Bedienungsanleitung · Working instructions Mode d'emploi · Instrucciones de trabajo Istruzioni d'uso

# **Drufomat scan**

Universelles Druck-Tiefziehgerät Universal pressure thermo-forming unit Appareil de thermoformage universel Termoadaptador a presión universal Apparecchio universale per termostampaggio

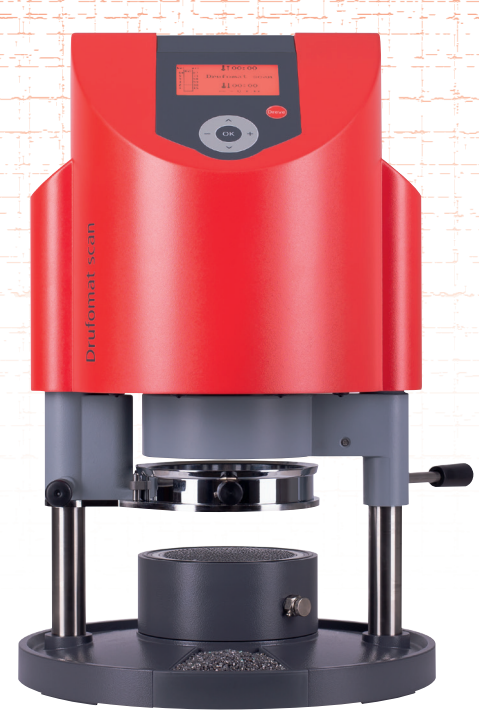

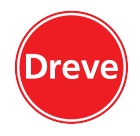

deutsch

english

français

español

taliano

Dreve Dentamid GmbH · Max-Planck-Straße 31 · 59423 Unna/Germany

| 1.   | Gerätebeschreibung              | 6   | 1.   | Description of unit             | 30  |
|------|---------------------------------|-----|------|---------------------------------|-----|
| 2.   | Technische Daten                | 6   | 2.   | Technical data                  | 30  |
| 3.   | Konformitätserklärung           | 7   | 3.   | Declaration of conformity       | 31  |
| 4.   | Sicherheitshinweise             | 8   | 4.   | Safety advice                   | 32  |
| 5    | Inbetriebnahme-Lieferumfang     | 9   | 5    | Initiation – scope of delivery  | 33  |
| 6.   | Funktionselemente               | 10  | 6.   | Functional components           | 34  |
| 7.   | Display                         | 11  | 7    | Display                         | 35  |
| 8    | Bedienung                       | 12  | 8    | Operation                       | 36  |
| 8.1  | Scan Modus                      | 12  | 8.1  | Scan modus                      | 36  |
| 8.2  | Druckeinstellung                | 13  | 8.2  | Pressure adjustment             | 37  |
| 8.3  | Programmstart                   | 13  | 8.3  | Start of programme              | 37  |
| 8.4  | Tiefziehen                      | 14  | 8.4  | Thermoforming                   | 38  |
| 8.5  | Öffnen der Druckkammer          | 15  | 8.5  | Opening of the pressure chamber | 39  |
| 9.   | Abweichungen vom Regelfall      | 16  | 9    | Deviation to the rule           | 40  |
| 9.1  | Veränderung von vorgegebenen    |     | 9.1  | Modification of given times     | 40  |
|      | Zeiten                          | 16  | 9.2  | Creation and storage of manual  |     |
| 9.2  | Manuell Zeit-Programme          |     |      | time programmes                 | 41  |
|      | erstellen und abspeichern       | 17  | 9.3  | Calling of individual time      |     |
| 9.3  | Aufrufen individueller          |     |      | programmes                      | 42  |
|      | Zeitprogramme                   | 18  | 9.4  | Plasticizing of blanks with     |     |
| 9.4  | Plastifizieren von Folien mit   |     |      | unknown heating times           | 42  |
|      | unbekannter Aufheizzeit         | 18  | 9.5  | Abort/termination of programme  | 42  |
| 9.5  | Programmabbruch/-aufhebung      | 18  | 9.6  | Exceeding of entered heating/   |     |
| 9.6  | Überschreiten der eingegebenen  |     |      | cooling times                   | 43  |
|      | Heiz-/Kühlzeiten                | 19  | 9.7  | Programming of a wrong Barcode  | 43  |
| 9.7  | Eingabe eines falschen Barcodes | 19  | 10.  | Optional additional functions   | 44  |
| 10.  | Optionale Zusatzfunktionen      | 20  | 10.1 | Pressure polymerisation         | 44  |
| 10.1 | Druckpolymerisation             | 20  | 10.2 | Flask press                     | 45  |
| 10.2 | Küvettenpresse                  | 21  | 10.3 | Fabrication of cast form parts  | 46  |
| 10.3 | Anfertigung von Gussformteilen  | 22  | 11.  | Care and maintenance            | 46  |
| 11.  | Pflege und Wartung              | 22  | 12.  | Exchange of fuses               | 47  |
| 12.  | Auswechseln der Gerätesicherung | 23  | 13.  | Accessories                     | 48  |
| 13.  | Zubehör                         | 24  | 14.  | General advice                  | 49  |
| 14.  | Allgemeine Hinweise             | 25  | 15.  | Guarantee                       | 49  |
| 15.  | Garantie                        | 25  | 16.  | Trouble shooting                | 50  |
| 16.  | Störungshilfen                  | 26  | 17.  | Spare part list                 | 52  |
| 17.  | Ersatzteillisten                | 28  | 18.  | Explosion sketch                | 53  |
| 18.  | Explosionszeichnung             | 29  | 19.  | Operating diagram               | 132 |
| 19.  | Wirkschaltplan                  | 132 | 20.  | Pneumatic plan                  | 133 |
| 20.  | Pneumatikplan                   | 133 | 21.  | Barcodes                        | 134 |
| 21.  | Barcodes                        | 134 |      |                                 |     |
|      |                                 |     |      |                                 |     |

Contents (EN)

Inhalt DE

# français english deutsch

# Contenu (FR)

| 1           | Description de l'annexel           | F 4      |
|-------------|------------------------------------|----------|
| 1.          | Description de l'appareil          | 54       |
| 2.          | Donnees techniques                 | 54       |
| 3.          | Déclaration de conformité          | 55       |
| 4.          | Avis de sécurité                   | 56       |
| 5.          | Mise en marche –                   |          |
|             | Contenu de livraison               | 57       |
| 6.          | Éléments de fonction               | 58       |
| 7.          | Display                            | 59       |
| 8.          | Opération                          | 60       |
| 8.1         | Mode scan                          | 60       |
| 8.2         | Aiustement de pression             | 61       |
| 83          | Mise en marche du programme        | 61       |
| 8. <i>1</i> | Thermoformage                      | 63       |
| 8.5         | Ouverture de la chambre            | 05       |
| 0.5         | de procesion                       | 64       |
| 0           | Anomalias                          | 04<br>65 |
| 9.          |                                    | 05       |
| 9.1         | Ajustement manuel des temps        | 65       |
|             | preprogrammes                      | 65       |
| 9.2         | Creation et enregistrement manuels |          |
|             | des programmes de temps            | 66       |
| 9.3         | Se servir des programmes de        |          |
|             | temps individuels                  | 67       |
| 9.4         | Plastification de feuilles avec un |          |
|             | temps de chauffage inconnu         | 67       |
| 9.5         | Arrêt / terminaison du programme   | 68       |
| 9.6         | Dépassement des temps de           |          |
|             | chauffage / refroidissement        |          |
|             | enregistrés                        | 68       |
| 97          | Enregistrement d'un code           |          |
| 517         | barré fauxs                        | 68       |
| 10          | Fonctions additionnelles en option | 69       |
| 10.1        | Polymérisation sous pression       | 69       |
| 10.1        | Process do moufflos                | 70       |
| 10.2        | Production do change               | 70       |
| 10.5        | Fibuuction de chapes               | 71       |
| 11.         | Som et entretien                   | /        |
| 12.         | Changement de fusibles             | 12       |
| 13.         | Accessoires                        | /3       |
| 14.         | Avis généraux                      | /4       |
| 15.         | Garantie                           | 75       |
| 16.         | Conseils en cas de panne           | 76       |
| 17.         | Liste de pièces détachées          | 78       |
| 18.         | Dessin d'explosion                 | 79       |
| 19.         | Diagramme                          | 132      |
| 20.         | Plan pneumatique                   | 133      |
| 21.         | Codes barrés                       | 134      |

# Contenido (ES)

| 1.       | Descripción del equipo               | 80         |
|----------|--------------------------------------|------------|
| 2.       | Características técnicas             | 80         |
| 3        | Declaración de conformidad           | <b>Q</b> 1 |
| J.       |                                      | 01         |
| 4.       | Advertencias de seguridad            | 82         |
| 5.       | Volumen de suministro para           |            |
|          | puesta en marcha                     | 83         |
| 6        | Elementos funcionales                | 8/         |
| 0.<br>7  | Dentalla                             | 0          |
| 1.       | Palilalia                            | 80         |
| 8.       | Manejo                               | 86         |
| 8.1      | Modo escáner                         | 86         |
| 82       | Aiuste de la presión                 | 87         |
| 0.2      | Inicio del programa                  | 07         |
| 0.5      |                                      | 07         |
| 8.4      | Termoadaptación                      | 89         |
| 8.5      | Apertura de la cámara de presión     | 90         |
| 9.       | Desviaciones con respecto a la       |            |
|          | norma general                        | 91         |
| 0.1      | Madificación de las ticones          | 51         |
| 9.1      | iviodificación de los tiempos        |            |
|          | programados                          | 91         |
| 9.2      | Creación y almacenamiento manual     |            |
|          | de programas de temporización        | 92         |
| 0.2      | Accesso a programas de               | 52         |
| 9.5      | Acceso a programas de                |            |
|          | temporización individuales           | 93         |
| 9.4      | Plastificación de láminas con tiempo |            |
|          | de calentamiento desconocido         | 93         |
| 05       | Interrunción/finalización de         | 55         |
| 9.5      | interrupcion/inializacion de         | 0.4        |
|          | programas                            | 94         |
| 9.6      | Exceso de los tiempos de             |            |
|          | calentamiento/enfriamiento           |            |
|          | introducidos                         | 9/         |
| 0.7      | Introducción de un códice de         | 74         |
| 9.7      | introducción de un codigo de         |            |
|          | barras incorrecto                    | 94         |
| 10.      | Funciones adicionales opcionales     | 95         |
| 10.1     | Polimerización a presión             | 95         |
| 10.1     | Pronsado do multa                    | 96         |
| 10.2     |                                      | 90         |
| 10.3     | Preparación de piezas de moide       |            |
|          | de fundición                         | 97         |
| 11.      | Cuidados y mantenimiento             | 97         |
| 12       | Sustitución de los fusibles          | 98         |
| 12.      | Accessories                          | 00         |
| 15.      | ACCESOTIOS                           | 99         |
| 14.      | Advertencias generales               | 100        |
| 15.      | Garantía                             | 101        |
| 16.      | Solución de problemas                | 102        |
| 17       | Listas de recambios                  | 10/        |
| 10       |                                      | 105        |
| ١٥.      | Despiece                             | 105        |
| 19.      | Plano de circuitos detallado         | 132        |
| 20.      | Plano neumático                      | 133        |
| 21       | Código de barras                     | 134        |
| <u>~</u> | coargo ac barras                     |            |

# Indice (IT)

| 1.        | Descrizione dell'apparecchio       | 106 |
|-----------|------------------------------------|-----|
| 2         | Dati tecnici                       | 106 |
| 3         | Dichiarazione di conformità        | 107 |
| 4         | Avvertenze di sicurezza            | 108 |
| 5         | Messa in funzione – Fornitura      | 109 |
| 5.<br>6   | Elementi funzionali                | 110 |
| 0.<br>7   | Display                            | 111 |
| 7.<br>8   | Comando                            | 112 |
| 0.<br>8 1 | Modalità di scan                   | 112 |
| 8.2       | Impostazione della stampante       | 112 |
| 8.3       | Avvio del programma                | 113 |
| 84        | Termostampaggio                    | 115 |
| 85        | Apertura della camera di           | 115 |
| 0.5       | nressione                          | 116 |
| 9         | Eccezioni alla regola              | 117 |
| 9.1       | Modifica dei tempi previsti        | 117 |
| 9.2       | Creazione e salvataggio            |     |
| 5.2       | manuale di programmi orari         | 118 |
| 9.3       | Richiamo di programmi orari        |     |
| 5.5       | specifici                          | 119 |
| 9.4       | Plastificazione di fogli con tempo |     |
|           | di riscaldamento non noto          | 119 |
| 9.5       | Interruzione/fine del programma    | 119 |
| 9.6       | Superamento dei tempi              |     |
|           | impostati di riscaldamento         |     |
|           | e raffreddamento                   | 120 |
| 9.7       | Immissione di un codice a          |     |
|           | barre errato                       | 120 |
| 10.       | Funzioni opzionali                 | 121 |
| 10.1      | Polimerizzazione a pressione       | 121 |
| 10.2      | Pressa per muffole                 | 122 |
| 10.3      | Produzione di stampi               | 123 |
| 11.       | Cura e manutenzione                | 123 |
| 12.       | Sostituzione dei fusibili          |     |
|           | dell'apparecchio                   | 124 |
| 13.       | Accessori                          | 125 |
| 14.       | Avvertenze generali                | 126 |
| 15.       | Garanzia                           | 127 |
| 16.       | Eliminazione di guasti             | 128 |
| 17.       | Elenco delle parti di ricambio     | 130 |
| 18.       | Vista esplosa                      | 131 |
| 19.       | Schema elettrico                   | 132 |
| 20.       | Schema pneumatico                  | 133 |
| 21.       | Codici a barra                     | 134 |

21. Codici a barra

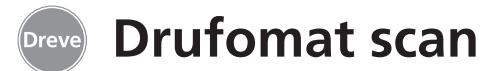

# 1. Gerätebeschreibung

Der Drufomat scan ist ein universell einsetzbares Druck-Tiefziehgerät für den täglichen Betrieb im Dentallabor. Eine in das Gerät integrierte Scaneinrichtung ermöglicht die direkte Übernahme von Produktnamen, Plattenstärke sowie den individuellen Heiz- und Abkühlzeiten mittels eines auf jeder Packungseinheit angebrachten Barcodes.

## 2. Technische Daten

| Abmessungen (H x B x T): |  |  |  |
|--------------------------|--|--|--|
| Gewicht:                 |  |  |  |
| Netzspannung:            |  |  |  |
| Max. Leistungsaufnahme:  |  |  |  |
| Gerätesicherung:         |  |  |  |
| Betriebsdruck:           |  |  |  |
| Min. Betriebsdruck:      |  |  |  |
| Max. Leitungsdruck:      |  |  |  |

460 x 290 x 290 mm 16 kg 100-240 V/50-60 Hz 115V-270 W, 230 V-315 W T 3,15 A 2–6 bar 2 bar 10 bar

Ein variabel einstellbarer Anformdruck

von 2-6 bar in Verbindung mit der

vertikal anformenden Folie garantiert

Mit optional erhältlichen Einsätzen

kombiniert ist der Drufomat scan auch

als Küvettenpresse (P-Einsatz) und als

Drucktopf (D-Einsatz) umrüstbar.

äußerst präzise Ergebnisse.

## 3. Konformitätserklärung

#### gemäß Maschinenrichtlinie (2006/42/EG)

Hiermit erklären wir, dass das nachstehend beschriebene Gerät in seiner Konzipierung und Bauart sowie in der von uns in Verkehr gebrachten Ausführung den grundlegenden Sicherheits- und Gesundheitsanforderungen der EG-Richtlinien entspricht. Bei einer nicht mit uns abgestimmten Änderung der Maschine verliert diese Erklärung ihre Gültigkeit.

| Bezeichnung der Ma                  | aschine:                                | Drufomat scan<br>D3300/D3300X1/D3300X2 |  |
|-------------------------------------|-----------------------------------------|----------------------------------------|--|
| Maschinentyp:                       |                                         | Druck-Tiefziehgerät                    |  |
| Zutreffende EG-Rich                 | ntlinien:                               |                                        |  |
| 2006/42/EG                          |                                         | Maschinenrichtlinie                    |  |
| 2014/35/EU Niederspannungs-Richtlin |                                         | Niederspannungs-Richtlinie             |  |
| 2014/30/EU                          |                                         | EMV-Richtlinie                         |  |
| Angewandte harmonisierte Normen:    |                                         |                                        |  |
| 2006/42/EG                          | Maschinenrichtlinie                     |                                        |  |
| EN ISO 12100:2010+                  | + Sicherheit von Maschinen – Allgemeine |                                        |  |

| EN ISO 12100:2010 +<br>Berichtigung 1;<br>zu 12100:2011-03              | Sicherheit von Maschinen – Allgemeine Gestaltungsleitsätze; Risiko-<br>beurteilung und Risikominderung (ISO 12100:2010); Deutsche Fassung<br>EN ISO 12100:2010 + Berichtigung 1; zu 12100:2011-03                                                                                                    |
|-------------------------------------------------------------------------|----------------------------------------------------------------------------------------------------|
| EN ISO 13732-1:2008                                                     | Ergonomie der thermischen Umgebung – Bewertungsverfahren für<br>menschliche Reaktionen bei Kontakt mit Oberflächen – Teil 1: Heiße<br>Oberflächen (ISO 13732-1:2006); Deutsche Fassung EN ISO 13732-<br>1:2008-12                                                                                                    |
| DIN EN 60204 -1:2006/<br>A1:2009 + Berichtigung<br>1; zu DIN EN 60204-1 | Sicherheit von Maschinen; Elektrische Ausrüstung von Maschinen; Teil 1:<br>Allgemeine Anforderungen (IEC 60204-1:2005/A1:2008); Deutsche Fas-<br>sung EN 60204-1:2006/A1:2009; + Berichtigung 1 zu DIN EN 60204-1;<br>Deutsche Fassung EN 60204-1:2006                                                                                                    |
| 2014/35/EU                                                              | Niederspannungs-Richtlinie                                                                                                    |
| EN 61010-1:2010                                                         | Sicherheitsbestimmungen für elektrische Mess-; Steuer-; Regel und Labor-<br>geräte; Teil 1: Allgemeine Anforderungen (IEC 61010-1:2010 + Cor.:<br>2011); Deutsche Fassung EN 61010-1:2010                                                                                                    |
| 2014/30/EU                                                              | EMV-Richtlinie                                                                                                    |
| EN 61000-3-2:2014                                                       | Elektromagnetische Verträglichkeit (EMV) – Teil 3-2: Grenzwerte – Grenzwerte für Oberschwingungsströme (Geräte-Eingangsstrom <= 16 A je Leiter) (IEC 61000-3-2:2014); Deutsche Fassung EN 61000-3-2:2014.                                                                                                    |
| EN 61000-3-3:2013                                                       | Elektromagnetische Verträglichkeit (EMV) – Teil 3-3: Grenzwerte – Begrenzung von Spannungsänderungen, Spannungsschwankungen und Flicker in öffentlichen Niederspannung-Versorgungsnetzen für Geräte mit einem Bemessungsstrom <= 16 A je Leiter, die keiner Sonderanschlussbedingung unterliegen (IEC 61000-3-3:2013); Deutsche Fassung EN 61000-3-3:2013 |
| EN 61326-1:2013                                                         | Elektrische Mess-, Steuer-, Regel- und Laborgeräte – EMV-Anforderungen;<br>Teil1: Allgemeine Anforderungen (IEC 61326-1:2012); Deutsche Fassung<br>EN 61326-1:2013 Emission nach Wohnbereich, Gewerbebereich und                                                                                                    |
|                                                                         | Kleinbetriebe; Storfestigkeit nach Industriebereich.                                                                                                    |

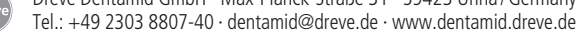

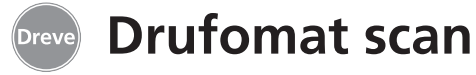

# 4. Grundlegende Sicherheitsmaßnahmen

Achtung! Lesen Sie diese Hinweise vor dem Anschließen und der Inbetriebnahme des Gerätes sorgfältig durch. Die Betriebssicherheit und die Funktion des Gerätes können nur dann gewährleistet werden, wenn sowohl die allgemeinen Sicherheitsund Unfallverhütungsvorschriften des Gesetzgebers als auch die Sicherheitshinweise in der Bedienungsanleitung beachtet werden.

**1.** Das Gerät darf nur entsprechend der vorliegenden Bedienungsanleitung verwendet werden. Wir übernehmen keine Haftung für Schäden, die durch unsachgemäßen Gebrauch, bzw. fehlerhafte Bedienung entstehen.

**2.** Das Gerät muss auf einem ebenen Untergrund stehen und für das etwa 20 kg schwere Betriebsgewicht ausreichend stabil und belastbar sein.

**3.** Um Eindringen von Wasser in das Gerät (z. B. Spritzwasser) zu vermeiden, sollte das Gerät in trockener Umgebung aufgestellt werden.

**4.** Bewahren Sie keine leichtentzündlichen Stoffe in unmittelbarer Umgebung des Gerätes auf.

**5.** Die angegebene Spannung auf dem Typenschild muss mit der Spannung der Stromquelle übereinstimmen.

**6.** Das Gerät nur an einer Steckdose mit Schutzleiter betreiben. Den Netzstecker niemals mit feuchten Händen anfassen.

**7.** Zugelassene Bediener: Der Betreiber der Maschine muss dem Bediener die Betriebsanleitung zugänglich machen und sich vergewissern, dass er sie gelesen und verstanden hat. Erst dann darf der Bediener das Gerät in Betrieb nehmen.

8. Das Gerät ist vor jedem Betrieb auf ordnungsgemäßen Zustand und Betriebsicherheit zu überprüfen. Falls der Zustand nicht einwandfrei ist, darf das Gerät nicht benutzt werden und muss entsprechend gekennzeichnet werden.

**9.** Der Druck der Druckluftleitung darf 10 bar nicht überschreiten.

**10.** Keine Gegenstände in das Gerät einführen.

**11.** Die Bedienungselemente des Gerätes nicht arretieren.

**12.** Den herabfahrenden Kolben nicht blockieren.

**13.** Nicht unter den herabfahrenden Kolben greifen.

**14.** Das schwenkbare Gehäuse des Heizstrahlers erreicht im Betrieb hohe Temperaturen und darf deswegen auch kurzfristig nicht berührt werden.

**15.** Das Gerät ist bei Nichtbenutzung vom Netz zu trennen.

**16.** Schilder und Aufkleber müssen stets in gut lesbarem Zustand gehalten werden und dürfen nicht entfernt werden.

**17.** Vor der Reinigung und der Wartung des Gerätes oder dem Auswechseln von Teilen ist unbedingt der Netzstecker zu ziehen.

**18.** Das Öffnen des Gerätes und Instandsetzungen dürfen nur von zugelassenen Fachkräften durchgeführt werden.

**19.** Es dürfen nur Zubehör und Ersatzteile verwendet werden, die vom Her-

#### 5. Inbetriebnahme

Vor der Inbetriebnahme sicherstellen, dass die auf dem Typenschild angegebene Netzspannung mit der Spannung der Stromquelle übereinstimmt.

Anschließen des Gerätes an einen Druckluft-Kompressor. Dafür den mitgelieferten Druckschlauch in den Druckluftsteckanschluss (9) durch Überwindung eines leichten Widerstandes einstecken. Der Schlauch ist dann automatisch fixiert. Zum Lösen des Druckschlauches den blauen Ring der Kupplung nach oben drücken und den Schlauch nach unten entfernen.

# Der Leitungsdruck darf 10 bar nicht überschreiten.

Netzkabel in die Gerätesteckdose (33) stecken und Netzverbindung mit dem Euro/USA-Stecker herstellen. steller freigegeben sind. Für Schäden, die durch den Einsatz fremder Teile entstehen, übernehmen wir keine Haftung.

**20.** Eigenmächtige Umbauten und Veränderungen sind aus Sicherheitsgründen unzulässig.

**21.** Die vorgeschriebenen Betriebs- und Wartungsbedingungen dieser Gebrauchsanleitung sind zwingend einzuhalten. Beim Arbeiten mit dem Drufomat scan sind die allgemeinen Unfallverhütungsvorschriften zu beachten.

Wichtig: Vor der ersten Inbetriebnahme unbedingt die Gebrauchsinformation gründlich lesen. Bei Verständnisunsicherheiten ggf. Rücksprache mit dem zuständigen Depot oder direkt mit der Firma Dreve Dentamid GmbH halten.

#### Lieferumfang

- 1 x Drufomat scan
- 1 x Granulatschublade
- 1 x F-Einsatz inkl. Einsatzschale und Noppenplatte
- 1 x Spannring mit Ablassventil
- 1 x Basissortiment Folien
- 1 x Granulatbehälter
- 1 x Netzkabel
- 1 x Druckluftschlauch inkl. Schlauchklemmen und Schnellkupplung
- 1 x Bedienungsanleitung

english

italiano

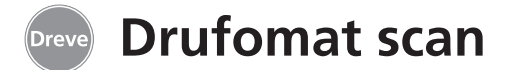

#### 6. Funktionselemente

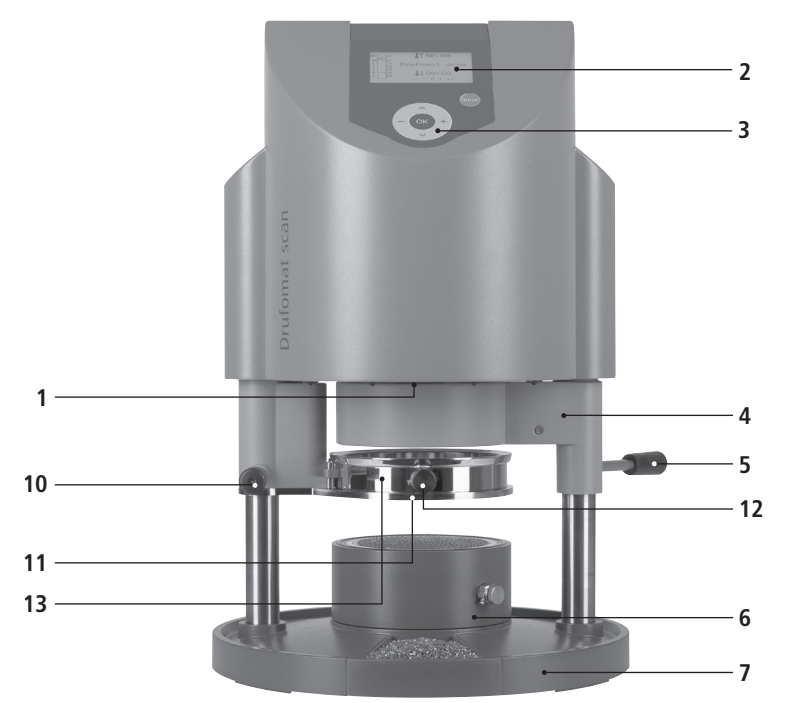

#### Nr. Bezeichnung

- 1 Scanner
- 2 Display
- 3 Tastatur
- 4 Heizungselement
- 5 Handgriff Heizung
- 6 F-Einsatz
- 7 Granulatschublade
- 8 Drucktaster
- 9 Druckluftzuführung
- 10 Handgriff Plattenteller
- 11 Plattenteller
- 12 Entlüftungsventil
- 13 Spannring
- 33 Netzanschluss/Schalter

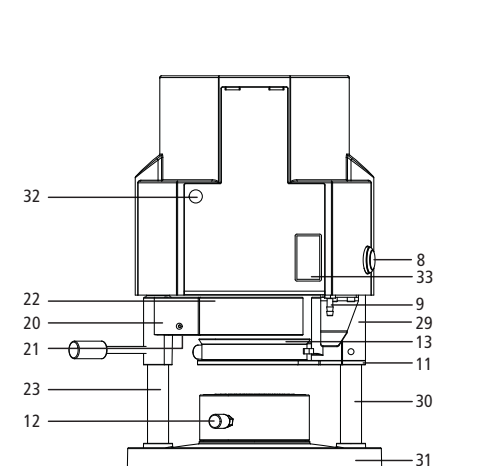

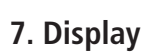

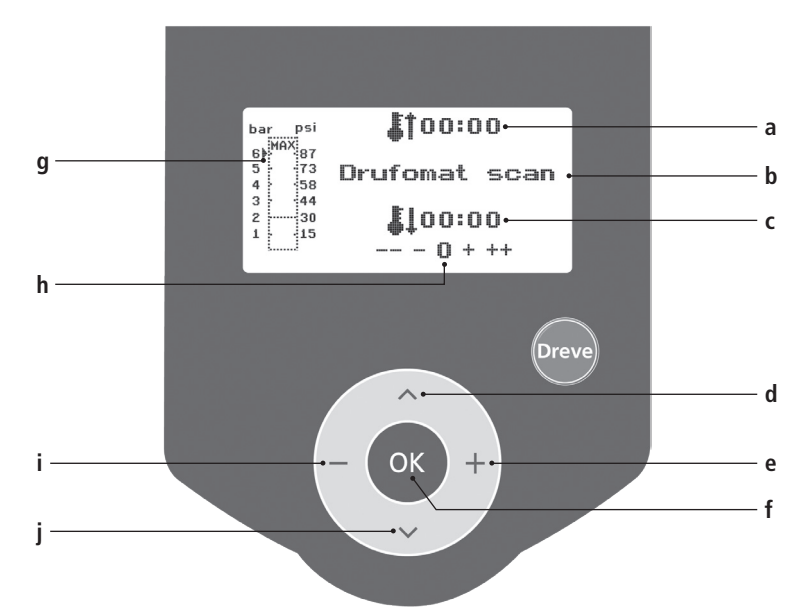

#### Nr. Bezeichnung

- a Anzeige der Heizzeit
- b Anzeige Produktname und Materialstärke
- c Anzeige der Kühlzeit
- d Menüpunkte wechseln (rückwärts)
- e Änderung von Zeitangaben und Druck (aufwärts)
- f Bestätigungstaste / Starttaste Heizung
- g Anzeige des Kolbeninnendruckes
- h Kontrollanzeige für individuelle Zeitänderungen
- i Änderung von Zeitangaben und Druck (abwärts)
- j Menüpunkte wechseln (vorwärts)

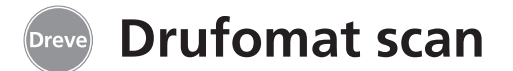

#### 8. Bedienung

Hauptschalter (33) auf der Rückseite des Gerätes einschalten, Scanner (1) und Display (2) an der Frontseite unten werden aktiviert. Ein Signalton zeigt die Einsatzbereitschaft des Gerätes an, im Display erscheint der Gerätename Drufomat scan.

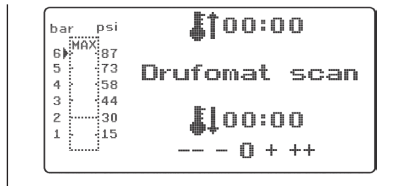

## 8.1 Scan Modus

Auf jeder Außenverpackung mit Dreve Tiefziehfolien befindet sich ein Barcodeetikett.

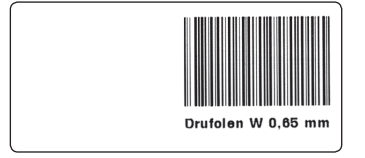

Dieser Barcode enthält in verschlüsselter Form Produktnamen, Materialstärke sowie die individuellen Heiz- und Abkühlzeiten.

Um die Materialdaten in den Drufomat scan einzulesen, muss der Barcode möglichst zentral und gerade unter das Scannerfeld (1) gehalten werden.

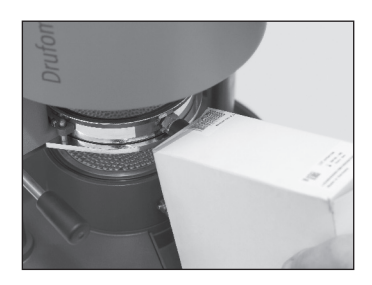

Als Bestätigung für die Datenaufnahme ertönt ein Bestätigungssignal, und im Display werden alle notwendigen Daten aufgezeigt.

| bar           | psi                                    | <b>[</b> 101:15  |
|---------------|----------------------------------------|------------------|
| 6)≯<br>5<br>4 | ************************************** | Drufolen W 0,65  |
| 3             | 44<br>30                               | <b>\$</b> 102:00 |
| [*[           | ]**                                    |                  |

#### Info

Das vom Scanner ausgehende Licht ist unschädlich und hat auch bei direktem Blickkontakt keine negativen Auswirkungen! Der Scanner schaltet sich nach 15 Min. ohne Gebrauch automatisch ab. Durch Drücken einer beliebigen Gerätetaste kann er wieder aktiviert werden. Während eines aktiven Tiefziehprozesses ist der Scanner deaktiviert. Nach Beendigung des Vorgangs schaltet er sich automatisch wieder ein.

# 8.2 Druckeinstellung

Der Druck des Drufomat scan wird digital gesteuert und kann zwischen 2–6 bar stufenlos individuell auf die tiefzuziehende Folie angepasst werden. Die Kontrolle des eingestellten Drucks, des tatsächlichen Drucks während des Tiefziehprozesses sowie die Druckeinstellung kann im Balkendiagramm (g) des Displays kontrolliert und verändert werden.

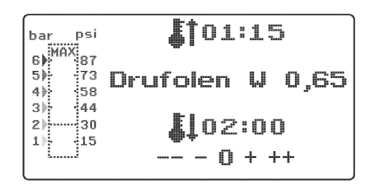

# 8.3 Programmstart

Um das gewählte Programm zu starten, legen Sie eine dem Barcode bzw. der Programmierung entsprechende Folie auf den Plattenteller (11) und fixieren diese mit Hilfe des Spannrings (13). Das Modell wird wahlweise auf der Noppenplatte des F-Einsatzes (6) oder durch Entnahme der Noppenplatte und der Einsatzschale mittels Granulat direkt im F-Einsatz fixiert.

#### Info

Für eine optimale Adaption der Folie an das Modell fixieren Sie die Modelle immer mit den Frontzähnen zur Folienmitte. Bei der Verwendung von harten Tiefziehfolien empfiehlt sich die Einbettung in Granulat. Modelle, die auf der Noppenplatte fixiert werden, sollten eine ıglish deutsch

#### max. Höhe von 23 mm nicht überschreiten.

Der Pfeil links vom Balkendiagramm

zeigt die momentan eingestellte Druck-

stärke an. Mit den +/- Tasten (e/i) kann

der Pfeil entlang des Balkens auf und ab

bewegt werden. Der Druck kann auch

während eines laufenden Tiefziehvor-

Der minimale Betriebsdruck liegt bei

2 bar (30 psi). Wird ein Tiefziehpro-

zess vor Erreichen der 2 bar (30 psi)

Marke (Anzeige Balkendiagramm (g)

im Display) unterbrochen, entlüftet

der Kolben wieder und fährt in die

Ruheposition zurück.

ganges jederzeit verändert werden!

Info

Schwenken Sie den Plattenteller am Griffstück (10) bis zur mechanischen Arretierung ins Zentrum unter das Gerät. Schwenken Sie den Heizstrahler (4) am Griffstück (5) ebenfalls bis zum Anschlag ins Zentrum des Gerätes. Schließen Sie die Entlüftungsventile des Spannrings (12) und des F-Einsatzes (6). Drücken Sie die OK-Taste (f). Als Bestätigung für die Aktivierung der Heizung ertönt ein Signalton, die Scaneinheit erlischt, und im Display läuft die voreingestellte Heizzeit ab. Als Sicherheitsund Erkennungsmerkmal für eine eingeschaltete Heizung leuchten an der vorderen Unterkante des Gehäuses 4 I FDs.

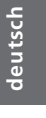

#### Info

Aus Sicherheitsgründen ist der Quarzstrahler mit einem Endschalter ausgestattet und funktioniert ausschließlich im eingeschwenkten Zustand nach Start eines Programms.

Wird der Quarzstrahler während der aktiven Heizphase ausgeschwenkt, wird der Heizprozess automatisch unterbrochen. Die Anzeige im Display (a) stoppt und zeigt den Restwert an. Durch Wiedereinschwenken des Quarzstrahlers wird das Programm reaktiviert.

Achtung! Das schwenkbare Gehäuse des Heizstrahlers erreicht

#### 8.4 Tiefziehen

Nach Ablauf der Aufheizzeit ertönt ein Signalton, die Heizzeit im Display steht auf 00:00. Heizung und LED Beleuchtung schalten automatisch ab. Ziehen Sie die Heizung (4) mit der rechten Hand an der Knopfstange (5) bis zum Anschlag nach vorne und halten Sie diese auf Spannung.

Mit der linken Hand wird anschließend der Drucktaster (8) an der linken Gehäuseseite gedrückt. Der Kolben fährt herunter und schließt die Druckkammer, es ertönt ein Signalton.

#### Info

Der Schließdruck des herabfahrenden Kolbens ist immer höher als der Anformdruck! Der herunterfahrende Kolben ist doppelt hohe Temperaturen und darf deswegen auch kurzzeitig nicht berührt werden.

Nach Ablauf der eingestellten Zeit blinkt die Anzeige (a) im Display und zählt die Dauer nach Ablauf der Heizzeit. Dieser Prozess kann durch Abbruch (langes Drücken der Taste 8) oder durch das nachfolgende Tiefziehen unterbrochen werden.

| bar      | psi              |                  |
|----------|------------------|------------------|
| 5        | 73               | Drufolen W 0,65  |
| 2        | ··· 30<br>··· 15 | <b>\$</b> 102:00 |
| <u> </u> |                  |                  |

elektronisch gesichert und kann nur aktiviert werden, wenn das Gerät gleichzeitig mit beiden Händen bedient wird (Zweihandsicherung). Immer darauf achten, dass sich beim Schließen des Kolbens keine Gegenstände im Kontaktbereich zwischen Kolben und F-Einsatz befinden!

Beide Taster halten, bis der Druckbalken im Display (g) das eingestellte Minimum von 2 bar (30 psi) erreicht hat. Anschließend erst Drucktaster (8) und dann Knopfstange Heizung (5) loslassen. Bei Erreichen der 2 bar (30 spi) – Grenze wird der Druck automatisch bis zur Voreinstellung aufgebaut.

#### Info

Aus Sicherheitsgründen gegen ein unbeabsichtigtes Herabfahren des Kolbens oder die Arretierung des Auslösemechanismus kann der Vorgang durch die Elektronik abgebrochen werden:

a) Der Vorgang zum Herabfahren des Kolbens wird zu langsam ausgeführt (max. 3 Sek. zwischen Aktion rechte Hand und Aktion linke Hand) oder

b) Die Zweihandsicherung wird vor Erreichen des Minimaldruckes abgebrochen.

In beiden Fällen ertönen 5 kurze Warntöne hintereinander, der Kolben entlüftet wieder und fährt in die Ruheposition zurück. Das Dis-

# 8.5 Öffnen der Druckkammer

Um eine vollständige Rückkühlung der Tiefziehfolie zu erreichen, sollte nach 2/3 der eingegebenen Kühlzeit das Ventil am Spannring (12) leicht geöffnet werden. Hierdurch wird die aufgewärmte Luft im Kolben abgelassen und aufgrund der Druckregulierung der Elektronik durch kalte Luft ersetzt. Nach Ablauf der Kühlzeit ertönt ein Signalton (Anzeige im Display (c) blinkt).

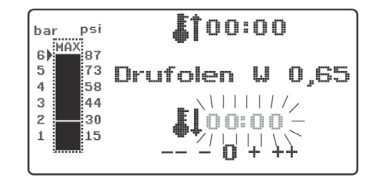

cherten Werte. Um den Tiefziehvorgang neu zu starten, kann der Prozess, wie in diesem Kapitel beschrieben, sofort wiederholt werden.

play zeigt die zuletzt eingespei-

Der eingestellte Druck wird durch die Elektronik geprüft und ggf. nachreguliert. Im Display wird die vorgegebene Abkühlzeit (c) angezeigt und läuft rückwärts zählend gegen 00:00.

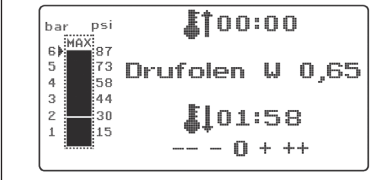

Direkt vor dem Ablassen des Kolbendruckes sollte das Entlüftungsventil des F-Einsatzes (6) geöffnet werden.Drucktaster (8) für ca. 2 Sek. drücken, der Kolbendruck wird abgeblasen. Nach der vollständigen Entlüftung fährt der Kolben automatisch in die Ruheposition. Plattenteller (11) am Handgriff (10) herausschwenken, Spannring und Tiefziehergebnis entnehmen.

Im Display (2) erscheint das zuletzt genutzte Programm, die Scanneinheit (1) ist für einen neuen Tiefziehprozess wieder betriebsbereit.

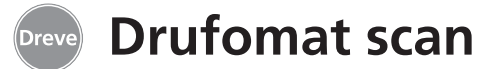

# 9. Abweichungen vom Regelfall

#### 9.1 Änderungen von vorgegebenen Zeiten

Eingescannte Zeiten können bei Bedarf individuell verlängert oder verkürzt werden.

#### Info

Die Leistung der Heizung kann nach 1000 Betriebsstunden leicht nachlassen. Durch eine Verlängerung der Heizzeiten von 5–10 Sek. können dann wieder optimale Tiefziehergebnisse erreicht werden. Die durch den Barcode vorgegebenen Zeiten sind Mittelwerte und für den allgemeinen Gebrauch ausgelegt. Bei besonders stark unter sich gehenden Gebieten oder sehr hohen Modellen kann eine Verlängerung der Heizzeit die Ergebnisse optimieren.

Nach dem Einscannen der vorgegebenen Materialparameter (s. Absatz 8.1) kann durch Drücken der Menütaste (j) die Heizzeit (1 x) oder die Kühlzeit (2 x) angewählt werden. Im Display erscheint vor der gewählten Zeitvorgabe ein Pfeil. Die Aufheizzeit kann in 5-Sekunden-Schritten sowohl positiv als auch negativ verändert werden. Hierfür Menütasten (e/i) entsprechend der Tastenbezeichnung drücken. Die maximale Abweichung zur Scan-Zeit beträgt 35 Sekunden.

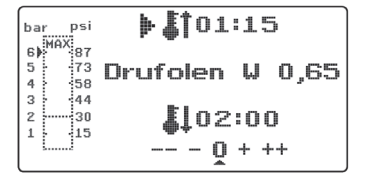

Die Abkühlphase kann mit den gleichen Arbeitsschritten in 10-Sekunden-Schritten um maximal 70 Sekunden geändert werden.

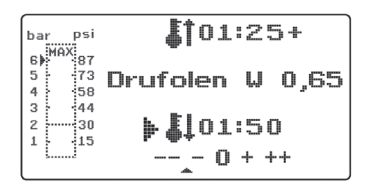

Zur Kennzeichnung der geänderten Parameter erscheint im Display hinter der Anzeige ein + bzw. ein - Zeichen. Die Stärke der Abweichung wird über eine Scala am unteren Displayrand angezeigt. Veränderte Werte müssen durch Drücken der OK-Taste (f) bestätigt werden.

Alle weiteren Arbeitsschritte wie ab Punkt 8.2 beschrieben.

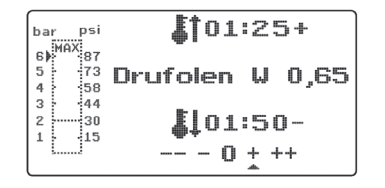

# 9.2 Manuell Zeit-Programme erstellen und abspeichern

Für Tiefziehfolien, die nicht mit einem entsprechenden Barcode ausgestattet sind, können bis zu drei individuelle Zeitprogramme eingegeben und abgespeichert werden.

Gerät einschalten. Im Display erscheint das Ausgangsdisplay. Durch einmaliges Drücken der Menütaste (j) erscheint im Display an Position b - - - - -.

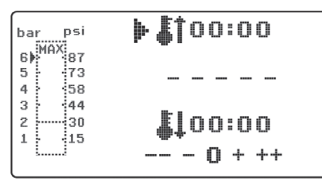

Wie unter Punkt 9.1 beschrieben, Menütaste (j) drücken und den gewünschten Wert über die Menütasten +/- (e/i) für die Heizzeit eingeben. Anschließend erneut Menütaste (j) drücken und Abkühlphase eingeben.

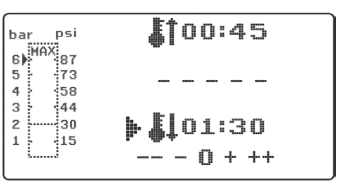

Für den einmaligen Gebrauch beide eingegebenen Werte mit der OK-Taste (f) bestätigen. Weiter wie ab Punkt 8.2 beschrieben.

Soll das erstellte Zeitprogramm für den mehrfachen Gebrauch abgespeichert werden, stehen Ihnen 3 Speicherplätze (F1–F3) zur Verfügung.

Das erstellte Zeitprogramm (s. o.) nicht mit OK-Taste bestätigen, sondern erneut Menütaste (j) drücken. In der Displayposition b erscheint F1, die eingegeben Zeiten werden übernommen. Die Speicherplätze F2 und F3 werden durch zwei- bzw. dreimaliges Drücken der Menütaste (j) aufgerufen. Zeiten auf dem gewünschten Speicherplatz durch Drücken der OK-Taste (f) abspeichern. Weiter wie ab Punkt 8.2 beschrieben.

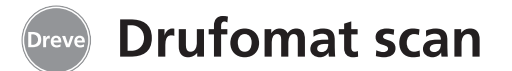

#### 9.3 Aufrufen individueller Zeitprogramme

Gerät einschalten. Im Display erscheint das Ausgangsdisplay. Durch mehrfaches Drücken der Menütaste (j) wählen Sie hintereinander a) den Eingabemodus b) F1 c) F2 d) F3

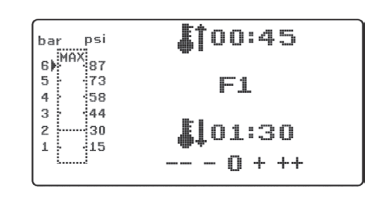

Weiter wie ab Punkt 8.2 beschrieben.

und die erforderliche Flexibilität

Nach Erreichen der notwendigen

Flexibilität Tiefziehprozess auslösen

(s. Punkt 8.4). Die verbleibende Rest-

Heizzeit wird in der Displavanzeige (a) gelöscht, die eingestellte Abkühlphase

wird rückwärts zählend angezeigt (c). Die Kühlphase kann jederzeit durch

Drücken des Drucktasters (8) abge-

zuletzt erreicht wird!

Mit den Menütasten (d/j) können Sie beliebig zwischen den o.g. Programmpunkten navigieren. Den gewählten Programmpunkt mit der OK-Taste (f) bestätigen.

## 9.4 Plastifizieren von Folien mit unbekannter Aufheizzeit

Erstellen Sie ein individuelles Zeitprogramm mit hohen Heiz- und Kühlzeiten (s. Punkt 9.2). Programm starten (s. Punkt 8.2). Den Plastifizierungsgrad der Folie können Sie mittels eines stumpfen Metallinstruments (z. B. Wachsmesser) abtasten.

#### Info

Die vollständige Verformbarkeit der Folie kann nur am Rand ertastet werden, da hier die Wärme durch Metallkontakte abfließt

# brochen werden.

#### 9.5 Programmabbruch/-aufhebung

Der Drufomat scan ermöglicht den Abbruch/die Aufhebung aller Aktionen durch die Betätigung des Drucktasters (8) an der linken Geräteseite (ca. 2 Sek. gedrückt halten!)

## 9.6 Überschreiten der eingegebenen Heiz-/Kühlzeiten

Nach Ablauf der regulär eingestellten Zeiten (Displayposition a/c) ertönt ein Signalton. Als Kontrollmechanismus wird die überschrittene Zeit im Display blinkend angezeigt.

#### 9.7 Eingabe eines falschen Barcodes

Wird ein Barcode eingescannt, der nicht der Programmierung des Drufomat scan entspricht, ertönen vier kurze Warnsignale, und im Display erscheint an Position b das Wort ERROR (Fehler).

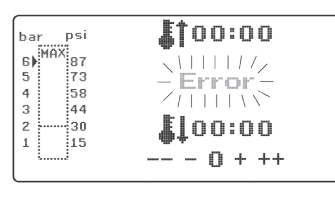

Durch erneutes Einscannen des richtigen Barcodes kann wie ab Punkt 8.0 beschrieben weiter verfahren werden.

# 10 Optionale Zusatzfunktionen

# 10.1 Druckpolymerisation

Der Drufomat scan kann in Kombination mit dem optional erhältlichen D-Einsatz auch für die Druckpolymerisation von Kunststoffreparaturen oder als Verdichter von Gipsen, Einbettmassen und Silikonen eingesetzt werden.

Gerät einschalten, Plattenteller (11) und Heizungselement (4) mittels der Bedienknöpfe (10/5) komplett ausschwenken und den F-Einsatz (6) aus der Bodenplatte entnehmen. Das zu verdichtende Material (z. B. Gussmuffel, Dublierung etc.) in den D-Einsatz einsetzen.

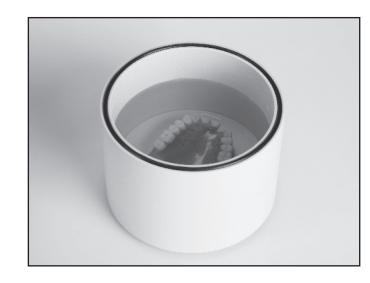

Für die Polymerisation von Kunststoffen muss der D-Einsatz vorher mit warmem Wasser (entsprechend der Vorgabe des Kunststoffherstellers) befüllt werden.

D-Einsatz in der Bodenplatte fixieren. Durch das Herunterfahren des Kolbens wird der D-Einsatz geschlossen und baut im Inneren den voreingestellten Druck auf.

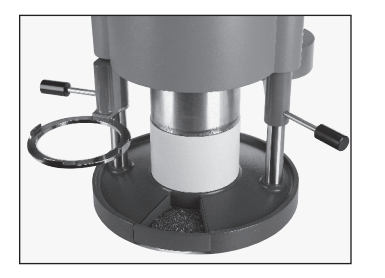

Hierfür wie ab Punkt 8.4 beschrieben vorgehen.

# 10.2 Küvettenpresse

Mit dem optional erhältlichen P-Einsatz kann der Drufomat scan auch zu einer Küvettenpresse umgebaut werden. Es können wahlweise ein oder zwei Küvetten gleichzeitig gepresst werden.

Gerät einschalten, Plattenteller (11) und Heizungselement (4) mittels der Bedienknöpfe (10/5) komplett ausschwenken und den F-Einsatz (6) aus der Bodenplatte entnehmen. P-Einsatz von unten in die Druckkammer einsetzen.

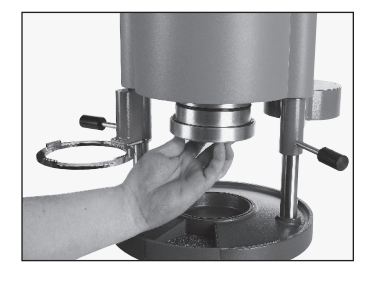

Für eine Küvette: F-Einsatz (6) wieder in die Bodenplatte zurücksetzen. Für zwei Küvetten: Noppenplatte und Einsatzschale aus dem F-Einsatz entnehmen und in die Bodenplatte einsetzen.

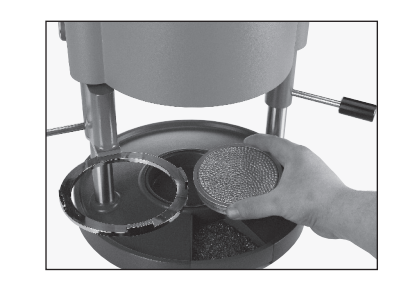

Küvetten auf die Noppenplatte stellen. Durch das Herunterfahren des Kolbens mit eingesetztem P-Einsatz wird der notwendige Druck auf die Küvettenteile ausgeübt.

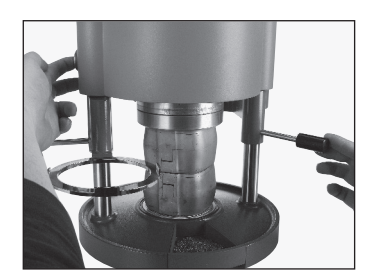

Hierfür wie ab Punkt 8.4 beschrieben vorgehen.

#### Info

Um eine homogene Verteilung des zu komprimierenden Materials in der Küvette zu erreichen, empfiehlt sich ein Anfangsdruck von 2 bar (30 psi), der während des Pressvorganges in beliebig vielen Schritten bis auf 6 bar (87 psi) verstärkt werden kann. (s. Punkt 8.2)

20

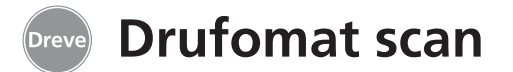

#### 10.3 Anfertigung von Gussformteilen

Mit dem K-7 Einsatz können bis zu 7 Kunststoffkappen für die Kronenund Brückentechnik gleichzeitig tiefgezogen werden.

Einzelstümpfe mittels eines flexiblen Ausblockmaterials (z. B. Fillin) in den dafür vorgesehenen Aussparungen des K-7 Einsatzes fixieren.

Noppenplatte aus dem F-Einsatz (6) entnehmen und durch den K-7 Einsatz ersetzen.

Alle weiteren Arbeitsschritte wie ab Punkt 8.1 beschrieben.

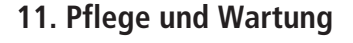

Vor Pflege- und Wartungsarbeiten grundsätzlich den Netzstecker vom Stromnetz trennen.

Die Reinigung erfolgt idealerweise trocken mit einem weichen Tuch, ggf. mittels eines leicht angefeuchteten Schwamms und einem milden Reinigungsmittel. Wasser und Reinigungsmittel dürfen nicht in das Gerät gelangen.

Die O-Ringe sollten in regelmäßigen Abständen mit Silikonfett leicht eingefettet werden. Filtersieb ausbauen und reinigen Stromkabel vom Netz trennen und Druckluft abstellen. Den blauen Ring vom Druckluftsteckanschluss nach oben drücken und den Druckluftschlauch nach unten vom Gerät trennen. Nun den Anschluss mit einem geeigneten Werkzeug abschrauben. Jetzt das Filtersieb vorsichtig mit einem breiten Schlitzschraubendreher gegen den Uhrzeigersinn entfernen. Mit Druckluft säubern und in umgekehrter Reihenfolge wieder einbauen.

#### 12. Auswechseln der Gerätesicherung

Stromkabel vom Netz trennen. Das Sicherungsgehäuse befindet sich auf der linken Geräterückwand.

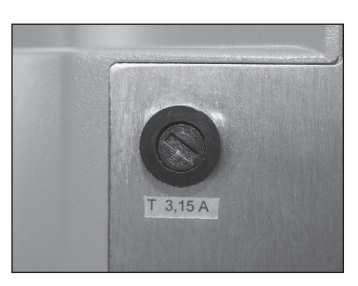

Zum Wechseln der Sicherung Verschlussklappe leicht nach innen drücken und entsprechend der Pfeilrichtung nach links verdrehen.

Sicherungshalter entnehmen. Defekte Sicherung mit leichtem Zug aus der Klemmhalterung herausziehen und durch eine neue Sicherung ersetzen. 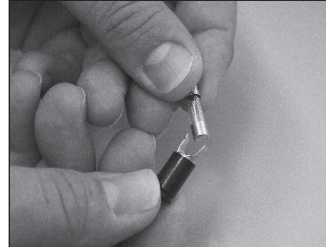

#### Achtung: Nur die auf der Geräterückseite angegebene Sicherungsstärke verwenden.

Sicherungshalter wieder in das Gerät einführen und mit leichtem Druck nach rechts festsetzen.

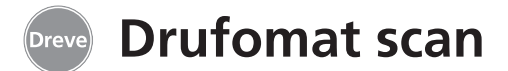

#### 13. Zubehör

#### F-Formtisch-Einsatz REF D6505590

- · F-Einsatz mit Kegelplättchen
- · Einsatzschale
- · Noppenplatte
- Ablaufgefäß

(Um den granulatgefüllten F-Einsatz zu entleeren, wird dieser auf das Ablaufgefäß gestellt; das Granulat fließt durch die untere Öffnung des F-Einsatzes automatisch ab.)

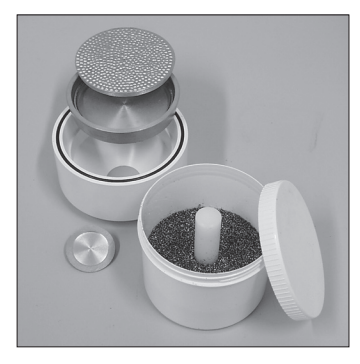

#### Nicht im Lieferumfang enthalten:

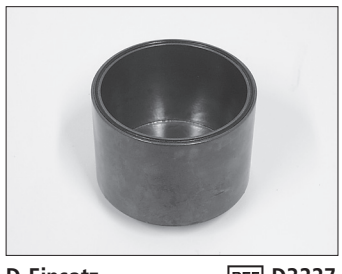

D-Einsatz REF D3227 Druckpolymerisationseinsatz

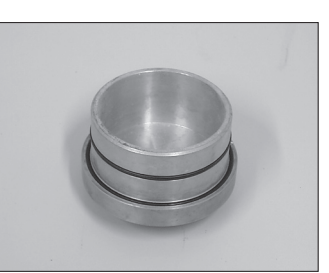

P-Einsatz REF D3211 Presseinsatz zum Küvettenpressen

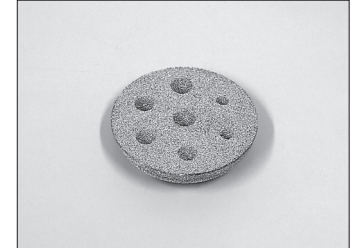

K-7-Einsatz REF D3228 Stumpfaufnahme

# 14. Allgemeine Hinweise

Reparatur- und Instandsetzungsarbeiten am Drufomat scan dürfen nur von autorisierten Fachkräften ausgeführt werden. Die Stromzufuhr zum Gerät ist in jedem Fall zu unterbrechen. Die Firma Dreve ist nur dann für die Sicherheit, Zuverlässigkeit und Leistung des Gerätes verantwortlich, wenn:

 das Gerät nur für den entsprechenden Anwendungszweck verwendet wird
 die Bedienung nur durch fachlich geschultes Personal erfolgt

# 15. Garantie

Die Garantiezeit beträgt 2 Jahre ab Lieferdatum. Die Garantieleistung gilt nur für Material- oder Fabrikationsfehler. Die Garantieansprüche beziehen sich nicht auf natürliche Abnutzung, ferner nicht auf Schäden, die nach Gefahrenübergang infolge fehlerhafter oder nicht bestimmungsgemäßer Behandlung, übermäßiger Beanspruchung, ungeeigneter Betriebsmittel und solcher chemischer, elektrochemischer oder elektrischer Einflüsse entstehen, die nach dem Vertrag nicht vorausgesetzt sind. Durch etwa seitens des Bestellers oder Dritter unsachgemäß vorgenommene Änderungen oder Instandsetzungsund Wartungsarbeiten sowie im Falle der Verletzung von Plomben werden Garantieansprüche ausgeschlossen.

- · das Gerät in Übereinstimmung mit dieser Bedienungsanleitung verwendet wird.
- Erweiterungen, Neueinstellungen, Änderungen oder Reparaturen durch von ihr ermächtige Personen ausgeführt werden.

Da wir ständig an der Weiterentwicklung unserer Erzeugnisse arbeiten, behalten wir uns technische Änderungen vor.

#### Mängelhaftung

Mängelansprüche verjähren mit Ablauf eines Jahres ab Lieferung. Die Mängelansprüche beziehen sich nicht auf natürliche Abnutzung, ferner nicht auf Schäden, die nach Gefahrenübergang infolge fehlerhafter oder nicht bestimmungsgemäßer Behandlung, übermäßiger Beanspruchung, ungeeigneter Betriebsmittel und solcher chemischer, elektrochemischer oder elektrischer Einflüsse entstehen, die nach dem Vertrag nicht vorausgesetzt sind. Durch etwa seitens des Bestellers oder Dritter unsachgemäß vorgenommene Änderungen oder Instandsetzungs- und Wartungsarbeiten sowie im Falle der Verletzung von Plomben werden Mängelansprüche ausgeschlossen.

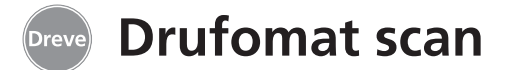

# 16. Störungshilfen

| Störung                                                      | Ursache                                                                                                    | Fehlerbehebung                                           | Störung                                                   | Ursache                                                        | Fehlerbehebung                                                                |
|--------------------------------------------------------------|----------------------------------------------------------------------------------------------------|----------------------------------------------------------|-----------------------------------------------------------|----------------------------------------------------------------|-------------------------------------------------------------------------------|
| Gerät zeigt keine<br>Funktion                                | rät zeigt keine Netzverbindung nicht korrekt Netzverbindung korrekt Elektronik lässt sich einstellen, Heizung | Elektronik lässt sich<br>einstellen, Heizung             | Heizstrahler nicht richtig<br>eingeschwenkt               | Heizstrahler richtig<br>einschwenken                           |                                                                               |
|                                                              | Hauptschalter aus                                                                                             | Hauptschalter einschalten                                | startet nicht                                             | Mikroschalter defekt                                           | Mikroschalter vom                                                             |
|                                                              | Feinsicherung defekt                                                                                          | Feinsicherung überprüfen<br>ggf. auswechseln             |                                                           |                                                                | lassen                                                                        |
| Hauptschalter leuchtet,<br>Elektronik zeigt keine            | Elektronik defekt                                                                                             | Elektronik muss vom<br>Fachmann überprüft                | Heizzeit läuft ab,<br>Gerät heizt aber nicht              | Quarzstrahler ist defekt                                       | Quarzstrahler<br>austauschen                                                  |
| Funktion                                                     |                                                                                                    | werden                                                   |                                                           | Temperaturwächter hat<br>ausgelöst                             | Temperaturwächter<br>austauschen                                              |
| Kolben lässt sich nicht<br>herunterfahren                    | Zweihandsicherung<br>wurde nicht bedient                                                                      | Zweihandsicherung<br>richtig bedienen,<br>s. Anleitung   | Heizzeit abgelaufen,<br>Folie nicht ausreichend           | Lebensdauer Quarz-<br>strahler überschritten                   | Quarzstrahler<br>austauschen                                                  |
|                                                              | Gerät hat keine<br>Druckluft                                                                                  | Druckzuleitung überprüfen<br>ggf. anschließen            | μαστηγιστ                                                 | Heizzeit zu kurz                                               | Heizzeit um 5–10 Sek.<br>verlängern                                           |
|                                                              | Endschalter Heizung                                                                                           | Endschalter vom                                          | Scanner schaltet nicht ein                                | Scanner in Ruhephase                                           | Beliebige Taste drücken                                                       |
|                                                              | UEIEKI                                                                                                    | lassen                                                   |                                                           | Scanner oder Elektronik                                        | Elektronik muss vom<br>Fachmann überprüft                                     |
|                                                              | Magnetventil defekt                                                                                           | Magnetventil muss vom<br>Fachmann ausgetauscht<br>werden |                                                           | ucient                                                         | ggf. ausgetauscht<br>werden                                                   |
|                                                              | Taster defekt                                                                                                 | Taster muss vom<br>Fachmann ausgetauscht<br>werden       | Kolben fährt runter,<br>Gerät bricht Vorgang<br>wieder ab | Taster zu lange gedrückt<br>gehalten                           | Zweihandsicherung<br>richtig bedienen,<br>s. Anleitung                        |
| Kolben ist herunter-                                         | Mindestdruck von 2 bar                                                                                        | Auslösemechanismus                                       | Gerät erreicht nicht den<br>voreingestellten Druck        | Leitungsdruck zu niedrig                                       | Leitungsdruck erhöhen                                                         |
| nicht in Selbsthaltung                                       | wurde nicht erreicht                                                                                          | langer halten,<br>s. Anleitung                           | Gerät erzeugt zischende                                   | Entlüftungsventile nicht                                       | Entlüftungsventile                                                            |
|                                                              | Elektronik defekt                                                                                             | Gerät muss vom Fach-<br>mann überprüft werden            | Tiefziehprozesses                                         | Spannring falsch in                                            | Spannring richtig                                                             |
| Kolben fährt nicht hoch,<br>Gerät lässt sich nicht<br>öffnen | Taster falsch bedient                                                                                         | Taster ca. 2 Sek. lang<br>gedrückt halten                |                                                           | eingelegt                                                      | platzieren                                                                    |
|                                                              | Taster defekt                                                                                                 | Taster von Fachmann<br>austauschen lassen                |                                                           | Verbindungsschlauch<br>zwischen Ventil und<br>Zylinder undicht | Gerät vom Fachmann<br>überprüfen lassen,<br>ggf. Schlauchstück<br>austauschen |
|                                                              | Magnetventil oder<br>Elektronik defekt                                                                        | Gerät muss vom Fach-<br>mann überprüft werden            |                                                           | Quad-Ringe trocken                                             | Ringe mit Silikonfett                                                         |
| Kolben fährt nicht, oder<br>nur sehr langsam herunter        | Filtersieb am Druckluft-<br>eingang verschmutzt                                                               | Filtersieb reinigen                                      |                                                           |                                                                | eintetten, ggt. vom<br>Fachmann<br>austauschen lassen                         |

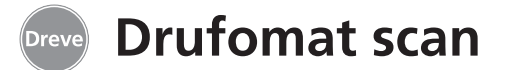

# 17. Ersatzteilliste

|     |                         |           | ohn   | e  |
|-----|-------------------------|-----------|-------|----|
| Nr. | Bezeichnung             | REF       | Bez   | e  |
| 5   | Handgriff Heizung       | D6505519  | Netz  | zk |
| 6   | F-Einsatz               | D6505590  | Netz  | źk |
| 7   | Granulatschublade       | 5565      | Netz  | źk |
| 8   | Drucktaster             | D6505528  | Elek  | tr |
| 9   | Druckluftanschluss kpl. | D6505536  | inkl. | [  |
| 10  | Handgriff Plattenteller | D6505519  | Verb  | ir |
| 11  | Plattenteller           | D6505512  | Kolb  | e  |
| 12  | Entlüftungsventil       | 50761     | Steu  | e  |
| 13  | Spannring               | D6505518  | LED   | L  |
| 14  | Abdeckglas Scanner      | 5594      | Sich  | e  |
| 15  | Scanner D               | 6505541X1 | Kolb  | e  |
| 16  | Magnetventileinheit     | D6505525  | Vent  | ti |
| 17  | Gehäuse                 |           | Qua   | d  |
|     | rot                     | D655510R  | Qua   | d  |
|     | silber                  | D655510S  | O-Ri  | n  |
| 18  | Steuereinheit Heizung   | D6505521  | O-Ri  | n  |
| 19  | Mikroschalter           | 5521      | Kabe  | el |
| 20  | Heizungsgehäuse         | D6505513  | Anso  | cł |
| 21  | Quarz-Infrarot-Strahler | D6505542  | Druc  | :k |
| 22  | Temperatursicherung     | 5542      | Eins  | cl |
| 23  | Holm Strahlerarm        | D6505515  |       |    |
| 24  | Netzteil                | D6505571  |       |    |
| 25  | Magnetventil            | D6505526  |       |    |
| 26  | Zylinder                | 51314     |       |    |
| 27  | Displayfolie klebbar    | 5582TEK   |       |    |
| 28  | Anschlagblech           |           |       |    |
|     | Plattenteller           | D6555344  |       |    |
| 29  | Halter Plattenteller    | D6505514  |       |    |
| 30  | Holm Halter-            |           |       |    |
|     | Plattenteller           | D6505591  |       |    |
| 31  | Bodenplatte             | D6505511  |       |    |
| 32  | Sicherungshalter        | 5530      |       |    |
| 33  | Netzanschluss/Schalte   | r 5531    |       |    |

| hne Zeichnungsnr.          |           |
|----------------------------|-----------|
| Bezeichnung                | REF       |
| letzkabel Europa           | 51021     |
| letzkabel UK               | 51284     |
| letzkabel USA/JP           | 51283     |
| lektronik                  |           |
| nkl. Display, Tastatur,    |           |
| erbindungskabel, Scanner D | 6505540X1 |
| lolben                     | 51316     |
| teuerkarte kpl. D          | 6505572X1 |
| ED Leuchten rot (4 Stück)  | 5543X1    |
| icherung F3,15 AT          | 51321     |
| Ölbenführungsring          | 51315     |
| 'entilset Kolben           | D6505592  |
| Juadring groß              | 51098     |
| uadring klein              | 51097     |
| )-Ring 112 x 3 mm          | 51077     |
| )-Ring 164 x 3 mm          | 51099     |
| abelbaum komplett          | 5520      |
| nschlag Heizung            | D6505561  |
| Pruckluftsteckverschraubur | ig 50340  |
| inschraubfiltersieb        | 57030     |

# 18. Explosionszeichung

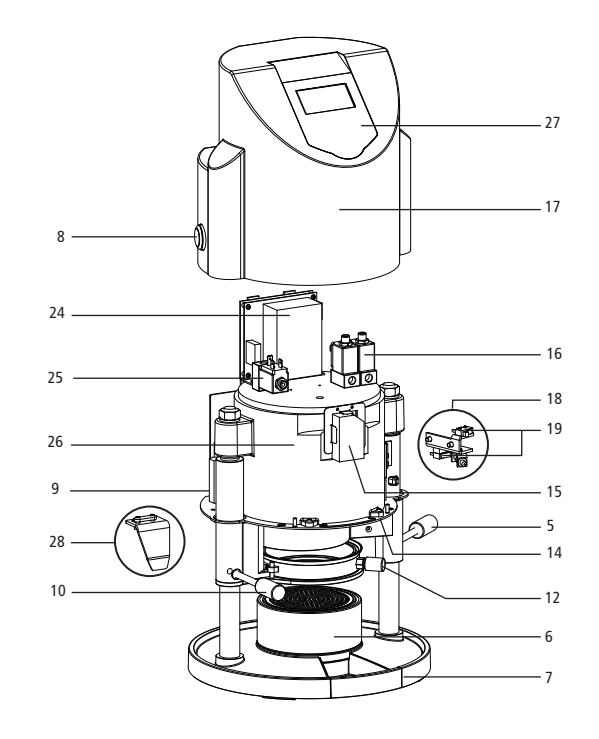

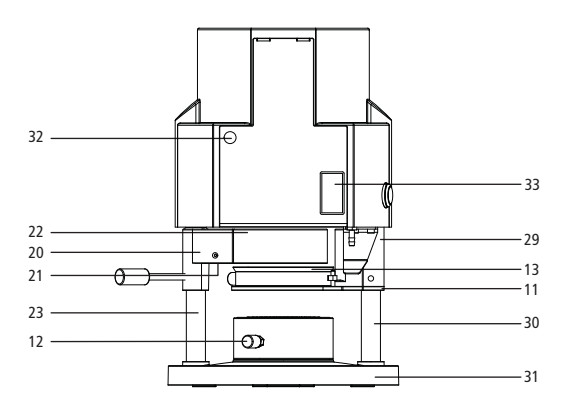

english

français

Bitte bei Bestellungen immer die Seriennummer des Gerätes angeben.

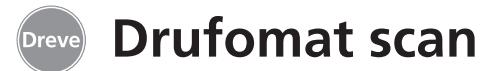

# 1. Description of unit

The Drufomat scan is a universally usable pressure thermoforming unit for daily use in the dental laboratory. An integrated scanner allows a direct taking over of product names, blank thicknesses as well as individual heating and cooling times by means of a barcode that can be found on each blank package.

# 2. Technical data

| Dimensions (H x W x D):  |
|--------------------------|
| Weight:                  |
| Supply Voltage:          |
| Max. power consumption:  |
| Fuse of unit:            |
| Operating pressure:      |
| Min. operating pressure: |
| Max. pressure in pipe:   |
|                          |

A variably adjustable forming pressure of 29-87 psi (2-6 bar) in connection with a vertically forming blank guarantees for very precise results.

In combination with optionally available inserts the Drufomat scan can also be used as flask press (P insert) and as pressure pot (D insert).

| 460 x 290 x 290 mm    |   |
|-----------------------|---|
| 16 kg                 |   |
| 100-240 V/50-60 Hz    |   |
| 115V-270 W, 230 V-315 | W |
| T 3,15 A              |   |
| 29–87 psi (2–6 bar)   |   |
| 29 psi (2 bar)        |   |
| 145 psi (10 bar)      |   |

# 3. Declaration of Conformity

#### According to Machinary Directive (2006/42/EC)

Herewith we declare that the machine described below is in its conception and design and in the shape delivered by us in accordance with the fundamental requirement for safety and health as prescribed in the applicable EC-guidelines. In the case of any change or modification of the machine not authorised by us this declaration becomes invalid.

| Designation of machine:    | Drufomat scan<br>D3300/D3300X1/D3300X2 |
|----------------------------|----------------------------------------|
| Type of machine:           | Pressure thermoforming unit            |
| Applicable EC-guidelines:  |                                        |
| 2006/42/EC                 | Machinery Directive                    |
| 2014/35/EU                 | Low Voltage Directive                  |
| 2014/30/EU                 | EMC Directive                          |
| Applied harmonised standar | ds:                                    |
| 2006/42/EC Machina         | ary Directive                          |

| EN ISO 12100:2010 +<br>Corrigendum to DIN EN<br>ISO 12100:2011-03 | Safety of machinery – General principles for design – Risk assesment and risk reduction (ISO 12100:2010); German version EN ISO 12100:2010 + Corrigendum to DIN EN ISO 12100:2011-03.                                                                                                    |
|-------------------------------------------------------------------|----------------------------------------------------------------------------------------------------|
| EN ISO 13732-1:2008                                               | Ergonomics of the thermal enviroment – Methods for the assessment of human responses to contact with surfaces – Part 1: Hot surfaces (ISO 13732-1:2006); German version EN ISO 13732-1:2008-12.                                                                                                    |
| EN 60204-1:2006/A1:<br>2009 + Corrigendum to<br>50204-1:2006      | Safety of machinery – Electrical equipment of machines – Part 1: General requirements (IEC 60204-1:2005/A1 2008); German version EN 60204-1:2006/A1:2009 + Corrigendum to EN 60204-1:2006; German version CENELEC-Cor.: 2010 to EN 60204-1:2006.                                                                               |
| 2014/35/EU                                                        | Low Voltage Directive                                                                                                    |
| EN 61010-1:2010                                                   | Safety requirements for electrical equipment for measurement, control<br>and laboratory use – Part 1: General requirements (IEC 61010-1:2010<br>+ Cor.: 2011); German version EN 61010-1:2010.                                                                                                    |
| 2014/30/EU                                                        | EMC Directive                                                                                                    |
| EN 61000-3-2:2014                                                 | Electromagnetic compatibility (EMC) – Part 3-2: Limits – Limits for har-<br>monic current emissions (equipment input current <= 16 A per phase)<br>(IEC 61000-3-2:2014); German version EN 61000-3-2:2014.                                                                                                    |
| EN 61000-3-3:2013                                                 | Electromagnetic compatibility (EMC) – Part 3-3: Limits – Limitation of voltage changes, voltage fluctuations and flicker in public low-voltage supply systems, for equipment with rated current <= 16 A per phase and not subject to conditional connection (IEC 61000-3-3:2013; German version EN 61000-3-3:2013).            |
| EN 61326-1:2013                                                   | Electrical equipment for measurement, control and laboratory use – EMC requirements; Part 1: General requirements (IEC 61326-1:2012); German version EN 61326-1:2013 Emission according to living area, business and industrial undertakings as well as small enterprises interference stability according to industrial area. |
|                                                                   |                                                                                                    |

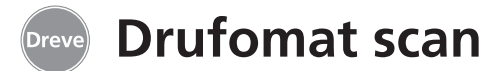

#### 4. Safety advice

Attention! Read the following notes before connecting and putting the unit into service. The operating service and the function of the unit can only be guaranteed for, if the general safety and accident prevention instructions of the legislation as well as the safety instructions of the working instructions are observed.

**1.** This unit must only be used according to the present working instructions. We cannot be held liable for damages which have been caused by improper treatment resp. faulty manners of operation.

**2.** Put the unit onto a stable and even basis which is suitable for the operation weight of approx. 20 kg of the unit.

**3.** In order to avoid the intrusion of water into the unit (e. g. splash water) the unit is to be placed in a dry surrounding.

4. Do not store any flammable substances in the close surrounding of the unit.

**5.** The indicated voltage on the type plate has to meet the voltage of the power source.

**6.** The unit must only be connected with a socket with protective conductor. Never touch the plug with wet hands.

**7.** Authorised operators: The operating company of the machine has to hold the working instructions at the operators' disposal and has to make sure that authorised operators have read and understood the manual. Only in that case the operators may operate the unit.

**8.** The unit has to be examined before operation in view of proper condition and operating safety. If the unit is not in proper condition, it must not be used and has to be marked accordingly.

**9.** The pressure of the compressed air line must not exceed 145 psi.

**10.** Do not intrude any objects into the unit.

**11.** Do not lock-up the operation elements of the unit.

12. Do not block the downwards-moving piston.

**13.** Do not touch the downwards-moving piston.

14. The swivelling housing of the radiator reaches high temperatures and must therefore not be touched – not even for short moments.

15. If the unit is not used, please disconnect the mains.

**16.** Plates and labels have to be maintained in a well legible condition and must not be removed.

**17.** Before cleaning and maintenance of the unit or the exchange of parts the plug has to be disconnected.

**18.** The opening of the unit and repairs are only to be carried out by accordingly trained experts.

**19.** Only those appliances and spare parts may be used which are released by

# 5. Initiation

Before initiation make sure that the voltage indicated on the type plate meets the voltage of the power source.

Connect the unit to an air compressor. Push the pressure hose (included in the delivery) into the compressed air connection (9) until it is locked in place. The hose does not need any further fastening. To release the pressure hose push the blue ring upwards and draw the hose off by pulling downwards.

#### The pressure of the compressed air line must not exceed 145 psi.

Put the power cord into the female connector (33) and create a connection with the Euro/USA plug.

the manufacturer. We are not responsible for damages caused by the use of foreign parts.

20. Arbitrary rebuilding or modifications are not permitted due to safety reasons.

**21.** The required operation and maintenance conditions mentioned in these working instructions are to be complied with imperatively.

**Important:** Before the first initiation please read the working instructions thoroughly. In case of comprehension problems contact your responsible dealer or Dreve Dentamid GmbH, if necessary.

#### Scope of delivery

- 1 x Drufomat scan
- 1 x drawer for granules
- 1 x F insert incl. insert bowl and nub plate
- 1 x tension ring with exhaust valve
- 1 x base range of blanks
- 1 x bowl for granules
- 1 x power cord
- 1 x air connection hose incl. hose clamps and fast coupling
- 1 x working instruction

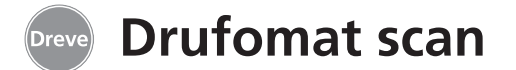

## 6. Functional components

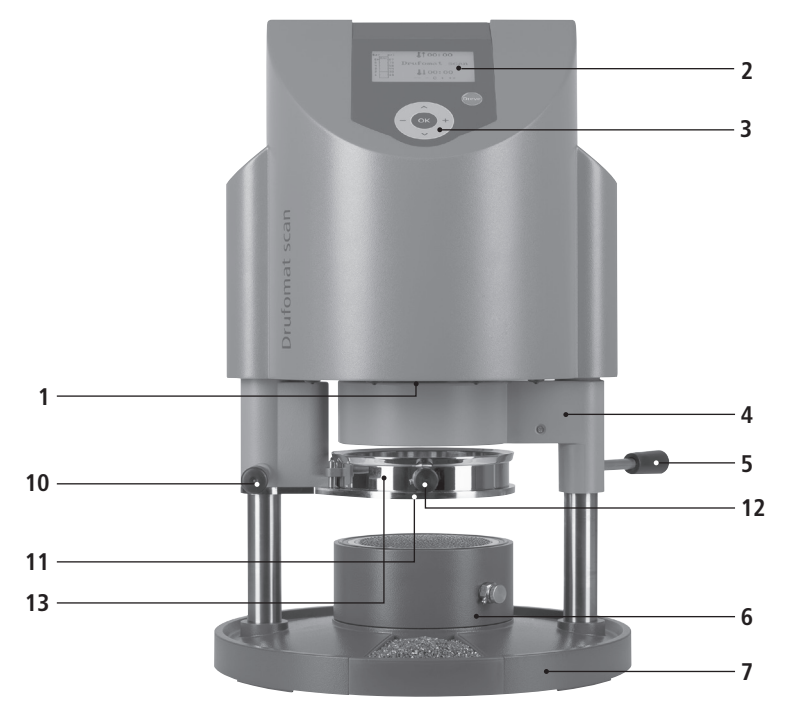

#### No. Description

- 1 scanner
- 2 display
- 3 keypad
- 4 heating element
- 5 handle heating
- 6 F insert
- 7 drawer for granules
- 8 push button
- 9 compressed air supply
- 10 handle plate reception
- 11 plate reception
- 12 exhaust valve
- 13 tension ring
- 33 mains supply/main breaker

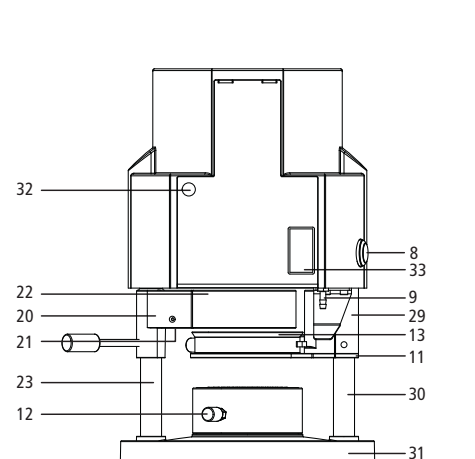

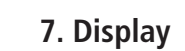

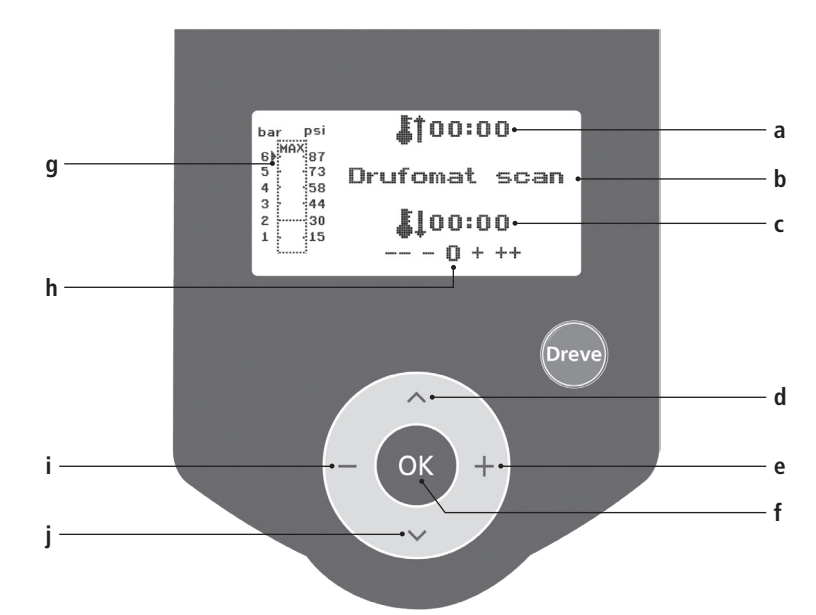

#### Letter Description

- a indication of heating time
- b indication of product name and material strength
- c indication of cooling time
- d change of menu items (backwards)
- e change of time indications and pressure (upwards)
- f confirmation key/start button heating
- g indication of pressure inside piston
- h control indication for individual time modifications
- i change of time indications and pressure (downwards)
  - change of menu items (forwards)

english

español

italiano

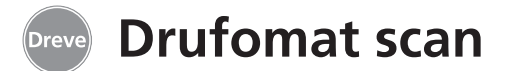

#### 8. Operation

Turn the unit on by means of the main switch (33) at the back of the unit. By this, the scanner (1) at the bottom and the display (2) at the front of the unit will be activated. An acoustic signal shows that the unit is ready for operation; the display will show the name of the machine Drufomat scan.

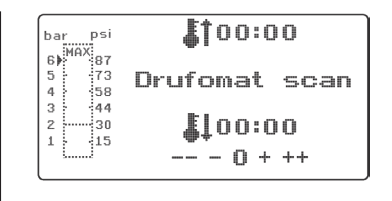

# 8.1 Scan modus

Every outer package of Dreve thermoforming blanks is labelled with a barcode label.

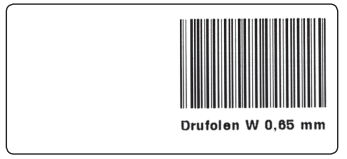

This barcode contains the encrypted product name, material strength as well as the individual heating and cooling times.

In order to scan the material data with the Drufomat scan, the barcode is to be placed centrally and evenly under the scan field (1).

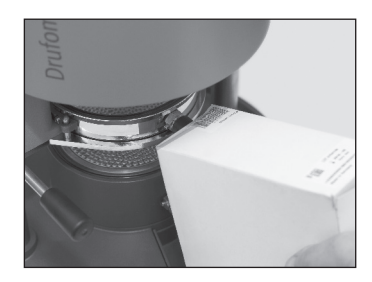

There will be an acoustic signal for the confirmation of the data capture and the display will show all necessary data.

| bar psi               | \$\$\$01:15      |
|-----------------------|------------------|
| 6) 87<br>5 73<br>4 58 | Drufolen W 0,65  |
| 3 44<br>2 30          | <b>\$</b> 102:00 |
| [*[]**                |                  |

#### Info

The light emanating from the scanner is harmless. Even in case of direct eye contact it has no negative impact!

After 15 min. without use the scanner turns off automatically. By pressing any key it can be reactivated again.

During an active thermoforming process the scanner is deactivated. After termination of the process it will be re-activated automatically.

# 8.2 Pressure adjustment

The pressure of the Drufomat scan is controlled digitally and can individually be adapted to the thermoforming blank in question between 29 and 87 psi infinitely variable.

It is possible to control and to modify the adjusted pressure and the actual pressure during the thermoforming process via the bar chart (g) of the display.

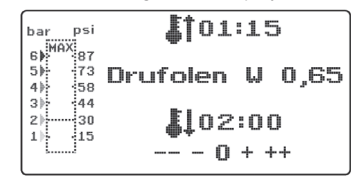

# 8.3 Start of programme

In order to start the selected programme, put a blank that corresponds to the entered barcode resp. programming onto the plate reception (11) and fix it by means of the tension ring (13). The model can either be put onto the nub plate of the F insert (6) or fixed by taking out the nub plate and embedding it into granules directly in the F insert.

#### Info

For an optimum adaptation of the blank towards the model always place the models in a way that the anterior teeth are directed towards the centre of the blank. When using hard blanks it is recommended to embed the models into granules. Models that are placed onto the nub plate should not exceed a max, height of 23 mm. The arrow to the left of the bar chart shows the currently adjusted pressure. The arrow can be moved along the bar upwards and downwards with the +/-keys (e/i). The pressure can also be modified during an ongoing thermoforming process!

#### Info

The minimum operating pressure is 29 psi (2 bars). If a thermoforming process is interrupted before having reached the 29 psi (2 bar) mark (indication of bar chart (g) in the display), the piston will be ventilated and will return to its original position.

Swivel the plate reception inwards at the handle (10) just up to the mechanical interlock in the centre of the unit. Also swivel in the heating element (4) at the corresponding handle (5) just up to the mechanical interlock in the centre of the unit. Close the ventilation valves of the tension ring (12) and the F insert (6). Press the OK key (f). There will be an acoustic signal as confirmation for the activation of the heating: the scanner will turn off and the adjusted heating time will elapse in the display. As safety and identifying feature for an active heating there will be four LED alight at the front bottom edge of the housing.

# Drufomat scan

#### Info

For safety reasons the quartz radiator is equipped with a final switch and only works in swivelled in position after having started a programme.

If the quartz radiator is swivelled outwards after having started a programme, the heating process will be interrupted automatically. The indication in the display (a) will stop and show the remaining time. By swivelling the quartz radiator back in the programme will be re-activated.

Attention! The swivelling housing of the heating element reaches high temperatures.

#### 8.4 Thermoforming

After the heating time has elapsed there will be an acoustic signal; the heating time in the display will be 00:00. Heating and LED illumination will be switched off automatically.Pull the heating (4) with the right hand at the knob rod (5) as far as it will go to the front and hold it tight.

Then push the push button (8) with the left hand at the left side of the housing. The piston will move downwards and close the pressure chamber; an acoustic signal will be heard.

#### Info

The closing pressure of the downwards moving piston is always higher than the forming pressure! Therefore it must not be touched – even not for short moments. After the adjusted time has elapsed the indicator (a) in the display will stop and count the duration after termination of the heating time. This process may be stopped by abort (long pressing of button 8) or by successive thermoforming.

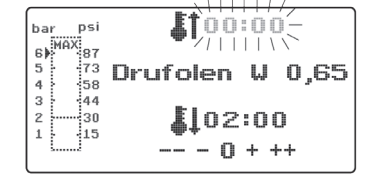

The downwards moving piston is equipped with a dual electronic safety feature and can only be activated, if the unit is operated with two hands at the same time (twohand control). Always make sure that no objects are in the contact area between piston and F insert while the piston is closing!

Hold both buttons until the pressure bar in the display (g) shows the adjusted minimum of 29 psi (2 bars). Then release the push button (8) and finally the knob rod of the heating (5). After having reached the 29 psi (2 bar) mark the pressure will automatically rise up to the pre-adjustment.

#### Info

For safety reasons the process of an unwanted downwards movement of the piston or an interlock of the escapement can be stopped by the electronics:

a) The process of moving the piston downwards is carried out too slowly (max. 3 seconds between action right hand and action left hand) or

b) The two-hand control is aborted before reaching the minimum pressure.

In both cases there will be 5 short acoustic warnings, the piston will be ventilated and remove to its original position. The display

#### 8.5 Opening of the pressure chamber

In order to attain a complete cool down of the thermoforming blank the valve at the tension ring (12) is to be opened slightly after 2/3 of the adjusted cooling time. Through this the warm air inside the piston will be released and replaced by cool air due to the pressure regulation of the electronics. After the cooling time has elapsed there will be an acoustic signal (indication in the display (c) will blink).

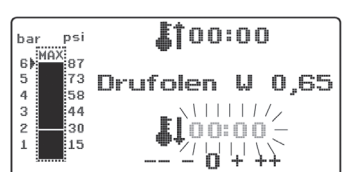

Directly before releasing the pressure inside the piston the ventilation valve at the F insert (6) should be opened. Push the push button (8) for approx. two seconds; the pressure inside the piston will be released. After complete ventilation the piston will remove to its original position. Swivel out the plate reception (11) at the corresponding handle (10) and remove tension ring and thermoformed result.

will show the last stored values.

In order to start the thermofor-

ming process newly the process

can be repeated immediately, as

The adjusted pressure will be verified by

the electronics and regulated, if neces-

sary. The display shows the adjusted

cooling time (c) which then counts

100:00

Drufolen W 0,65

101:58

-- - 0 + ++

described in this chapter.

down to 00:00.

bar psi 6) MAX 5 73 4 58

The display (2) will show the last used programme; the scanning device (1) is ready for a new thermoforming process.

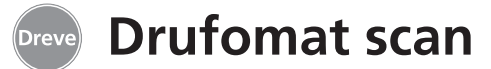

#### 9. Deviation to the rule

#### 9.1 Modification of given times

Scanned times may be prolonged or shortened individually, if required.

#### Info

The performance of the heating might decrease slightly after 1000 operating hours. By prolonging the heating times by 5–10 seconds optimum thermoforming results can be attained again. The times given by the barcodes are average times and designed for general use. In case of extreme undercut areas or very high models a prolongation of the heating time can optimise the results.

After having scanned the pre-adjusted material parameters (see paragraph 8.1) the heating time (1 x) or the cooling time (2 x) can be selected by pressing the menu key (j). There will be an arrow in the display in front of the chosen time. The heating time can be modified positively and negatively in steps of 5 seconds. For this press the menu keys (e/i) according to the key description. The max. deviation from the scanned time is 35 seconds.

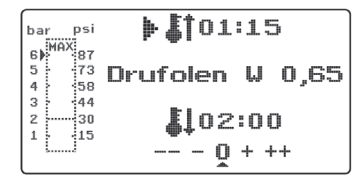

With the same working steps the cooling time can be modified in steps of 10 seconds by max. 70 seconds.

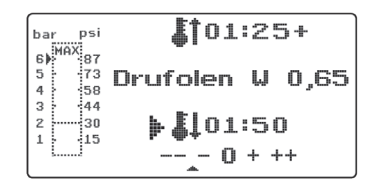

For identification of the modified para-Meters the display will show a + resp. a - sign. The degree of deviation will be shown by a scale at the bottom of the display. Modified values have to be confirmed by pressing the OK key (f).

All further working steps correspond to 8.2.

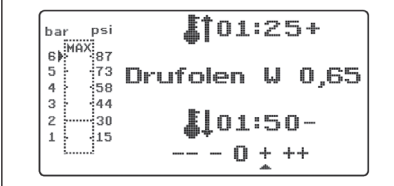

# 9.2 Creation and storage of manual time programmes

Up to three individual time programmes may be created and stored for thermoforming foils that are not equipped with a corresponding barcode.

Turn on the unit – the initial display will be visible. When pushing the menu key (j) one time the display will show ---- at position b.

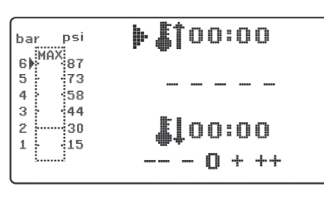

As described in point 9.1, push menu key (j) and select the desired heating time by the menu keys +/- (e/i). Following push menu key (j) again and enter cooling time.

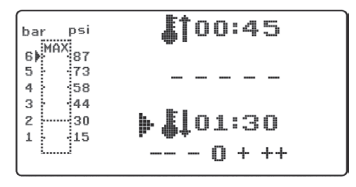

For single use confirm the two entered values by pushing OK (f). Then go on as described in point 8.2.

If the created time programme is to be stored for repeated use, 3 memory capacities (F1-F3) are available.

Do not confirm the created time programme by pushing OK, but press menu key (j) again. The display will show F1 in position b, the entered times will be taken over. The memory capacities F2 and F3 can be selected by pushing the menu key (j) 2 resp. 3 times. Store the times in the desired memory capacity by pushing the OK key (f). Then go on as described in point 8.2.

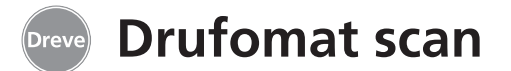

#### 9.3 Calling of individual time programmes

Turn on the unit – the initial display will be visible. By pushing the menu key (j) several times you may select one after another a) enter modus b) F1 c) F2 d) F3

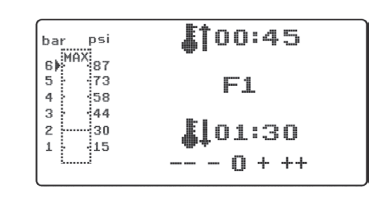

Then go on as described in point 8.2.

By pressing the menu keys (d/j) you may navigate arbitrarily between the a.m. programme points. Confirm the selected programme point with the OK key (f).

# 9.4 Plasticizing of blanks with unknown heating times

Create an individual time programme with high heating and cooling times (see point 9.2). Start the programme (see point 8.2). You may test the plasticization degree of the blank by means of an edgeless metal instrument (e. g. wax knife).

Info

The complete deformability of the blank can only be tested at the edges, as that is where warmth

#### 9.5 Abort/termination of programme

It is possible to abort/terminate all actions of the Drufomat scan by pushing the push button (8) at the left side

tacts and the necessary flexibility will be attained at last! After the blank has attained the neces-

will leak through the metal con-

sary flexibility initiate the thermoforming process (see point 8.4). The remaining heating time will be erased from the display (a) and the adjusted cooling time will be counted down (c). The cooling time can be terminated at any time by pushing the push button (8).

of the unit (keep pushed for aprox.

2 seconds!).

# 9.6 Exceeding of entered heating/cooling times

After elapse of times adjusted regularly (display position a/c) there will be an acoustic signal. The exceeded time

will be blinking in the display as control mechanism.

#### 9.7 Entering a wrong barcode

If a barcode is scanned that does not correspond to the programming of the Drufomat scan, four acoustic warning signals will be heard and the display will show ERROR at position b.

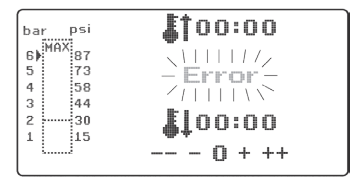

By scanning the correct barcode you can proceed further, as described in point 8.0.

english

# **10 Optional additional functions**

## **10.1 Pressure polymerisation**

In combination with the optionally available D insert the Drufomat scan can be used for pressure polymerisation of resin repairs or as compressor of plasters, embedding masses and silicones.

Turn on the unit, swivel out plate reception (11) and heating element completely (4) by means of the operating knobs (10/5) and take the F insert (6) out of the bottom plate. The material to be compressed (e.g. cast flask, duplication etc.) is to be placed inside the D insert.

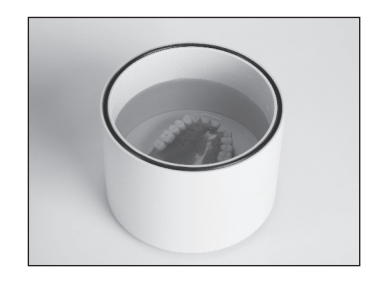

For the polymerisation of resins the D insert is to be filled before with hand warm water (corresponding to the indications of the resin manufacturer).

Fix the D insert in the bottom plate. By moving the piston downwards the D insert will be closed and will build up the pre-adjusted pressure inside.

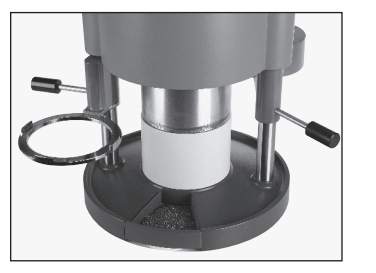

For this purpose go on as described in point 8.4.

# 10.2 Flask press

In combination with the optionally available P insert the Drufomat scan can also be used as flask press. One or two flasks may be pressed at the same time.

Turn on the unit, swivel out plate reception (11) and heating element completely (4) by means of the operating knobs (10/5) and take the F insert (6) out of the bottom plate. Insert the P insert into the pressure chamber from underneath.

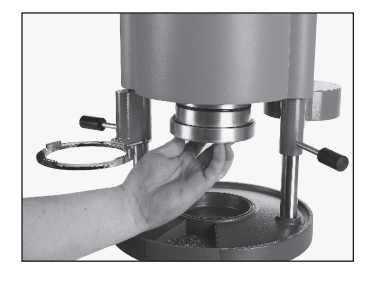

For one flask: Put back the F insert (6) into the bottom plate. For two flasks: Remove nub plate and insert bowl from F insert and insert them into the bottom plate.

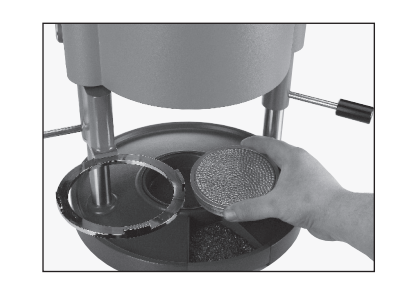

Place flasks onto the nub plate. By moving the piston with the P insert downwards the necessary pressure will be exerted upon the flasks.

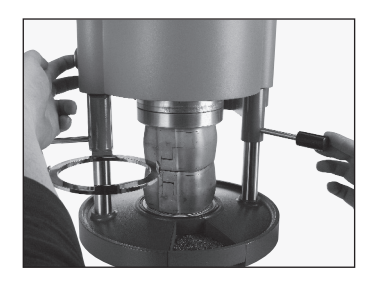

For this purpose go on as described in point 8.4.

#### Info

In order to attain a homogeneous distribution of the material to be compressed in the flask we recommend an initial pressure of 29 psi (2 bars) which can be increased step by step up to 87 psi (6 bars) during the pressing procedure (see point 8.2).

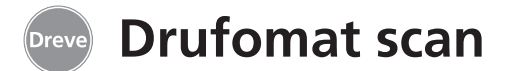

#### 10.3 Fabrication of cast form parts

With the K-7 insert it is possible to thermoform up to 7 resin bases for the crown and bridge technique at the same time.

Fix the single dies by means of a flexible blocking out material (e.g. Fillin) in the holes of the K-7 insert. Remove the nub plate from the F insert (6) and replace it by the K-7 insert.

All further working steps as described from point 8.1 on.

#### 11. Care and maintenance

Generally disconnect the unit from mains supply before executing care and maintenance.

Ideally cleaning is to be effected dryly with a soft piece of cloth, if necessary with a slightly humid sponge and a mild cleaning liquid. Water and cleaning liquids must not get into the unit. The O-rings should be greased regularly with silicone grease.

# Removal and cleaning of the filter sieve

Disconnect the power cable from the socket and shut down the compressed air supply. Push the blue ring of the compressed air connection upwards and draw the hose off the unit by pulling it downwards. Now unscrew the connection using a suitable tool. Then carefully remove the filter sieve with a slotted screwdriver by turning anti-clockwise. Clean with stream of compressed air and reassemble in reverse order.

# 12. Exchange of fuses

Separate power cord from the mains. The fuse housing is to be found on the left back side of the unit.

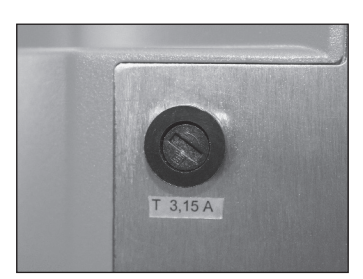

In order to exchange the fuse press the locking cap slightly inside and turn it to the left in accordance with the arrow.

Take out fuse carrier. Pull the defect fuse carefully out of the clamp and replace it by a new one.

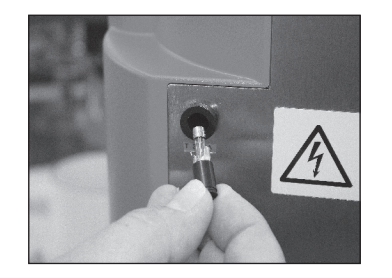

Attention: Only use the fuses indicated on the back of the unit.

Insert fuse carrier again and push it slightly to the right.

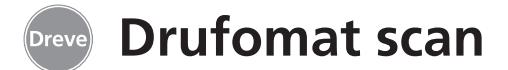

#### 13. Accessories

F forming table insert REF D6505590 · F insert with cone plate · insert bowl · nub plate

· drain bowl

(In order to empty the F insert filled with granules the insert is to be placed onto the drain bowl; the granules will automatically drain through the lower opening of the F insert.)

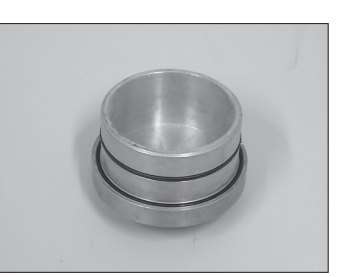

P insert REF D3211 Pressure insert for pressing flasks

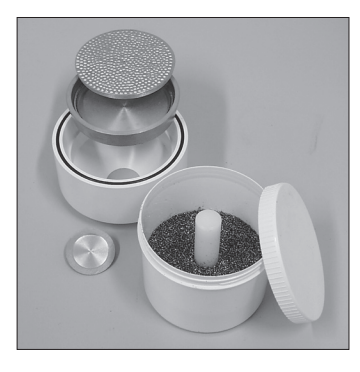

#### Not included in delivery:

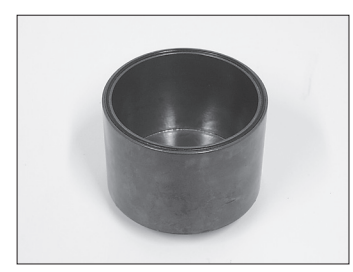

D insert REF D3227 Pressure polymerisation insert

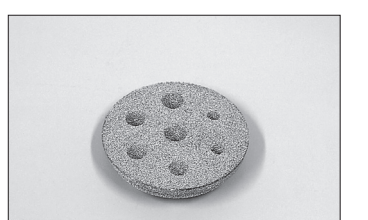

K-7 insert REF D3228 Die reception

# 14. General advice

Repairs and overhauling on the Drufomat scan are only to be executed by authorised experts. Disconnect the unit from mains supply at any rate. Dreve company is only responsible for the safety, reliability and performance of the unit, if:

the unit is exclusively used for the corresponding application.
operation is only carried out by accordingly trained personnel.

#### 15. Guarantee

The guarantee time amounts to two years after the date of delivery. Guarantee is only accepted in case of material or fabrication defects. The guarantee obligation does not refer to natural wear and tear nor to damage occurring after the transfer of risk due to improper or unsuitable handling, excessive stressing, unsuitable operating material, and chemical, electrochemical or electrical influences of a nature not provided for according to the contract. On improper alterations, repairs or maintenance or breach of seals carried out by the purchaser or third parties our warranty obligations and liability for consequences caused thereby are rendered void.

- $\cdot$  the unit is used in accordance with these working instructions.
- extensions, new adjustments, changes or repairs are executed by persons authorised by Dreve company.

As we permanently develop our products further, we reserve the right for technical changes.

#### Liability

The right of the purchaser to bring actions arising out of defects shall in all cases be in lapse one year after the date of delivery. The warranty obligation does not refer to natural wear and tear nor to damage occurring after the transfer of risk due to improper or unsuitable handling, excessive stressing, unsuitable operating material, and chemical, electrochemical or electrical influences of a nature not provided for according to the contract. On improper alterations, repairs or maintenance or breach of seals carried out by the purchaser or third parties our warranty obligations and liability for consequences caused thereby are rendered void.

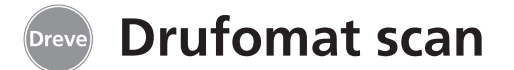

# 16. Trouble shooting

| Problem                                                   | Cause                                                        | Aid                                                                | Problem                                           | Cause                                                           | Aid                                                                                        |
|-----------------------------------------------------------|--------------------------------------------------------------|--------------------------------------------------------------------|---------------------------------------------------|-----------------------------------------------------------------|--------------------------------------------------------------------------------------------|
| Unit does not work                                        | Power line is not correct                                    | Control power supply                                               | Electronic can be set,<br>but radiator does not   | Heating element is not swivelled-in completely                  | Swivel in the heating element                                                              |
|                                                           | Main breaker is off                                          | Switch on main breaker                                             | heat                                              | Micro-switch defect                                             | Micro-switch has to be                                                                     |
|                                                           | Miniature fuse is defect                                     | Check miniature                                                    |                                                   | melo switch delect                                              | exchanged by an expert                                                                     |
|                                                           |                                                              | if necessary                                                       | Heating time elapses,<br>but radiator does not    | Quartz radiator defect                                          | Exchange quartz<br>radiator                                                                |
| Main breaker on, elec-<br>tronic shows no function        | Electronic is out of order                                   | Electronic has to be<br>exchanged by an expert                     | heat                                              | Temperature monitor<br>was activated                            | Exchange temperature<br>monitor                                                            |
| Piston cannot move<br>downwards                           | Two-hand control has not been operated                       | Operate two-hand<br>control correctly, see<br>working instructions | Heating time elapsed,<br>blank is not plasticized | Lifetime of quartz<br>radiator exceeded                         | Exchange quartz<br>radiator                                                                |
|                                                           | Unit is not connected to compressed air                      | Control compressed air<br>connection – connect                     | Sundentry                                         | Heating time was too<br>short                                   | Prolong heating time by 5–10 sec.                                                          |
|                                                           |                                                              | to compressed air, if<br>necessary                                 | Scanner not active                                | Scanner in sleeping position                                    | Press any key                                                                              |
|                                                           | Final switch is out of order                                 | Final switch has to be exchanged by an expert                      |                                                   | Scanner or electronic<br>defect                                 | Electronic has to be<br>checked by an expert or                                            |
|                                                           | Magnet valve is out of<br>order                              | Magnet valve has to be<br>exchanged by an expert                   |                                                   |                                                                 | exchanged, if necessary                                                                    |
|                                                           | Push button is defect                                        | Push button has to be<br>exchanged by an expert                    | Piston moves<br>downwards, unit<br>aborts process | Push button was pushed<br>too long                              | Operate two-hand<br>control correctly, see<br>working instructions                         |
| Piston has moved<br>downwards, unit does<br>not take over | Minimum pressure of<br>29 psi has not been<br>reached        | Hold escapement for<br>longer, see working<br>instructions         | Unit does not reach the pre-adjusted pressure     | Line pressure too low                                           | Increase line pressure                                                                     |
| self-maintenance                                          | Electronic is out of order                                   | Electronic has to be                                               | Unit makes fizzy sounds<br>during thermoforming   | Ventilation valves not closed                                   | Close ventilation valves                                                                   |
| Piston does not move<br>upwards, unit cannot              | Wrong operation of<br>push button                            | Hold push button for<br>aprox. 2 sec.                              |                                                   | Tension ring has been<br>placed wrongly into<br>plate reception | Put tension ring in correct position                                                       |
| be opened                                                 | Push button is defect                                        | Push button has to be<br>exchanged by an expert                    |                                                   | Connection hose leaky<br>between valve and                      | Unit has to be controlled by an expert,                                                    |
|                                                           | Two-hand control or<br>magnet valve are defect               | Unit has to be controlled by an expert                             |                                                   | cymuch                                                          | to be exchanged,<br>if necessary                                                           |
| Piston does not come<br>down or only very slowly          | Filter sieve on connection<br>for compressed air is<br>dirty | Clean filter sieve                                                 |                                                   | Quad rings are dry                                              | Grease rings with<br>silicone grease, have<br>them exchanged by an<br>expert, if necessary |

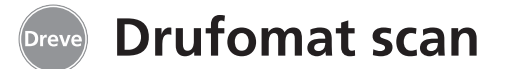

# 17. Spare part list

|     |                        |           | W   |
|-----|------------------------|-----------|-----|
| No. | Description            | REF       | D   |
| 5   | Handle heating         | D6505519  | Pc  |
| 6   | F insert               | D6505590  | Pc  |
| 7   | Drawer for granules    | 5565      | Pc  |
| 8   | Push button            | D6505528  | El  |
| 9   | Compressed air connect | tion,     | +   |
|     | complete               | D6505536  | Pi  |
| 10  | Handle plate reception | D6505519  | Co  |
| 11  | Plate reception        | D6505512  | LE  |
| 12  | Ventilation valve      | 50761     | Fu  |
| 13  | Tension ring           | D6505518  | Pi  |
| 14  | Cover glas scanner     | 5594      | Va  |
| 15  | Scanner D              | 6505541X1 | Qı  |
| 16  | Magnetic valve unit    | D6505525  | Qı  |
| 17  | Housing                |           | 0-  |
|     | red                    | D655510R  | 0-  |
|     | silver                 | D655510S  | Cá  |
| 18  | Control elements       |           | Lii |
|     | heating                | D6505521  | Sc  |
| 19  | Microswitch            | 5521      | Ai  |
| 20  | Heating housing        | D6505513  | Sc  |
| 21  | Quartz-infrared        |           |     |
|     | radiator               | D6505542  |     |
| 22  | Temperature fuse       | 5542      |     |
| 23  | Pillar heating element | D6505515  |     |
| 24  | Power supply           | D6505571  |     |
| 25  | Magnetic valve         | D6505526  |     |
| 26  | Cylinder               | 51314     |     |
| 27  | Display toil, adhesive | 5582TEK   |     |
| 28  | Limit plate reception  | D6555344  |     |
| 29  | Holder plate reception | D6505514  |     |
| 30  | Pillar plate reception | D6505591  |     |
| 31  | Bottom plate           | D6505511  |     |
| 32  | Fuse carrier           | 5530      |     |
| 33  | Mains supply/          |           |     |
|     | main breaker           | 5531      |     |

| without drawing no.      |            |
|--------------------------|------------|
| Description              | REF        |
| Power cord Europe        | 51021      |
| Power cord UK            | 51284      |
| Power cord USA/JP        | 51283      |
| Electronic               |            |
| + display + keyboard     | D6505540X1 |
| Piston                   | 51316      |
| Control card             | D6505572X1 |
| LED lamps, red (4 x)     | 5543X1     |
| Fuse F3, 15 AT           | 51321      |
| Piston guidance ring     | 51315      |
| Valve set piston         | D6505592   |
| Quad-ring, large         | 51098      |
| Quad-ring small          | 51097      |
| O-ring 112 x 3 mm        | 51077      |
| O-ring 164 x 3 mm        | 51099      |
| Cable harness            | 5520       |
| Limit heating element    | D6505561   |
| Screw joint for compress | ed         |
| Air connection           | 50340      |
| Screw-in filter sieve    | 57030      |

# 18. Explosion sketch

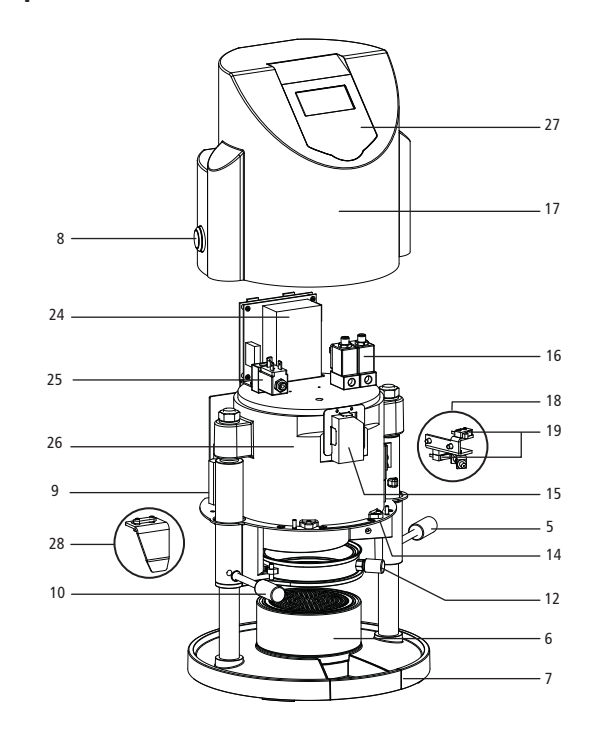

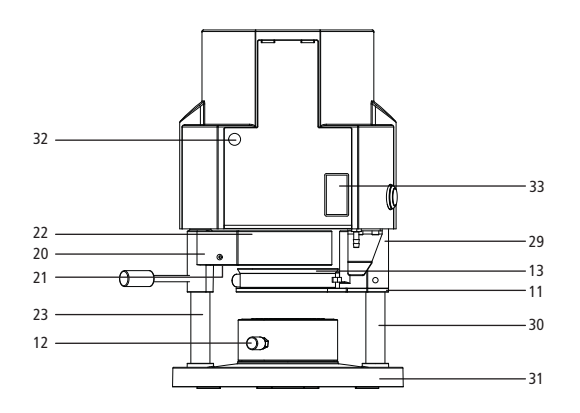

When ordering spare parts, please always mention the serial number of the unit.

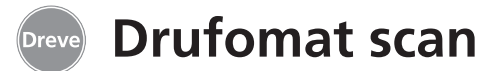

#### 1. Description de l'appareil

La Drufomat scan est une thermoformeuse de pression d'usage universel, pour l'opération journalière dans le laboratoire dentaire. Un mode scan rend possible d'entrer directement de noms de produits, épaisseurs de plaques ainsi que des temps de chauffage et refroidissement individuels, grâce à un code barré, qui se trouve sur chaque paquet de plaques.

2. Données techniques

| Dimensions (H x L x P):    |
|----------------------------|
| Poids:                     |
| Voltage:                   |
| Puissance max.:            |
| Fusible de l'appareil:     |
| Pression d'operation:      |
| Pression d'operation min.: |
| Pression du conduit max.:  |
|                            |

460 x 290 x 290 mm 16 kg 100–240 V / 50–60 Hz 115V–270 W, 230 V–315 W T 3,15 A 2–6 bars 2 bars 10 bars

Une pression de formage ajustable indi-

viduellement de 2 à 6 bars en connexion

avec une feuille formant de manière ver-

ticale, garantissent des résultats abso-

Avec des inserts disponibles en option,

la Drufomat scan est également utilisa-

ble comme presse de mouffles (insert P)

et pot de pression (insert D).

lument précises.

### 3. Déclaration de Conformité

#### conformément à la directive machines (2006/42/CE)

Par la présente nous déclarons, que la machine décrite ci-après en ce qui concerne la conception, la technique de construction et la construction réalisée et livrée par nous est conforme aux demandes fondamentales de la sécurité et de la santé des CE-Directives applicables. En cas de chaque changement ou modification ne pas autorisée par nous, cette déclaration devient invalide.

| Désignation de la machine : | Drufomat scan<br>D3300/D3300X1/D3300X2  |
|-----------------------------|-----------------------------------------|
| Type de la machine :        | Appareil de thermoformage sous pression |
| CE-Directives applicables : |                                         |
| 2006/42/CE                  | Directive machines                      |
| 2014/35/CE                  | Directive basse tension                 |
| 2014/30/CE                  | Directive CEM                           |
| Normes harmonisées appliqué | ées :                                   |
| 2006/42/CE Directive        | machines                                |

#### EN CEI 12100:2010 Sécurité des machines – conception de base, principes généraux + Correction 1; à concernant le design (CEI 12100:2010); Version allemande EN ISO 12100:2011-03 12100:2010 + Correction 1; à 12100:2011-03 EN CEI 13732-1:2008 Ergonomie des ambiances thermigues – Méthodes d'évaluation de la réponse humaine au contact avec des surfaces – Partie 1: Surfaces chaudes (CEI 13732-1:2006): Version allemande EN CEI 13732-1:2008-12. DIN EN 60204-1: Sécurité des machines : équipement électrique des machines: Part 1 : demandes générales (CEI 60204-1:2005/A1:2008); Version allemande 2009/A1:2009 + Correction 1: EN 60204-1:2006 / A1:2009. + Correction 1: à DIN EN 60204-1: Version à DIN EN 60204-1 allemande EN 60204-1:2006 2014/35/CE **Directive machines** EN 61010-1:2010 Demandes de sécurité pour des unités électriques de mesure, contrôle, régulation et laboratoire ; Part 1 : demandes générales (CEI 61010-1:2010 + Cor. 2011): Version allemande EN 61010-1:2010. Directive CEM 2014/30/CE EN 61000-3-2:2014 Compatibilité électromagnétique (CEM) – Partie 3-2: Limites – Limites pour les émissions de courant harmonique (courant appelé par les appareils <= 16 A par phase) (CEI 61000-3-2:2014) Version allemande EN 61000-3-2:2014. EN 61000-3-3:2013 Compatibilité électromagnétique (CEM) – Partie 3-3: Limites – Limitation des variations de tension, des fluctuations de tension et du papillotement dans les réseaux publics d'alimentation basse tension, pour les matériels avant un courant assigné <= 16 A par phase et non soumis à un raccordement conditionnel (CEI 61000-3-3:2013); Version allemande EN 61000-3-3:2013. Matériel électrique de mesure, de commande et de laboratoire – Exigences FN 61326-1:2013 relatives à la CEM : partie 1 : Exigences générales (CEI 61326-1:2012) : Emission selon sphère habitée et entreprises petites, immunité au bruit selon industrie. Dreve Dentamid GmbH · Max-Planck-Straße 31 · 59423 Unna / Germany Tel.: +49 2303 8807-40 · dentamid@dreve.de · www.dentamid.dreve.de

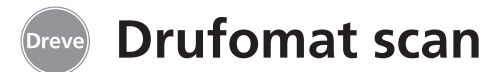

#### 4. Avis de sécurité

**Attention !** Lire attentivement ces indications avant le branchement et la mise en marche de l'appareil. L'assurance du fonctionnement et des fonctions de l'appareil ne peuvent être seulement garanties lorsque les instructions concernant la sécurité ainsi que la protection des accidents mentionnées dans le mode d'emploi ont été suivies.

**1.** L'appareil doit être seulement utilisé d'après la description du mode d'emploi. Nous déclinons toute responsabilité pour des dommages dus à un emploi faux ou mal interprété.

**2.** L'appareil doit être placé à une place assez stable pour le poids d'opération d'environ 20 kg et à niveau plat.

**3.** Pour éviter la pénétration d'eau dans la machine (p. ex. eau d'arrosage), la machine doit être placée dans un endroit sec.

**4.** Ne stockez pas des substances inflammables dans l'endroit de la machine.

**5.** La tension donnée sur la plaque signalétique doit correspondre avec la tension sur la source de courant.

**6.** Brancher l'appareil à une prise de courant avec prise de terre. Ne jamais toucher la prise de courant avec des mains humides.

**7.** Utilisateur autorisé: L'opérateur de la machine doit mettre le mode d'emploi à la disposition d'utilisateur et doit s'assurer, que celui-ci l'avait lu et compris. Seulement après cela l'utilisateur doit mettre la machine en opération.

8. Contrôler si état ainsi que sécurité de service de l'appareil sont conformes. Si ce n'est pas le cas, l'appareil ne doit pas être utilisé et doit être marqué.

**9.** La pression du conduit ne doit pas excéder 10 bars.

**10.** Ne faire pénétrer aucun objet dans l'appareil.

**11.** Ne pas bloquer les éléments d'opération de l'appareil.

**12.** Ne pas bloquer le piston descendant.

**13.** Ne pas empoigner sous le piston descendant.

**14.** La carrosserie tournante du radiateur atteint des températures élevées durant l'opération. Pour cela il ne faut pas la toucher, même pas pour des moments courts.

**15.** Si l'appareil n'est pas utilisé, veuillez le débrancher.

**16.** Plaques et autocollants doivent toujours être lisibles et ne doivent pas être retirés.

**17.** Avant d'entreprendre soins et nettoyage de l'appareil ou bien vouloir changer des pièces, il faut absolument le débrancher.

**18.** Ouverture de l'appareil et réparations ne doivent être effectués que par des spécialistes autorisés.

**19.** Il ne doit être employé qu'accessoires et pièces de rechange autorisés par le fabricant. Pour dommages produits par l'emploi d'articles non conformes nous déclinons toute responsabilité.

#### 5. Mise en marche

Avant de mettre la machine en marche, assurer, que la tension donnée sur la plaque signalétique correspond avec la tension sur la source de courant.

Connector l'appareil avec un compresseur d'air comprimè. Pour cela, enficher le tuyau de pression dans le branchement d'air comprimé (9) en excédant une petite résistance. Donc, le tuyau est fixé automatiquement. Pour enlever le tuyau de pression presser le ring bleu vers le haut et retirer le tuyau vers le bas.

# La pression du conduit ne doit pas excéder 10 bars.

Mettre le câble du réseau dans la fiche femelle (32) et créer une connexion avec la fiche Euro/USA.

**20.** Des transformations arbitraires et modifications ne sont pas permises pour raisons de sécurité.

**21.** Il faut absolument observer les conditions d'opération et entretien, qui figurent dans ce mode d'emploi. Durant le travail avec la Drufomat scan il faut également observer des prescriptions de prévention des accidents générales.

**Important :** Avant de mettre la machine en marche la première fois, il faut absolument lire le mode d'emploi soigneusement. S'il y a des problèmes de compréhension, veuillez contacter votre dépôt responsable ou la société Dreve Dentamid GmbH, si nécessaire.

#### Contenu de livraison

1 x Drufomat scan

- 1 x tiroir pour granulés
- 1 x Insert F avec récipient et plaque de cône
- 1 x bague de tension avec valve de ventilation
- 1 x assortiment de feuilles de base
- 1 x récipient de granulés
- 1 x câble de réseau
- 1 x tuyau de pression avec douilles de tuyau et couplage rapide
- 1 x mode d'emploi

english

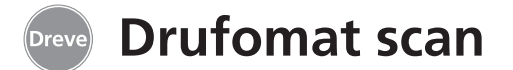

# 6. Éléments de fonction

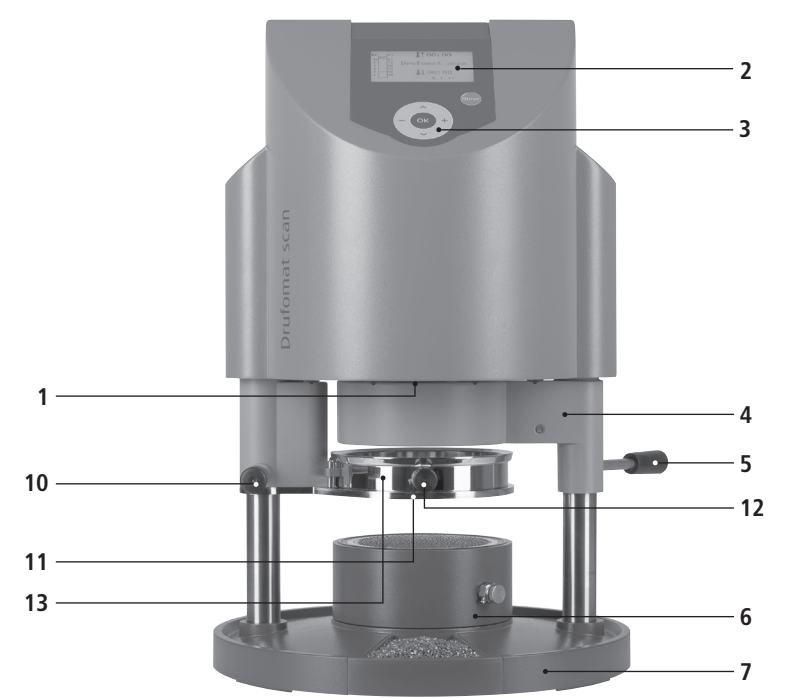

#### N° Description

- 1 scanner
- 2 display
- 3 clavier
- 4 élément de chauffage
- 5 poignée de chauffage
- 6 insert F
- 7 tiroir pour granulés
- 8 manipulateur pression
- 9 alimentation d'air comprimé
- 10 poignée support de plaques
- 11 support de plaques
- 12 valve de ventilation
- 13 bague de tension
- 33 raccord du réseau / interrupteur principal

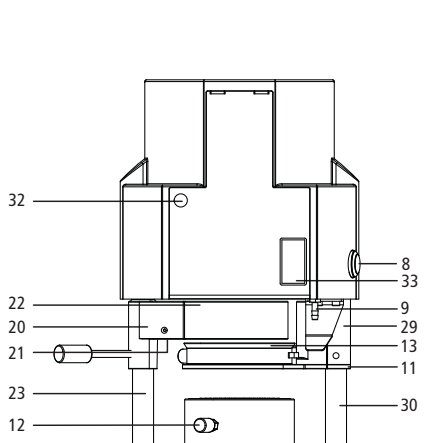

- 31

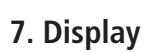

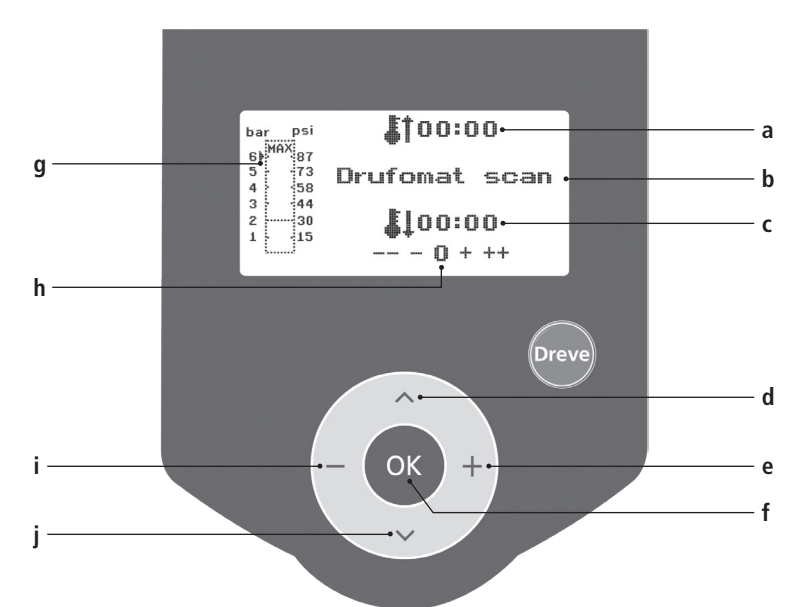

#### Lettre Description

- a indication du temps de chauffage
- b indication du nom du produit et épaisseur de la feuille
- c indication du temps de refroidissement
- d changer des points du menu (en arrière)
- e modification de temps et pression (vers le haut)
- f interrupteur de confirmation/interrupteur « start » du chauffage
- g indication de pression dans le piston
- h indication de contrôle pour des modifications de temps individuelles
- i modification de temps et pression (vers le bas)
  - j changer des points du menu (en avant)

58

english

français

italiano

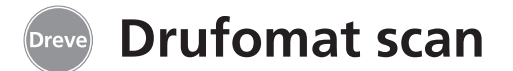

#### 8. Opération

Allumer l'interrupteur principal (32) au dos de l'appareil, le scanner (1) au dessous et le display (2) au front de la machine seront activés. Un signal acoustique indique, que la machine est prête à l'usage, le display montre le nom de l'appareil Drufomat scan.

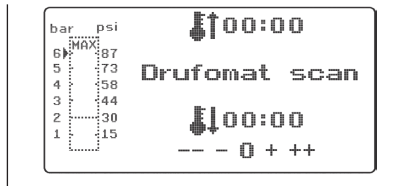

## 8.1 Mode scan

Chaque paquet de feuilles de thermoformage Dreve est équipé avec une étiquette code barré.

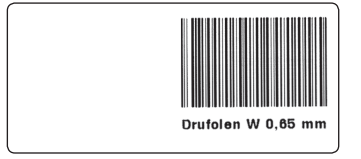

Ce code barré contient de manière chiffrée le nom du produit, l'épaisseur ainsi que des temps de chauffage et refroidissement individuelles. Pour entrer les données du produit dans la Drufomat scan, le code barre doit être placé droitement et centralement sous le champ du scanner (1).

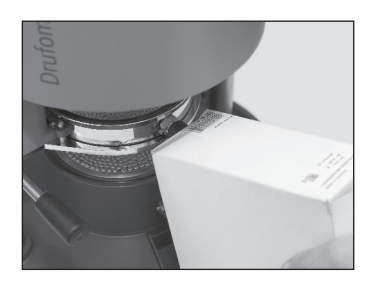

Il y aura un signal acoustique, qui confirme l'enregistrement des données et le display montrera toutes données nécessaires.

| bar psi               | <b>\$</b> †01:15 |
|-----------------------|------------------|
| 6) 87<br>5 73<br>4 58 | Drufolen W 0,65  |
| 3 44                  | <b>\$</b> 102:00 |
| * []**                |                  |

#### Infos

La lumière du scanner n'est pas dangereuse et n'a pas d'influence négative, même en cas de vue directe !

Après 15 min. sans usage, le scanner s'éteint automatiquement. En poussant n'importe quel bouton, on le peut réactiver.

Durant un processus de thermoformage le scanner est désactivé. Après terminaison du processus, il se met en marche automatiquement.

## 8.2 Ajustement de pression

La pression de la Drufomat scan est commandée de manière digitale et peut être adaptée à la feuille en question individuellement entre 2 et 6 bars. Il est possible de contrôler et modifier la pression ajustée et la pression réelle durant le processus de thermoformage dans le diagramme de colonne (g) du display.

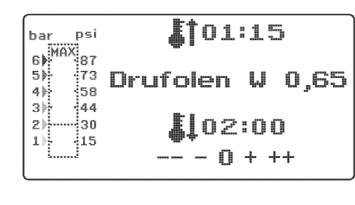

## 8.3 Mise en marche du programme

Pour mettre en marche le programme choisi, mettez une feuille correspondante au code barré resp. correspondante à la programmation dans le support de plaques (11) et fixez-la à l'aide de la bague de tension (13). Soit on met le modèle sur la plaque de cône du insert F (6), soit on enlève la plaque de cône et le récipient et fixe le modèle à l'aide des granulés directement dans l'insert F.

#### Infos

Pour obtenir une adaptation optimale de la feuille vers le modèle, toujours fixez les modèles de manière, que les dents antérieures montrent vers le centre de la feuille. La flèche à gauche du diagramme de colonne montre la pression ajustée actuellement. Avec les interrupteurs + / - (e / i) on peut mouvoir la flèche vers le haut et vers le bas. Egalement la pression se laisse ajuster durant un processus de thermoformage !

# Infos

La pression d'opération minimale s'élève à 2 bars (30 psi). Si un processus de thermoformage sera interrompu avant la marque de 2 bars (30 psi) est atteinte (indication dans le diagramme de colonne (g) dans le display), le piston sera ventilé et retournera dans sa position originale.

En cas des feuilles dures, nous recommandons d'enrober les modèles dans les granulés. Si on met les modèles sur la plaque de cône, leur hauteur ne doit pas dépasser 23 mm.

Tournez le support de plaques à l'aide de la poignée (10) jusqu'à l'arrêt mécanique dans le centre de l'appareil. Egalement tournez le radiateur (4) à l'aide de la poignée (5) jusqu'à l'arrêt dans le centre de l'appareil. Fermez les valves de ventilation de la bague de tension (12) et de l'insert F (6). Poussez le bouton OK (f). Il y aura un signal acoustique pour confirmer l'activation du chauffage. Le scanner s'éteint et dans le display on peut voir le temps de chauffage ajusté expirer. Pour des raisons de sécurité et comme indication pour un chauffage actif, 4 lampes LED seront allumées au front en bas de l'appareil.

#### Infos

Pour des raisons de sécurité le radiateur à guartz est équipé avec un interrupteur final et ne fonctionne qu'en position tourné vers l'intérieur après le commencement d'un programme.

Si le radiateur à guartz sera tourné vers l'extérieur dans la phase de chauffage active, le processus de chauffage sera interrompu automatiquement. L'indication dans le display (a) termine et montre la valeur résiduelle. Par tourner le radiateur à quartz vers l'intérieur encore une fois le programme sera réactivé.

Attention ! La carrosserie tournante du radiateur atteint des températures élevées durant l'opération.

Pour cela il ne faut pas la toucher, même pas pour des moments courts. Après le temps programmé a expiré, l'indication (a) du display clignote et compte la durée après la terminaison du temps de chauffage. Ce processus peut être interrompu par arrêt (pousser longuement sur la touche 8) ou par un processus de thermoformage ultérieur.

| bar psi            |                 |
|--------------------|-----------------|
| 5 73               | Drufolen W 0,65 |
| 3 44               |                 |
| 2 30               | <b>[</b> ]02:00 |
| 1 () <sup>15</sup> |                 |

#### 8.4 Thermoformage

Après terminaison du temps de chauffage il y aura un signal acoustique, le temps de chauffage dans le display sera 00:00. Le chauffage et les lampes LED s'éteindrent automatiquement. Poussez le chauffage (4) à la poignée (5) avec la main droite jusqu'à l'arrêt vers le front et maintenez-la sous tension. Puis, poussez le manipulateur pression (8) avec la main gauche à la côté gauche de la carrosserie. Le piston descendra et fermera la chambre de pression, il y aura un signal acoustigue.

#### Infos

La pression de fermeture du piston descendant est toujours plus haute que la pression de formation ! Le piston descendant est assuré en double et peut seulement être activé, si l'appareil est opéré avec deux mains en même temps (contrôle de deux mains). Toujours observer, qu'il n'y a pas d'objets dans la zone de contact entre le piston et l'insert F durant la fermeture du piston !

Maintenir les deux boutons jusqu'à ce que la colonne de pression dans le display (g) a atteint le minimum ajusté de 2 bars (30 psi). Puis, lâcher le manipulateur pression (8) et après cela la poignée chauffage (5). Si la margue de 2 bars (30 psi) est atteinte, la pression sera augmentée jusqu'à la pression ajustée.

#### Infos

Pour des raisons de sécurité contre une descente non désirée du piston ou blocage du mécanisme de déclenche, le processus peut être interrompu par l'électronique : a) Le processus de descente du piston est exécuté trop lentement (max. 3 secondes entre action main droite et action main gauche) ou

b) Le contrôle de deux mains est interrompu avant l'atteinte de la pression minimale.

Dans ces deux cas il v aura un signal acoustique longue, le piston sera ventilé et se remet dans sa position originale. Le display montrera les valeurs enregistrées dernièrement. Pour mettre en marche le processus de thermoformage de nouveau, le processus peut être répété immédiatement, comme décrit en ce chapitre.

La pression ajustée sera contrôlée par l'électronique et modifiée, si nécessaire. Le display montre le temps de refroidissement ajusté (c) et compte en arrière vers 00:00.

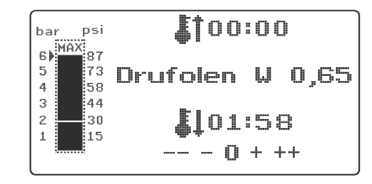

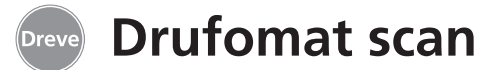

#### 8.5 Ouverture de la chambre de pression

Pour atteindre un refroidissement complet de la feuille de thermoformage, la valve à la baque de tension (12) doit être ouverte légèrement après 2/3 du temps de refroidissement ajustée. Par cela l'air chaud dans le piston fuit et sera remplacé par l'air froid, grâce à la régulation de pression de l'électronique. Après le temps de refroidissement a expiré, il y aura un signal acoustigue (indication dans le display (c) clignote).

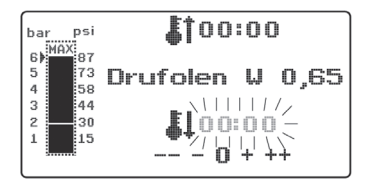

Directement avant de ventiler la pression dans le piston, la valve de ventilation de l'insert F (6) devrait être ouverte. Pousser le manipulateur pression (8) pour env. deux secondes, la pression dans le piston sera ventilée. Après la ventilation complète le piston retournera dans sa position originale automatiquement. Tourner le support de plagues (11) à l'aide de la poignée (10) vers l'extérieur, enlever la bague de tension et le résultat thermoformé.

Le display (2) montre le programme utilisé dernièrement, le scanner (1) est prêt pour un nouveau processus de thermoformage.

#### 9. Anomalies

#### 9.1 Ajustement manuel des temps préprogrammés

Des temps scannés peuvent être prolongés ou raccourcies individuellement, si nécessaire.

#### Infos

La performance du chauffage peut devenir un peu plus faible après 1000 heures d'opération. Par prolonger les temps de chauffage par 5–10 secondes, on peut atteindre des résultats de thermoformage optimaux. Les temps préprogrammés par le code barré sont des valeurs moyennes pour l'usage général. En cas de cavités extrêmes ou des modèles très hautes, une prolongation des temps de chauffage peut optimiser les résultats.

Après avoir scanné les paramètres du produit (voir chapitre 8.1) on peut sélectionner le temps de chauffage ou temps de refroidissement par pousser sur le bouton menu (i) (1 x pour chauffage. 2 x pour refroidissement). Dans le display il y aura une flèche avant le temps choisi.Le temps de chauffage se laisse modifier positivement et négativement en étapes de 5 secondes. Pour cela, poussez les touches menu (e / i) conformément à la désignation des touches. La déviation maximale du temps scanné s'élève à 35 secondes.

**▶ I**↑01:15 bar psi 6) MAX 6) MAX 5 73 Drufolen W 0,65 3 44 5 45 3 -- 30 102:00 -- - 0 + ++

Avec les mêmes étapes de travail les temps de refroidissement se laissent varier en étapes de 10 secondes, en maximum de 70 secondes.

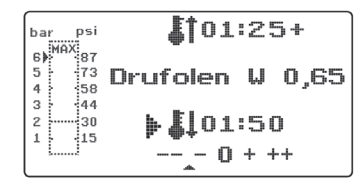

Pour marguer les paramètres modifiés le display ajoute un + resp. un - après l'indication en guestion. Le niveau de déviation sera montré par une échelle en bas du display. Les valeurs modifiées doivent être confirmées par la touche OK (f).

Toutes les autres étapes de travail

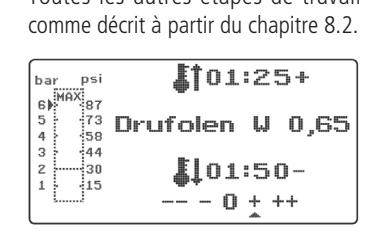

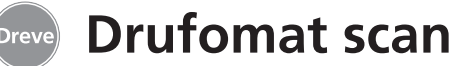

#### 9.2 Création et enregistrement manuels des programmes de temps

Pour des feuilles de thermoformage, qui ne sont pas équipées avec un code barré, on peut entrer et enregistrer jusqu'à trois programmes de temps individuels.

Mettez la machine en marche ; il y aura le display original. En poussant une fois sur la touche menu (j) le display montrera en position b - - - -.

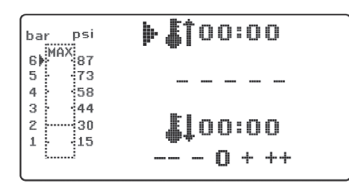

Comme décrit en point 9.2, poussez la touche menu (j) et sélectionnez la valeur désirée pour le temps de chauffage par les touches + / - (e / i). Puis, poussez encore une fois la touche menu (j) et sélectionnez le temps de refroidissement.

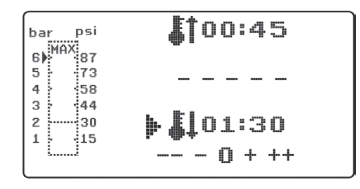

Pour usage unique, simplement confirmez ces deux valeurs avec la touche OK (f). Puis, suivez la description à partir du chapitre 8.2.

Si vous désirez de sauvegarder le programme de temps pour usage ultérieur, vous pouvez sélectionner entre trois places de mémoire (F1–F3). Pour cela, ne confirmez pas le programme de temps avec OK, mais poussez la touche menu (j) encore une fois. Le display montre F1 en position b, les temps entrés seront enregistrés. On peut choisir les places de mémoire F2 et F3 en poussant la touche menu (j) deux resp. trois fois. Sauvegardez les temps sous les places de mémoire en poussant la touche OK (f). Puis, suivez la description à partir du chapitre 8.2.

# 9.3 Se servir des programmes de temps individuels

Mettez la machine en marche ; il y aura le display original. En poussant plusieurs fois sur la touche menu (j) vous pouvez sélectionner l'un après l'autre:

a) le mode d'enregistrement b) F1 c) F2 d) F3

Avec les touches menu (d / j) vous pouvez naviguer conformément à votre désir entre les points du programme mentionnés en haut. Confirmez le point du programme désiré avec la touche OK (f).

# 9.4 Plastification de feuilles avec un temps de chauffage inconnu

Créez un programme de temps individuel avec des temps de chauffage et refroidissement hautes (voir point 9.2). Mettez en marche le programme (voir point 8.2). Vous pouvez tester le degré de plastification avec un instrument métallique émoussé (p. ex. couteau de cire).

#### Infos

Il faut tester la déformabilité complète au bord, comme c'est là où la chaleur s'échappe par les contacts métalliques et pour cela la flexibilité nécessaire sera atteinte le plus tard !

bar psi 6) MAX 87 5 73 4 58 3 44 2 30 1 15 100:45 F1 101:30 

Puis, suivez la description à partir du chapitre 8.2.

Après la flexibilité nécessaire est atteinte, exécutez le processus de thermoformage (voir point 8.4). Le temps résiduel de chauffage sera effacé de l'indication du display (a) ; le temps de refroidissement programmé sera montré comptant en arrière (c). On peut toujours interrompre la phase de refroidissement en poussant le manipulateur pression(8). français

español

italiano

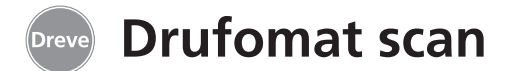

#### 9.5 Arrêt / terminaison du programme

La Drufomat scan rend possible l'arrêt/terminaison de toutes actions en poussant le manipulateur pression (8) à gauche de l'appareil (pousser pendant env. deux secondes !).

# 9.6 Dépassement des temps de chauffage / refroidissement enregistrés

Après terminaison des temps enregistrés régulièrement (position de display a/c) il y aura un signal acoustique. Comme mécanisme de contrôle, le temps dépassé sera montré clignotant dans le display.

# 9.7 Enregistrement d'un code barré faux

Si un code barré sera scanné, qui ne correspond pas à la programmation de la Drufomat scan, il y aura quatre signales d'alarme et le display montre le mot ERROR (erreur) en position b. En scannant le code barré correcte on peut suivre les étapes décrites à partir de point 8.0.

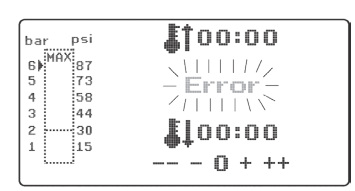

# 10. Fonctions additionnelles en option

#### 10.1 Polymérisation sous pression

En combinaison avec l'insert D disponible en option, la Drufomat scan se laisse utiliser pour la polymérisation sous pression de réparations en résine ou pour la compression de plâtres, masses d'enrobage et silicones.

Mettez la machine en marche, tournez le support de plaques (11) et l'élément de chauffage (4) par les boutons d'opération (10/5) vers l'extérieur complètement et enlevez l'insert F (6) du fond. Mettez le matériau à compresser (p. ex. mouffle en fonte, duplication etc.) dans l'insert D.

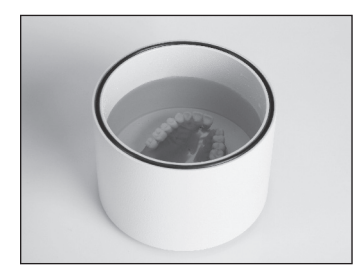

Pour la polymérisation de résines, l'insert D doit être rempli avec de l'eau chaude au préalable (conformément à l'indication du fabricant de résine).

Fixez l'insert D dans le fond. Le piston descendant ferme l'insert D et monte la pression programmée dans l'intérieur.

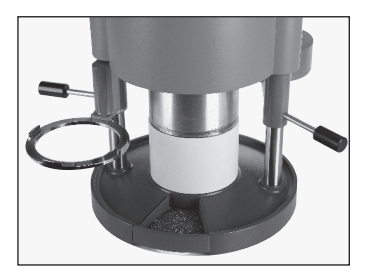

Pour cela procédez comme décrit à partir de point 8.4.

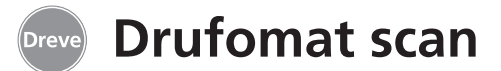

#### 10.2 Presse de mouffles

En combinaison avec l'insert P disponible en option, la Drufomat scan se laisse utiliser comme presse de mouffles. Il est possible de presser soit un, soit deux mouffles en même temps.

Mettez la machine en marche, tournez le support de plaques (11) et l'élément de chauffage (4) par les boutons d'opération (10/5) vers l'extérieur complètement et enlevez l'insert F (6) du fond. Insérez l'insert P du bas dans la chambre de pression.

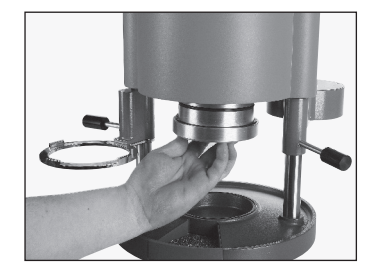

Pour un mouffle : Remettez l'insert F (6) dans le fond. Pour deux mouffles : Enlevez la plaque de cône et le récipient de l'insert F et insérez-les dans le fond.

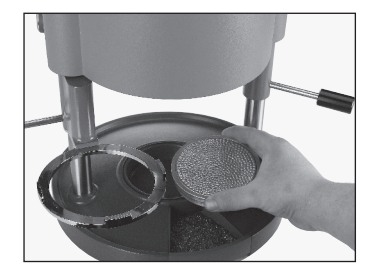

Mettez les mouffles sur la plaque de cône. Par le piston descendant avec l'insert P la pression nécessaire sera exercée sur les mouffles.

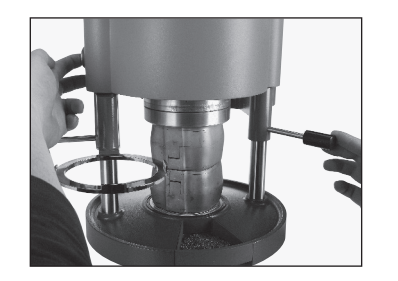

Pour cela procédez comme décrit à partir de point 8.4.

#### Infos

Pour obtenir une distribution homogène du matériau à comprimer dans le mouffle, nous recommandons une pression initiale de 2 bars (30 psi), qui peut être augmentée durant le processus de presse jusqu'à 6 bars (87 psi) en étapes multiples selon désir (voir point 8.2).

#### 10.3 Production de chapes

L'insert K-7 rend possible de thermoformer jusqu'à 7 bases en résine pour la technique de couronnes et bridges en même temps.

Fixez les moignons singles avec un matériau de blocage flexible (p. ex. Fillin) dans les espaces de l'insert K-7 désignées à cet effet. Enlevez la plaque de cône de l'insert F

Toutes les autres étapes de travail comme décrit à partir du chapitre 8.1.

(6) et remplacez-la par l'insert K-7.

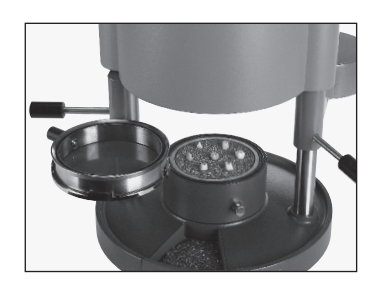

# Démonter et nettoyer la passoire

Débrancher l'appareil du réseau avant d'exécuter des travaux de soin et entretien.

Le nettoyage se fait en sec avec un tissu souple, si nécessaire avec une éponge humide et un agent de nettoyage doux. L'eau et les agents de nettoyage ne doivent pas pénétrer à l'intérieur de l'appareil.

11. Soin et entretien

Les anneaux d'étanchéité doivent être régulièrement traités avec de la graisse siliconée.

filtre

Débrancher l'appareil du réseau et débrancher l'air comprimé. Presser le ring bleu du branchement d'air comprimé vers le haut et retirer le tuyau vers le bas. Puis, dévisser le branchement avec un outil approprié. Enlever la passoire filtre prudemment en tournant le tournevis de vis à fente à gauche. Nettoyer la passoire filtre avec l'air comprimé et l'assembler en ordre vice versa. italiano

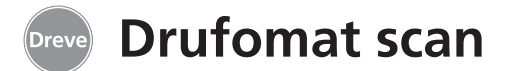

# 12. Changement de fusibles

Séparer le conduit du réseau. La carrosserie du fusible se trouve à gauche au dos de l'appareil.

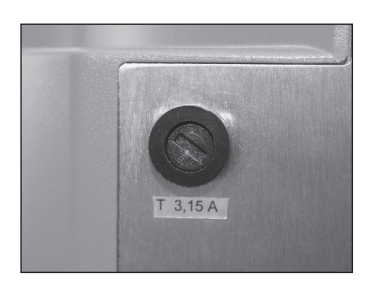

Pour changer le fusible, poussez le capuchon de fermeture légèrement vers l'intérieur et tournez-le vers la gauche, conformément à la direction de la flèche.

Enlevez le support du fusible. Retirer légèrement le fusible défectueux du support de serrage et remplacer par un nouveau fusible.

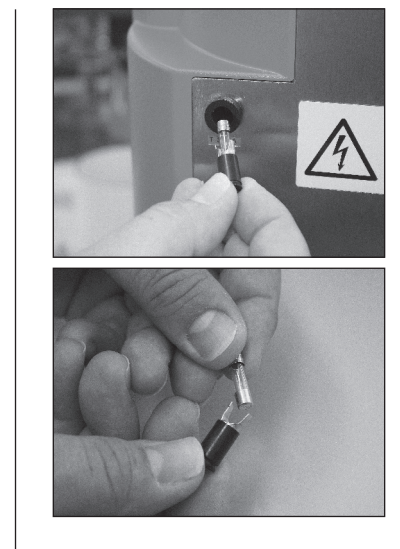

Attention : Seulement utilisez les fusibles indiqués au dos de l'appareil.

Insérez le support de fusible dans l'appareil et fixez-le en tournant vers la droite avec une pression légère.

## 13. Accessoires

Insert F pour table de formage REF D6505590 · Insert F et plaquette conique · Bol d'insert · Plaque de cône

Collecteur

(Afin de vider l'insert F rempli de granulé, le placer sur le collecteur susnommé, le granulé s'écoule automatiquement par l'orifice inférieur.)

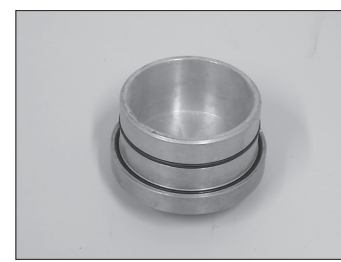

Insert P REF D3211
Presse pneumatique

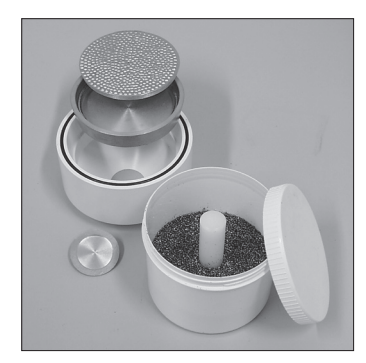

Ne pas compris dans l'étendue de la livraison :

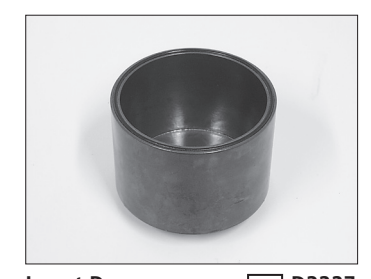

Insert D [REF D3227 Insert de polymérisation sous pression

english

français

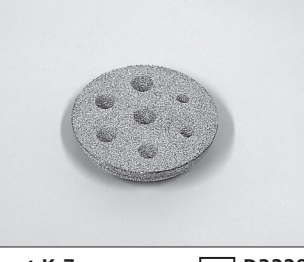

Insert K-7 REF D3228 Fixation des moignons

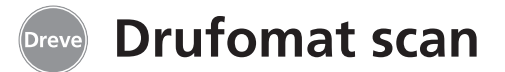

#### 14. Avis généraux

Réparation et installation de l'équipement de la Drufomat scan doivent être faites par des experts autorisés. Ne pas oublier d'interrompre le courant. La maison Dreve est seulement responsable pour la sûreté, la garantie et le rendement de l'appareil, lorsque

· celui-ci est utilisé pour l'emploi qui est prévu.

· l'utilisation n'a lieu que par des personnes ayant l'habitude de se servir de l'appareil.

- l'appareil est utilisé d'après la description exacte de ce mode d'emploi.
- agrandissement, nouveau branchement, modification ou réparation sont exécutés par des ateliers prévus à cet effet.

Du fait que nos produits sont en développement permanent, il se trouve toujours la possibilité d'annoncer de nouveaux détails techniques.

# 15. Garantie

La durée de la garantie se prescrive au bout de deux ans à partir de la livraison. La garantie ne concerne ni l'usure naturelle ni les dommages qui surviennent après le transfert du risque à la suite de manipulation défectueuse ou non conforme aux rescriptions, de sollicitation extrême, de moyens d'exploitation inadéquats et 'influences chimiques. électrochimiques ou électriques qui ne sont pas présupposées par le contrat. Les modifications effectuées incorrectement par l'auteur de la commande ou par un tiers ou les travaux de réparation et d'entretien, ainsi que la destruction de plombages éliminent les droits de garantie.

#### Responsabilité de défauts

Les droits résultant des défauts se prescrivent au bout d'un an à partir de la livraison. Les droits résultant des défauts ne concernent ni l'usure naturelle ni les dommages qui surviennent après le transfert du risque à la suite de manipulation défectueuse ou non conforme aux prescriptions, de sollicitation extrême, de moyens d'exploitation inadéquats et d'influences chimiques, électrochimiques ou électriques qui ne sont pas présupposées par le contrat. Les modifications effectuées incorrectement par l'auteur de la commande ou par un tiers ou les travaux de réparation et d'entretien, ainsi que la destruction de plombages éliminent les droits résultant des défauts.

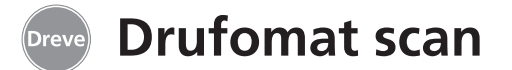

# 16. Conseils en cas de panne

| Dérangement                                                                            | Cause                                                                                                    | Élimination de l'erreur                                                   | Dérangement                                                                                | Cause                                                                             | Élimination de l'erreur                                                                                    |
|----------------------------------------------------------------------------------------|----------------------------------------------------------------------------------------------------|---------------------------------------------------------------------------|--------------------------------------------------------------------------------------------|-----------------------------------------------------------------------------------|----------------------------------------------------------------------------------------------------|
| L'appareil ne montre aucune fonction                                                   | ppareil ne montre<br>cune fonction in est pas correct Contrôler connexion avec le réseau Contrôler connexion avec Electronique en fonction,<br>le réseau mais chauffage ne<br>marche pas | Electronique en fonction,<br>mais chauffage ne<br>marche pas              | Radiateur n'est pas<br>tourné vers l'intérieur<br>complètement                             | Tourner radiateur vers<br>l'intérieur complètement                                |                                                                                                    |
|                                                                                        | L'interrupteur principal est éteint                                                                                                    | Allumer l'interrupteur<br>principal                                       |                                                                                            | Micromanipulateur défec-<br>tueux                                                 | Un expert doit changer le<br>micromanipulateur                                                             |
|                                                                                        | Fusible est défectueux                                                                                                    | Vérifier le fusible et<br>l'échanger, si nécessaire                       | Temps de chauffage se                                                                      | Radiateur à quartz est<br>défectueux                                              | Changer le radiateur à quartz                                                                              |
| L'interrupteur principal<br>est allumé, l'électronique<br>ne montre aucune<br>fonction | Electronique est<br>défectueuse                                                                                                    | Un expert doit vérifier<br>l'électronique                                 | ne chauffe pas                                                                             | Garde de température a<br>déclenché                                               | Changer le garde de température                                                                            |
| Le piston ne se laisse pas<br>descendre                                                | Contrôle de deux<br>mains n'a pas été<br>opéré correctement                                                                                                    | Opérer contrôle de deux<br>mains correctement, voir<br>mode d'emploi      | Temps de chauffage<br>est terminé, mais la<br>feuille n'est pas plastifiée<br>suffisamment | Durée de vie du<br>radiateur à quartz<br>est dépassée                             | Changer le radiateur à<br>quartz                                                                           |
|                                                                                        | L'appareil ne dispose pas<br>d'air comprimé                                                                                                    | Vérifier le conduit d'air<br>comprimé, le brancher,<br>si nécessaire      | Sandanment                                                                                 | Temps de chauffage a<br>été trop court                                            | Prolonger le temps<br>de chauffage par<br>5–10 secondes                                                    |
|                                                                                        | L'interrupteur final<br>du chauffage est<br>défectueur                                                                                                    | Un expert doit changer<br>l'interrupteur final                            | Scanner ne s'allume pas                                                                    | Scanner en phase de repos                                                         | Pousser n'importe quel<br>interrupteur                                                                     |
|                                                                                        | Electrovanne est<br>défectueuse                                                                                                    | Un expert doit changer<br>l'électrovanne                                  |                                                                                            | Scanner ou électronique<br>sont défectueux                                        | Un expert doit vérifier<br>l'électronique et<br>l'échanger, si nécessaire                                  |
|                                                                                        | Manipulateur<br>défectueux                                                                                                    | Un expert doit changer le<br>manipulateur                                 | Le piston descend, mais<br>l'appareil interrompe le<br>processus                           | Le manipulateur a été<br>poussé trop longtemps                                    | Opérer contrôle de deux<br>mains correctement, voir<br>mode d'emploi                                       |
| Le piston est descendu,<br>l'appareil ne se<br>maintient pas                           | Pression minimale de<br>2 bars n'a pas été atteinte                                                                                                    | Pousser plus long sur le<br>mécanisme de déclenche,<br>voir mode d'emploi | L'appareil n'atteint pas la pression ajustée                                               | La pression dans le conduit est trop faible                                       | Augmenter la pression dans le conduit                                                                      |
|                                                                                        | Electronique est<br>défectueuse                                                                                                    | Un expert doit vérifier<br>l'appareil                                     | L'appareil fait des bruits<br>sifflants durant le<br>processus de thermofor-               | Les valves de ventilation<br>ne sont pas fermées                                  | Fermer les valves de ventilation                                                                           |
| Le piston ne s'élève pas,<br>l'appareil ne se laisse pas                               | Opération fausse du<br>manipulateur                                                                                                    | Pousser le manipulateur<br>pendant env. 2 secondes                        | mage                                                                                       | La bague de tension a été<br>mise de manière fausse<br>dans le support de plagues | Placer la bague de tension correctement                                                                    |
| ouvin                                                                                  | Manipulateur<br>défectueux                                                                                                    | Un expert doit changer le<br>manipulateur                                 |                                                                                            | Le tuyau de connexion<br>entre la valve et le                                     | Un expert doit vérifier<br>l'électronique et                                                               |
|                                                                                        | Electrovanne ou<br>électronique sont<br>défectueuses                                                                                                    | Un expert doit vérifier<br>l'appareil                                     |                                                                                            | cylindre fuit                                                                     | changer la pièce du<br>tuyau, si nécessaire                                                                |
| Le piston ne descend pas<br>ou seulement très<br>lentement                             | La passoire filtre est salie<br>à l'entrée d'air comprimé                                                                                                    | Nettoyer la passoire filtre                                               |                                                                                            | Bagues d'étanchéité sont<br>sèches                                                | Graisser les bagues avec<br>une graisse silicone et les<br>laisser changer par un<br>expert, si nécessaire |

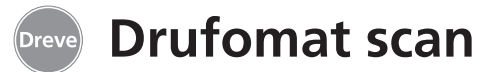

# 17. Liste de pièces détachées

|    | •                      |           | sans n° de dessin                    |
|----|------------------------|-----------|--------------------------------------|
| N° | Description            | REF       | Description REF                      |
| 5  | Poignée chauffage      | D6505519  | Câble de réseau Europe 51021         |
| 6  | Insert F               | D6505590  | Câble de réseau UK 51284             |
| 7  | Tiroir pour granulés   | 5565      | Câble de réseau USA/Japon 51283      |
| 8  | Manipulateur pression  | D6505528  | Electronique                         |
| 9  | Branchement d'air      |           | (avec display et clavier) D6505540X1 |
|    | comprimé complet       | D6505536  | Piston 51316                         |
| 10 | Poignée support        |           | Carte commande D6505572X1            |
|    | de plaques             | D6505519  | Lampes LED, rouge (4 pièces) 5543X1  |
| 11 | Support de plaques     | D6505512  | Fusible F 3,5 AT 51321               |
| 12 | Valve de ventilation   | 50761     | Bague de guidage du piston 51315     |
| 13 | Bague de tension       | D6505518  | Kit de valves du piston D6505592     |
| 14 | Couverture en verre    |           | Bague d'étanchéité grande 51098      |
|    | du scanner             | 5594      | Bague d'étanchéité petite 51097      |
| 15 | Scanner D              | 6505541X1 | Bague d'étanchéité                   |
| 16 | Unité d'électrovanne   | D6505525  | 112 x 3 mm 51077                     |
| 17 | Carrosserie            |           | Bague d'étanchéité                   |
|    | rouge                  | D655510R  | 164 x 3 mm 51099                     |
|    | argent                 | D655510S  | Câble á tisser complet 5520          |
| 18 | Elément de contrôle    |           | Tôle d'arrêt du chauffage D6505561   |
|    | chauffage              | D6505521  | Vissage à enficher                   |
| 19 | Micromanipulateur      | 5521      | d'air comprimé 50340                 |
| 20 | Carrosserie du         |           | Passoire filtre à visser 57030       |
|    | chauffage              | D6505513  |                                      |
| 21 | Radiateur à quartz –   |           |                                      |
|    | infrarouge             | D6505542  |                                      |
| 22 | Fusible de température | 5542      |                                      |
| 23 | Pilier élément de      |           |                                      |
|    | chauffage              | D6505515  |                                      |
| 24 | Bloc d'alimentation    | D6505571  |                                      |
| 25 | Electrovanne           | D6505526  |                                      |
| 26 | Cylindre               | 51314     |                                      |
| 27 | Feuille du display,    |           |                                      |
|    | collante               | 5582TEK   |                                      |
| 28 | Tôle d'arrêt support   |           |                                      |
|    | de plaques             | D6555344  |                                      |
| 29 | Manche support         |           |                                      |
|    | de plaques             | D6505514  |                                      |
| 30 | Pilier élément de      |           |                                      |
|    | plaques                | D6505591  |                                      |
| 31 | Plaque de fond         | D6505511  |                                      |
| 32 | Support du fusible     | 5530      |                                      |
| 33 | Raccord du réseau /    |           |                                      |
|    | interrupteur principal | 5531      |                                      |

Pour des commandes de pièces détachées veuillez indiquer le numéro de série de l'appareil.

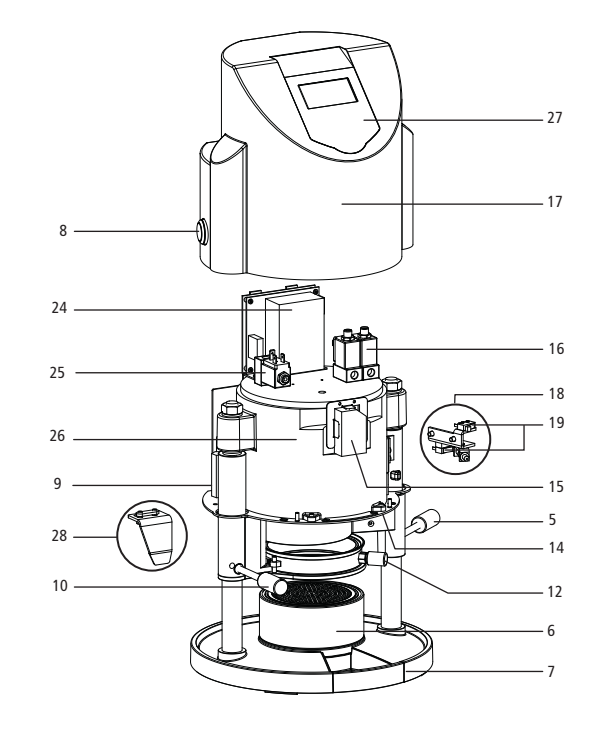

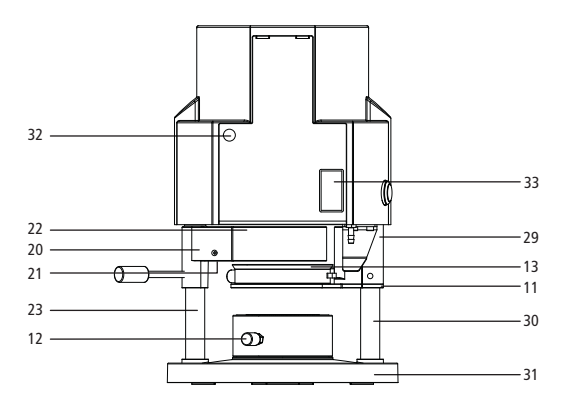

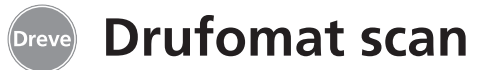

#### 1. Descripción del equipo

El Drufomat scan es un termoadaptador a presión universal para uso diario en laboratorios dentales. Un dispositivo de escáner integrado en el equipo permite la transmisión directa del nombre del producto, el grosor de la plancha, así como los tiempos individuales de calentamiento y enfriamiento por medio de un código de barras situado en cada unidad de embalaje. ción con la lámina a moldear de descenso vertical, garantiza resultados extraordinariamente precisos.

Con los accesorios que están disponibles como opción, el Drufomat scan puede utilizarse también como prensa de muflas (con pieza de inserción P) y como caldero a presión (con pieza de inserción D).

Su presión de moldeo de entre 2 y 6 bares con ajuste variable, en combina-

#### 2. Características técnicas

| Dimensiones (A x L x P):                                                           | 460 x 290 x 290 mm                     |
|------------------------------------------------------------------------------------|----------------------------------------|
| Peso:                                                                              | 16 kg                                  |
| Alimentación:                                                                      | 100-240 V / 50-60 Hz                   |
| Consumo máx.:                                                                      | 115V–270 W, 230 V–315 W                |
| Fusible:                                                                           | T 3,15 A                               |
| Presión:                                                                           | 2–6 bar                                |
| Presión mínima de servicio:                                                        | 2 bar                                  |
| Presión máxima de servicio:                                                        | 10 bar                                 |
| Fusible:<br>Presión:<br>Presión mínima de servicio:<br>Presión máxima de servicio: | 1 3,15 A<br>2–6 bar<br>2 bar<br>10 bar |

# 3. Declaración de conformidad

#### según directiva sobre maquinaria (2006/42/EG)

Por la presente declaramos que el equipo que se describe a continuación cumple, en diseño y fabricación, así como en la versión que comercializamos, los requisitos de sanidad y seguridad establecidos en las Directivas Europeas. Esta declaración pierde su validez en caso de modificaciones realizadas en el equipo sin nuestro consentimiento.

| Denominación de la máquina: | Drufomat scan<br>D3300/D3300X1/D3300X2 |
|-----------------------------|----------------------------------------|
| Tipo de máquina:            | Termoadaptador a presión               |

#### Directivas comunitarias aplicables:

| 2006/42/EG | Directiva sobre maquinaria                   |
|------------|----------------------------------------------|
| 014/35/EU  | Directiva sobre dispositivos de baja tensión |
| 014/30/EU  | Directiva de CEM                             |

#### Normas armonizadas aplicadas:

| 2006/42/EG                                                           | Directiva sobre maquinaria                                                                                                    |
|----------------------------------------------------------------------|----------------------------------------------------------------------------------------------------|
| EN ISO 12100:2010 +<br>+corrección 1;<br>de12100:2011-03             | Seguridad de máquinas; Conceptos básicos y principios generales de diseño; Parte 1: Terminología básica y metodología (ISO zu 12100:2010-03). Versión alemana EN ISO 12100:2010; + corrección 1; de 12100:2011-03.                                                                                                    |
| EN ISO 13732-1:2008                                                  | Ergonomía del ambiente termal – Métodos para la evaluación de respuestas humanas para ponerse en contacto con superficies – con la Parte 1: Superficies calientes (IEC 13732-1:2006); Versión alemana EN ISO 13732-1:2008-12.                                                                                                    |
| DIN EN 60204 -1:2006/<br>A1:2009 + corrección 1<br>de DIN EN 60204-1 | Seguridad de las máquinas; equipamiento eléctrico de las máquinas;<br>Parte 1: Generalidades (IEC 60204-1:2005/A1:2008); Versión alemana<br>EN 60204-1:2006/A1:2009; + corrección 1 de DIN EN 60204-1; Versión<br>alemana de DIN EN 60204-1:2006.                                                                                                    |
| 2014/35/EU                                                           | Directiva sobre dispositivos de baja tensión                                                                                                    |
| EN 61010-1:2010                                                      | Requisitos de seguridad de equipos eléctricos de medida, control y uso<br>en laboratorio; Parte 1: Generalidades (IEC 61010-1:2010 + Cor. 2011);<br>Versión alemana EN 61010-1:2010.                                                                                                    |
| 2014/30/EU                                                           | Diversitive de CEM                                                                                                    |
| 2014/30/20                                                           | Directiva de CEM                                                                                                    |
| EN 61000-3-2:2014                                                    | Compatibilidad electromagnética (CEM) – parte 3-2; valores límites – Valores límites para corrientes armónicas (entrada de corriente al aparato <= 16 A por conductor) (IEC 61000-3-2:2014); Versión alemana EN 61000-3-2:2014.                                                                                                    |
| EN 61000-3-3:2013                                                    | Compatibilidad electromagnética (CEM) – parte 3-2; valores límites – Valores<br>límites para corrientes armónicas (entrada de corriente al aparato <= 16 A<br>por conductor) (IEC 61000-3-2:2014); Versión alemana EN 61000-3-2:2014.<br>Compatibilidad electromagnética (CEM) – parte 3-3; valores límites –<br>Limitación de cambios de tensión, de fluctuaciones de tension y flicker<br>en el suministro de la red pública de baja tensión para aparatos con<br>una corriente asignada <= 16 A por conductor, que no sucumben a<br>condiciones particulares de conexión (IEC 61000-3-3-2013); Versión<br>alemana EN 61000-3-3:2013.                                                                                                    |
| EN 61000-3-2:2014<br>EN 61000-3-3:2013<br>EN 61326-1:2013            | Compatibilidad electromagnética (CEM) – parte 3-2; valores límites – Valores<br>límites para corrientes armónicas (entrada de corriente al aparato <= 16 A<br>por conductor) (IEC 61000-3-2:2014); Versión alemana EN 61000-3-2:2014.<br>Compatibilidad electromagnética (CEM) – parte 3-3; valores límites –<br>Limitación de cambios de tensión, de fluctuaciones de tension y flicker<br>en el suministro de la red pública de baja tensión para aparatos con<br>una corriente asignada <= 16 A por conductor, que no sucumben a<br>condiciones particulares de conexión (IEC 61000-3-3-2013); Versión<br>alemana EN 61000-3-3:2013.<br>Instrumentos eléctricos de medición, control e instrumentación y laboratorio –<br>requisitos CEM – parte 1; Requisitos Generales (IEC 61326-1:2012); versión<br>alemana EN 61326-1:2013 Emisión según áreas de vivir, áreas de comercio<br>y pequeñas empresas, inmunidad referente a fallas según áreas industriales. |

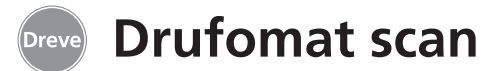

#### 4. Advertencias de seguridad

**¡Atención!** Lea detenidamente estas instrucciones antes de conectar el equipo a la red eléctrica y ponerlo en marcha. Sólo podemos garantizar la seguridad de manejo y el funcionamiento del equipo cuando se cumplan tanto las normas generales de seguridad y prevención de accidentes, según la legislación vigente, como las advertencias de seguridad incluidas en el manual de instrucciones.

**1.** El equipo se debe utilizar únicamente de acuerdo con el presente manual de instrucciones. Declinamos toda responsabilidad por daños causados por el uso incorrecto o el manejo inadecuado del equipo.

**2.** El equipo debe colocarse sobre una superficie nivelada que sea lo bastante estable y resistente como para soportar el peso operativo del mismo, de aproximadamente 20 kg.

**3.** Para evitar que entre agua en el equipo (p. ej. salpicaduras de agua), éste se deberá colocar en un entorno seco.

**4.** No guarde materiales fácilmente inflamables en las inmediaciones del equipo.

**5.** La tensión indicada en la placa de características debe coincidir con la de la fuente de alimentación.

**6.** El equipo se conectará exclusivamente a una toma de corriente provista de toma de tierra. No toque nunca el enchufe con las manos mojadas.

**7.** Usuarios autorizados: el instalador de la máquina debe facilitar al usuario el acceso al manual de instrucciones y asegurarse de que lo ha leído y com-

prendido correctamente. Sólo entonces podrá el usuario poner en marcha el equipo.

**8.** Cada vez que se vaya a poner en marcha el equipo se debe comprobar con anterioridad que el mismo se encuentra en perfecto estado y que su funcionamiento es seguro. Si no se encuentra en perfecto estado, no se debe utilizar, debiendo señalizarse convenientemente su estado.

**9.** La presión de la tubería de aire comprimido no debe superar los 10 bar.

**10.** No debe introducirse ningún objeto en el interior del equipo.

**11.** No deben bloquearse los elementos de manejo del equipo.

**12.** No se debe bloquear nunca el émbolo en descenso.

**13.** No se debe tocar debajo del émbolo en descenso.

**14.** La caja giratoria del calefactor puede alcanzar temperaturas elevadas durante el funcionamiento y por lo tanto no se debe tocar ni por un instante.

**15.** El equipo se debe desconectar de la red eléctrica si no se va a utilizar.

**16.** Los rótulos y adhesivos deben ser siempre bien legibles y no se deben retirar de su sitio.

**17.** El equipo debe desconectarse de la red eléctrica antes de limpiarse, realizar trabajos de mantenimiento o sustituir alguna pieza.

**18.** El equipo sólo debe ser abierto y reparado por personal especializado y debidamente autorizado.

**19.** Sólo deben utilizarse recambios y accesorios originales autorizados por el

#### 5. Puesta en marcha

Antes de la puesta en marcha se debe comprobar que la tensión de red indicada en la placa de características coincide con la de la fuente de alimentación.

Conexión del equipo a un compresor de aire. Introduzca la manguera de presión suministrada en la boquilla portatubo (9) hasta que se enclava firmemente. Así el tubo se fija automáticamente. Para deshacer el tubo de presión empujar el aro azul hacia arriba y quitar el tubo hacia abajo.

# La presión de la tubería no debe superar los 10 bar.

Inserte el cable de alimentación en la toma de corriente del equipo (32) y conéctelo a la red con el enchufe para Europa/EE.UU.

fabricante. Declinamos toda responsabilidad por daños causados por el uso de piezas no autorizadas.

**20.** Por motivos de seguridad, no están permitidas las modificaciones o alteraciones por cuenta propia.

**21.** Se deben cumplir obligatoriamente las condiciones de servicio y mantenimiento especificadas en este manual de instrucciones. Al trabajar con el Drufomat scan se deben tener en cuenta las normas generales de prevención de accidentes.

**Importante:** antes de poner en marcha el equipo por primera vez, lea detenidamente las instrucciones de uso. Si tiene alguna duda en su comprensión, consulte con el proveedor correspondiente o directamente con la empresa Dreve Dentamid GmbH.

#### Volumen de suministro

1 x Drufomat scan

- 1 x cajón de granulado
- 1 x pieza de inserción F incl. platillo y placa moteada
- 1 x anillo tensor con válvula de escape
- 1 x surtido básico de láminas
- 1 x depósito de granulado
- 1 x cable de alimentación
- 1 x manguera de aire comprimido incl. abrazaderas para tubo flexible y acoplamiento rápido
- 1 x Instrucciones de trabajo

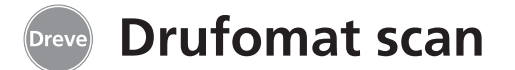

## 6. Elementos funcionales

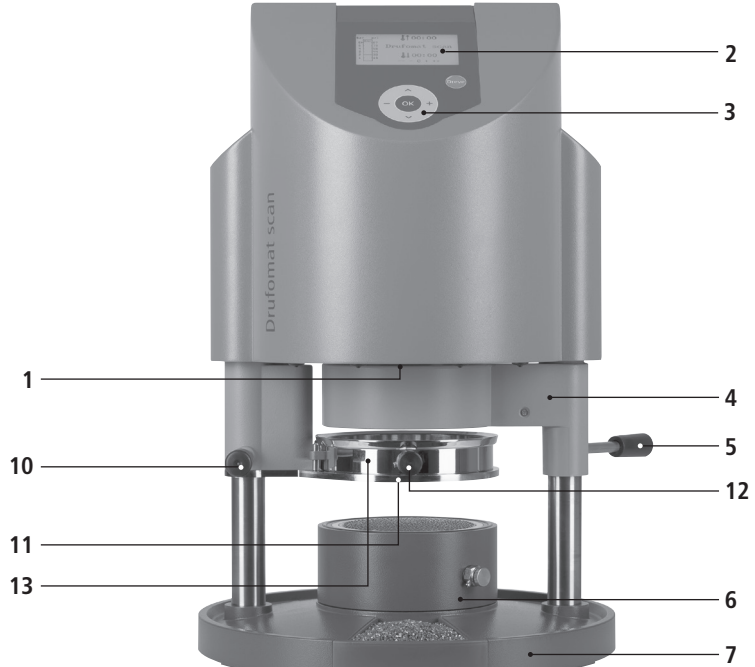

#### N° Descripción

- 1 Escáner
- 2 Pantalla
- 3 Teclado
- 4 Elemento calefactor
- 5 Mando calefacción
- 6 Pieza de inserción F
- 7 Cajón de granulado
- 8 Pulsador
- 9 Alimentación de aire comprimido
- 10 Mando plato giratorio
- 11 Plato giratorio
- 12 Válvula de salida de aire
- 13 Anillo tensor
- 33 Conexión a red/interruptor

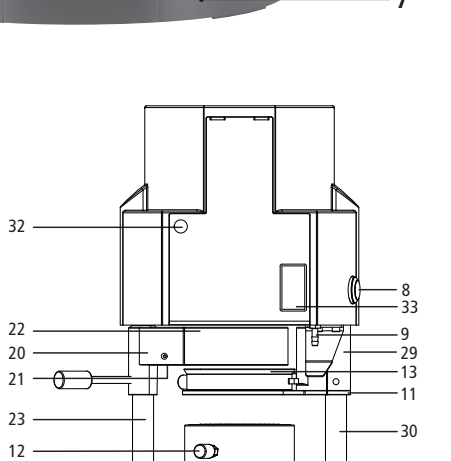

- 31

# 7. Pantalla

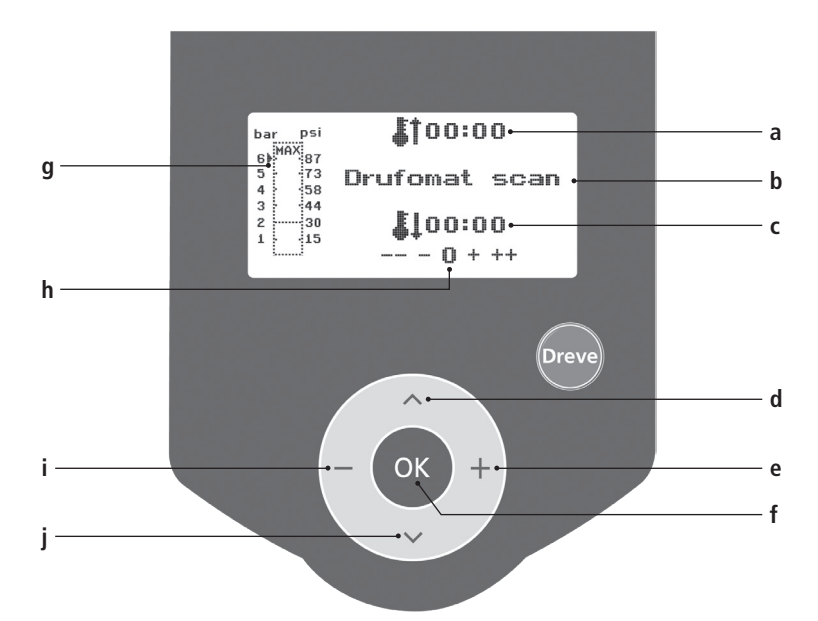

#### N° Descripción

- a Indicación del tiempo de calentamiento
- b Indicación nombre del producto y grosor del material
- c Indicación del tiempo de enfriamiento
- d Cambio de opción del menú (hacia atrás)
- e Modificación de indicaciones de tiempo y de presión (ascendente)
- f Tecla de confirmación / inicio de calentamiento
- g Indicación de presión interior del émbolo
- h Indicación de control para modificaciones de tiempo individuales
- i Modificación de indicaciones de tiempo y de presión (descendente)
- j Cambio de opción del menú (hacia delante)

español

italiano

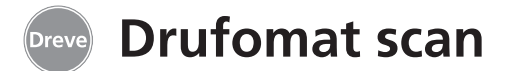

#### 8. Manejo

Conecte el interruptor principal (32) en la parte trasera del equipo; se activa el escáner (1) en la parte inferior, y la pantalla (2) en el frontal de la máquina. Una señal acústica indica que el equipo está listo para el funcionamiento; en la pantalla aparece el nombre del equipo: Drufomat scan.

#### 8.1 Modo escáner

En cada envoltorio exterior de láminas de termoadaptación Dreve se encuentra una etiqueta de código de barras.

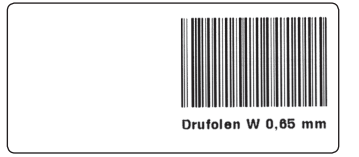

Este código de barras incluye de forma cifrada el nombre del producto, el grosor del material, así como los tiempos individuales de calentamiento y enfriamiento.

Para que se lean los datos del material en el Drufomat scan, el código de barras se debe mantener centrado y recto bajo el escáner (1).

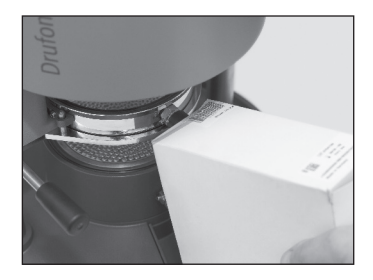

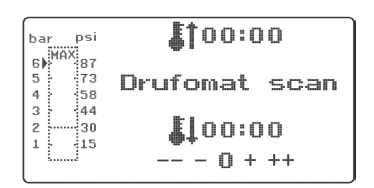

Como confirmación del registro de los datos suena una señal de confirmación, y en la pantalla se muestran todos los datos necesarios.

| bar | psi | <b>[</b> ]01:15 |
|-----|-----|-----------------|
| 6   | 87  |                 |
| 4   | 58  | Urutolen W 0,65 |
| 3   | 44  | <b>.</b>        |
| 2   | 30  | £102:00         |
| 1   | 15  | ₩¥<br>0 + ++    |
|     |     |                 |

#### Información

La luz que emite el escáner es inofensiva y no posee efectos perjudiciales para la vista aunque incida directamente en los ojos. El escáner se desconecta automáticamente si no se utiliza durante 15 minutos. Para volver a activarlo basta con pulsar cualquier tecla del equipo.

Mientras hay un proceso de termoadaptación en marcha, el escáner permanece desactivado. Al finalizar el proceso, se vuelve a conectar automáticamente.

# 8.2 Ajuste de la presión

La presión del Drufomat scan se controla digitalmente, y se puede adaptar individualmente y sin escalonamientos entre 2 y 6 bar a la lámina a termoadaptar.

La presión ajustada previamente, la presión real durante el proceso de termoadaptación y el ajuste de la presión se pueden controlar y modificar en el diagrama de barras (g) de la pantalla.

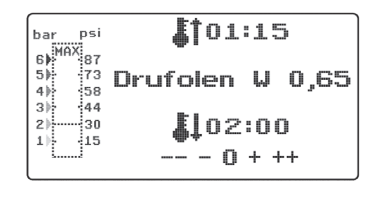

# 8.3 Inicio del programa

Para iniciar el programa seleccionado, coloque una lámina correspondiente al código de barras o la programación sobre el plato giratorio (11) y fijela con ayuda del anillo tensor (13). El modelo se puede fijar bien sobre la placa moteada de la pieza de inserción F (6) o bien extrayendo la placa moteada y el platillo mediante granulado directamente en la pieza de inserción F.

#### Información

Para conseguir una adaptación óptima de la lámina al modelo, fije el modelo siempre con los dientes frontales hacia el centro de la lámina. La flecha situada a la izquierda del diagrama de barras muestra la fuerza de la presión ajustada en ese momento. Con las teclas +/- (e/i) la flecha se puede subir y bajar a lo largo de la barra. La presión se puede modificar en cualquier momento, también mientras hay un proceso de termoadaptación en marcha.

#### Información

La presión de servicio mínima es de 2 bar (30 psi). Si se interrumpe un proceso de termoadaptación antes de alcanzarse la marca de 2 bar (30 psi) (indicación del diagrama de barras (g) en la pantalla), el émbolo vuelve a evacuar el aire y regresa a la posición de reposo.

Si se utilizan láminas de termoadaptación duras, se recomienda embutirlas en granulado. Los modelos que se fijan sobre la placa moteada no deberían sobrepasar una altura máxima de 23 mm.

Gire el plato giratorio con el mando (10) hasta que quede enclavado mecánicamente en el centro por debajo del equipo. Gire el calefactor (4) con el mando (5) igualmente hasta que quede enclavado mecánicamente en el centro del equipo. Cierre las válvulas de salida de aire del anillo tensor (12) y de la pieza de inserción F (6).

english

**Drufomat scan** 

Pulse la tecla de OK (f). Como confirmación de la activación de la calefacción suena una señal acústica, la unidad de escáner se apaga y en la pantalla empieza a transcurrir el tiempo de calentamiento previamente ajustado. Para seguridad y reconocimiento de que la calefacción está conectada, se encienden las cuatro luces LED del borde inferior delantero de la caja.

#### Información

Por motivos de seguridad, el calefactor de cuarzo está equipado con un interruptor de fin de carrera y, una vez iniciado un programa, únicamente funciona cuando está girado hacia dentro.

Si durante la fase de calentamiento activo se gira el calefactor de cuarzo hacia fuera, el proceso de calentamiento se interrumpe automáticamente. La indicación de la pantalla (a) se detiene, mostrando el valor restante. Al volver a girarse el calefactor de cuarzo hacia dentro, el programa se reactiva. ¡Atención! La caja extraíble del calefactor puede alcanzar temperaturas elevadas durante el funcionamiento y por lo tanto no se debe tocar ni por un instante.

Una vez transcurrido el tiempo ajustado, la indicación (a) de la pantalla parpadea, contando el tiempo transcurrido desde que finalizó el tiempo de calentamiento. Este proceso se puede interrumpir mediante su cancelación (manteniendo apretado el pulsador 8) o iniciando la siguiente termoadaptación.

| bar psi<br>6 |                 |
|--------------|-----------------|
| 5 73         | Drufolen W 0,65 |
| 3 44         | -               |
| 2 30         | 102:00          |
| 1 15         |                 |
|              | -               |

## 8.4 Termoadaptación

Tras finalizar el tiempo de calentamiento, suena una señal acústica y el tiempo de la pantalla se queda en 00:00. La calefacción y las luces LED se desconectan automáticamente. Tire de la calefacción (4) hacia delante con la mano derecha en la barra con botón (5) hasta el tope y manténgala tensa. A continuación se presiona con la mano izquierda el pulsador (8) situado en el lado izquierdo de la caja. El émbolo desciende y cierra la cámara de presión; suena una señal acústica.

#### Información

La presión de cierre del émbolo descendente siempre es superior a la presión de moldeo. El émbolo descendente tiene una doble protección electrónica y sólo se puede activar si el equipo se maneja al mismo tiempo con las dos manos (seguro de manejo a dos manos). Asegúrese siempre de que al cerrar el émbolo no haya ningún objeto en la zona de contacto entre el émbolo y la pieza de inserción F.

Mantenga presionados los dos pulsadores hasta que la barra indicadora de presión de la pantalla (g) haya alcanzado el mínimo ajustado de 2 bar (30 psi). A continuación, suelte primero el pulsador (8) y a continuación la barra con botón de la calefacción (5). Al alcanzarse el límite de 2 bar (30 psi), se genera automáticamente presión hasta alcanzar el valor ajustado previamente.

#### Información

Por motivos de seguridad, para evitar que el émbolo descienda accidentalmente o el mecanismo de activación se quede enclavado, el proceso se puede interrumpir mediante la electrónica:

a) El proceso para que descienda el émbolo se ejecuta demasiado lentamente (máx. 3 segundos entre la acción de la mano derecha y la de la mano izquierda), o

b) el manejo a dos manos se interrumpe antes de alcanzar la presión mínima.

En ambos casos suenan 5 tonos breves de aviso, el émbolo vuelve a evacuar el aire y regresa a la posición de reposo. La pantalla muestra los últimos valores almacenados. Para reiniciar el proceso de termoadaptación, dicho proceso se puede repetir inmediatamente tal y como se describe en este capítulo.

La electrónica comprueba la presión ajustada y, en caso necesario, la regula. En la pantalla se indica el tiempo de enfriamiento programado (c), y empieza a contar hacia atrás hasta 00:00

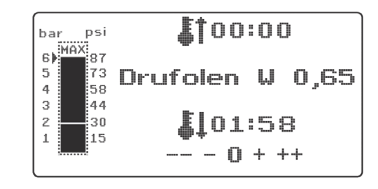

#### 8.5 Apertura de la cámara de presión

Para conseguir un reenfriamiento completo de la lámina de termoadaptación, se debe abrir ligeramente la válvula del anillo tensor (12) al transcurrir dos terceras partes del tiempo de enfriamiento introducido. De este modo se expulsa el aire calentado del émbolo y, debido a la regulación de la presión de la electrónica, se sustituye por aire frío. Tras finalizar el tiempo de enfriamiento, suena una señal acústica (la indicación en la pantalla (c) parpadea).

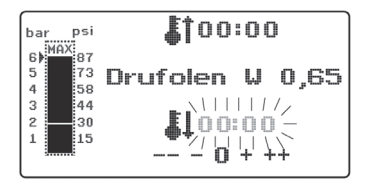

Justo antes de dejar salir la presión del émbolo se debería abrir la válvula de ventilación de la pieza de inserción F (6). Mantenga presionado el pulsador (8) durante aprox. 2 segundos; la presión del émbolo se descarga. Una vez vaciado completamente el aire, el émbolo vuelve automáticamente a la posición de reposo. Gire hacia fuera el plato giratorio (11) con el mando (10), y extraiga el anillo tensor y el producto de la termoadaptación.

En la pantalla (2) aparece el último programa utilizado, y la unidad de escáner (1) vuelve a estar lista para un nuevo proceso de termoadaptación.

#### 9. Desviaciones con respecto a la norma general

### 9.1 Modificaciones de los tiempos programados

Los tiempos programados se pueden prolongar o reducir individualmente en caso necesario.

#### Información

la potencia del calentamiento puede disminuir ligeramente tras 1.000 horas de funcionamiento. Se pueden volver a conseguir resultados de termoadaptación óptimos alargando los tiempos de calentamiento entre 5 y 10 segundos. Los tiempos programados en los códigos de barras son valores medios diseñados para uso general. En zonas de socavación especialmente profunda o modelos muy altos, la prolongación del tiempo de calentamiento puede optimizar los resultados.

Pulsando la tecla de menú (j) tras escanear los parámetros programados para el material (véase apartado 8.1), se puede seleccionar el tiempo de calentamiento (pulsando una vez) o el tiempo de enfriamiento (pulsando dos veces). En la pantalla aparece, delante del tiempo seleccionado, una flecha. El tiempo de calentamiento se puede modificar en pasos de cinco segundos, tanto aumentándolo como reduciéndolo. Para ello, pulse las teclas de menú (e/i) correspondientes. La desviación máxima con respecto al tiempo escaneado es de 35 segundos.

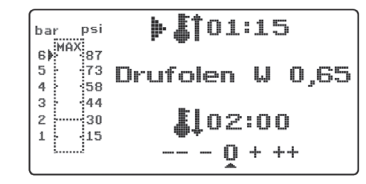

La fase de enfriamiento se puede modificar, siguiendo el mismo procedimiento, en pasos de 10 segundos hasta un máximo de 70 segundos.

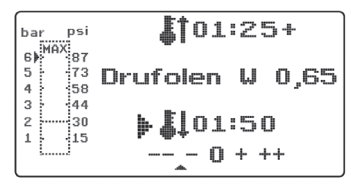

Para marcar los parámetros modificados, aparece en la pantalla, detrás de la indicación, el signo "+" ó "-". La magnitud de la desviación se señala mediante una escala en el borde inferior de la pantalla. Los valores modificados se deben confirmar pulsando la tecla de OK (f).

Continúe tal como se describe a partir del apartado 8.2.

italiano

# 9.2 Creación y almacenamiento manual de programas de temporización

Para láminas de termoadaptación que no disponen del correspondiente código de barras se pueden introducir y almacenar hasta tres programas de temporización individuales.

Conecte el equipo. Se muestra la pantalla inicial. Pulsando una vez la tecla de menú (j), en la pantalla aparece en la posición b---.

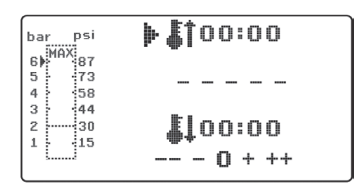

Tal como se describe en el apartado 9.2., pulse la tecla de menú (j) e introduzca el valor deseado para el tiempo de calentamiento por medio de las teclas de menú +/- (e/i). A continuación, vuelva a pulsar la tecla de menú (j) e introduzca la fase de enfriamiento.

| bar psi                                            | <b>(</b> 100:45  |
|----------------------------------------------------|------------------|
| 6) <sup>6</sup> <sup>1110</sup> 87<br>5 73<br>4 58 |                  |
| 3 44<br>2 30<br>1 15                               | <b>⊳ 4</b> 01:30 |
| L                                                  |                  |

Para utilizar estos valores una sola vez, confirme con la tecla de OK (f) los dos valores introducidos. Continúe tal como se describe a partir del apartado 8.2.

Si desea guardar el programa de temporización que ha creado para utilizarlo más veces, tiene a su disposición 3 espacios de almacenamiento (F1-F3). No confirme con la tecla de OK el programa de temporización que ha creado (tal como se describe más arriba); en su lugar, vuelva a pulsar la tecla de menú (i). En la posición b de la pantalla aparece F1, y se registran los tiempos introducidos. Para acceder a los espacios de almacenamiento F2 y F3 se debe pulsar la tecla de menú (j) 2 ó 3 veces respectivamente. Para guardar los tiempos en el espacio de almacenamiento deseado, pulse la tecla de OK (f). Continúe tal como se describe a partir del apartado 8.2.

#### 9.3 Acceso a programas de temporización individuales

Conecte el equipo. Se muestra la pantalla inicial. Pulsando varias veces la tecla de menú (j), seleccione consecutivamente:

a) el modo de introducción b) F1 c) F2 d) F3

Con las teclas de menú (d/j) puede navegar a voluntad entre los puntos del programa anteriormente indicados. Para confirmar el punto del programa seleccionado, pulse la tecla de OK (f).

| bar psi              | <b>[</b> 100:45 |
|----------------------|-----------------|
| 6) <sup>MHA</sup> 87 |                 |
| 5 73                 | F1              |
| 4 58                 | 1 11            |
| 3 44                 |                 |
| 2 30                 | £101:30         |
| 1 15                 |                 |
| L                    | 0 + ++          |
|                      |                 |

Continúe tal como se describe a partir del apartado 8.2.

# 9.4 Plastificación de láminas con tiempo de calentamiento desconocido

Cree un programa de temporización individual con tiempos de calentamiento y enfriamiento elevados (véase apartado 9.2). Inicie el programa (véase apartado 8.2). Puede comprobar el grado de plastificación de la lámina tocándola con un instrumento de metal sin punta (p. ej. un aplicador de cera).

#### Información

La deformabilidad completa de la lámina sólo se puede comprobar en el borde, pues aquí el calor fluye hacia el exterior por el contacto con el metal, por lo que es la zona donde más tarde se alcanza la flexibilidad necesaria.

Una vez alcanzada la flexibilidad necesaria, inicie el proceso de termoadaptación (véase apartado 8.4). El tiempo de calentamiento restante se borra de la pantalla (a), y se muestra la fase de enfriamiento programada contando hacia atrás (c). La fase de enfriamiento se puede interrumpir en cualquier momento accionando el pulsador (8).

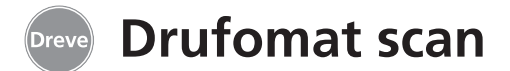

#### 9.5 Interrupción/finalización de programas

El Drufomat scan permite interrumpir o finalizar todas las acciones accionando el pulsador (8) en el lado izquierdo del

equipo (manteniéndolo pulsado durante aprox. 2 segundos).

#### 9.6 Superación de los tiempos de calentamiento/ enfriamiento introducidos

Tras finalizar los tiempos programados normales (posición a/c de la pantalla) suena una señal acústica. Como mecanismo de control, el tiempo sobrepasado parpadea en la pantalla.

# 9.7 Introducción de un código de barras incorrecto

Si se escanea un código de barras que no se corresponde con la programación del Drufomat scan, suenan cuatro señales breves de aviso, y en la posición b de la pantalla aparece la palabra ERROR.

Después de escanearse el código de barras correcto, se puede continuar con el proceso tal como se describe a partir del apartado 8.0.

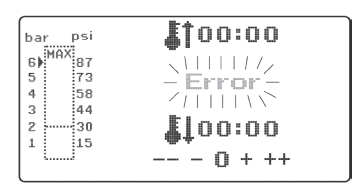

# 10. Funciones adicionales opcionales

#### 10.1 Polimerización a presión

El Drufomat scan, en combinación con la pieza de inserción D disponible opcionalmente, también se puede utilizar para la polimerización a presión de reparaciones de material sintético o como compactador de yesos, masas de inmersión y siliconas.

Conecte el equipo, gire completamente hacia fuera el plato giratorio (11) y el elemento calefactor (4) por medio de los mandos de control (10/5), y extraiga la pieza de inserción F (6) de la placa de base. Introduzca el material a compactar (p. ej. caja de fundición, doblado, etc.) en la pieza de inserción D.

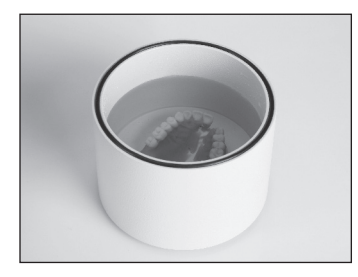

Para la polimerización de materiales sintéticos, la pieza de inserción D se debe rellenar antes con aqua caliente (conforme a la especificación del fabricante del material sintético).

Fije la pieza de inserción D en la placa de base. Al bajar el émbolo, la pieza de inserción D se cierra y genera en el interior la presión previamente ajustada.

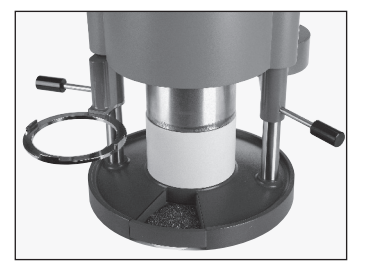

Para ello, proceda tal como se describe a partir del apartado 8.4.

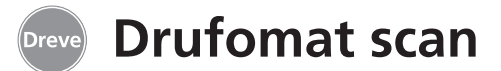

#### 10.2 Prensado de muflas

Con la pieza de inserción P, disponible opcionalmente, el Drufomat scan también se puede transformar en una prensa de muflas. Se pueden prensar 1 ó 2 muflas al mismo tiempo.

Conecte el equipo, gire hacia fuera completamente el plato giratorio (11) y el elemento calefactor (4) por medio de los mandos de control (10/5), y extraiga la pieza de inserción F (6) de la placa de base. Introduzca la pieza de inserción P por debajo en la cámara de presión.

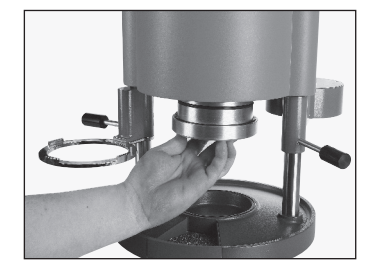

Para una mufla: vuelva a colocar la pieza de inserción P (6) en la placa de base.

Para dos muflas: extraiga la placa moteada y el platillo de la pieza de inserción F y colóquelos en la placa de base.

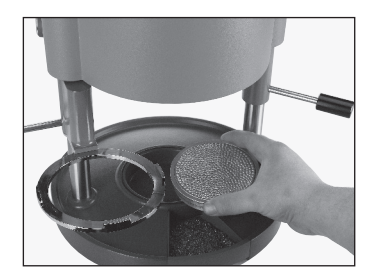

Coloque la(s) mufla(s) sobre la placa moteada. Al bajar el émbolo con la pieza de inserción P colocada, se ejerce la presión necesaria sobre las piezas de la(s) mufla(s).

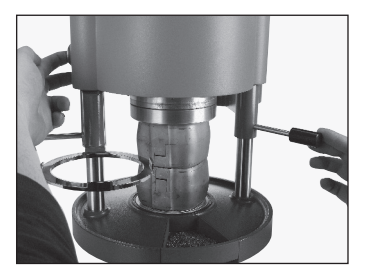

Para ello, proceda tal como se describe a partir del apartado 8.4.

#### Información

Para conseguir una distribución homogénea del material a comprimir en la mufla, se recomienda una presión inicial de 2 bar (30 psi), que se puede reforzar durante el proceso de prensado en cuantos pasos se desee hasta llegar a los 6 bar (87 psi). (Véase apartado 8.2).

#### 10.3 Preparación de piezas de molde de fundición

Con la pieza de inserción K-7 se pueden termoadaptar hasta 7 bases de material sintético al mismo tiempo para la técnica de coronas y puentes. Fije los diferentes troqueles por medio de un material desbloqueante flexible

(p. ej. Fill in) en las escotaduras de la pieza de inserción K-7 previstas a tal efecto.

Extraiga la placa moteada de la pieza de inserción F (6) y sustitúyala por la pieza de inserción K-7.

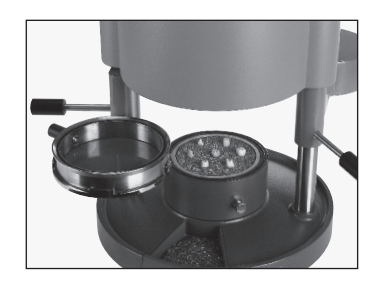

Para ello, proceda tal como se describe a partir del apartado 8.1.

#### 11. Conservación y mantenimiento

Antes de llevar a cabo trabajos de conservación y mantenimiento, por principio se debe extraer el enchufe de la red eléctrica.

Lo ideal es realizar la limpieza con un paño suave o, si es necesario, con una esponja ligeramente humedecida y un producto de limpieza suave. No permita que entre agua ni producto de limpieza en el interior del equipo. Se debe aplicar periódicamente grasa de silicona a las juntas tóricas.

# Desmontar y limpiar el cedazo del filtro

Desconectar el cable de alimentación eléctrica de la red y cerrar el suministro de aire de presión. Empujar hacia arriba el aro azul de la boquilla portatubo y tirar el tubo hacia abajo para quitarlo de la máquina. Ahora desatornillar el portatubo usando una herramienta adecuada. Pues sacar el cedazo del filtro cuidadosamente con un desatornillador giro a izquierdas. Limpiar el cedazo con la ayuda de aire de presión y montar en revés orden.

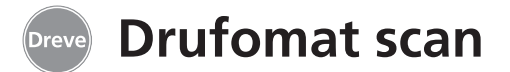

# 12. Sustitución de los fusibles

Desenchufe el cable de electricidad de la red. La caja de fusibles se encuentra en el panel posterior izquierdo del equipo.

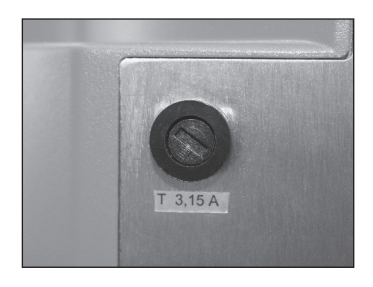

Para cambiar el fusible, presione ligeramente hacia dentro la tapa de cierre y gírela hacia la izquierda en el sentido de la flecha.

Extraiga el soporte del fusible. Extraiga el fusible defectuoso tirando ligeramente del soporte de apriete y sustitúyalo por otro nuevo.

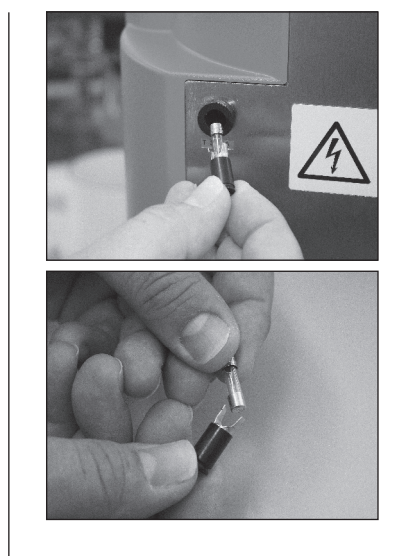

Atención: utilice únicamente fusibles de la intensidad indicada en la parte trasera del equipo.

Vuelva a introducir el soporte del fusible en el equipo y apriételo presionando ligeramente hacia la derecha.

#### 13. Accesorios

Pieza de inserción F mesa de moldes Pieza de inserción F con placas cónicas · Platillo

Placa moteada

· Recipiente de vaciado

(Para vaciar la pieza de inserción F llena de granulado, se coloca ésta sobre el recipiente de vaciado; el granulado sale automáticamente por la apertura inferior de la pieza de inserción F.)

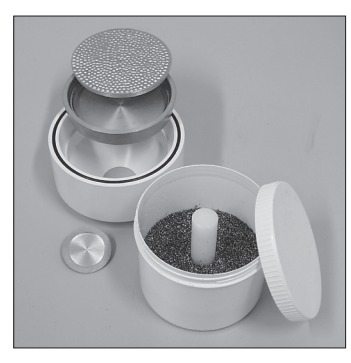

Volumen de suministro no se incluyen:

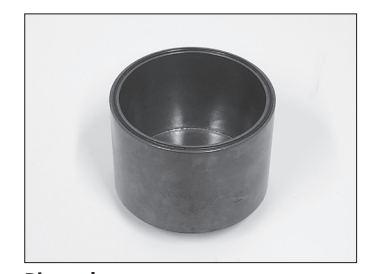

Pieza de inserción D REF D3227 Inserto para polimerización a presión

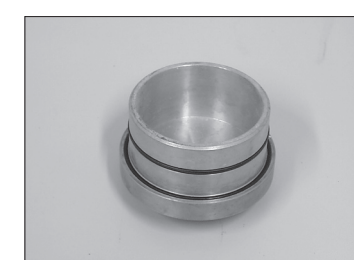

Pieza de inserción P REF D3211 Inserto de prensado para prensar cubetas

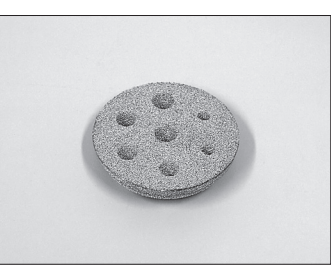

Inserto K-7 REF D3228 Alojamiento de troqueles

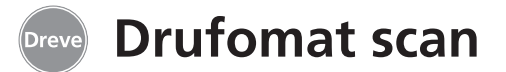

#### 14. Advertencias generales

Los trabajos de reparación y mantenimiento del Drufomat scan deben ser realizados exclusivamente por personal especializado y con la correspondiente autorización. Como medida preventiva general se interrumpirá siempre la alimentación eléctrica del equipo. La empresa Dreve sólo se responsabiliza de la seguridad, la fiabilidad y el rendimiento del equipo si:

- · el equipo se utiliza exclusivamente para el fin previsto,
- · el manejo se lleva a cabo exclusivamente por personal especializado debidamente formado,

- el equipo se utiliza de acuerdo con el presente manual de instrucciones, y
- las ampliaciones, los reajustes y las modificaciones o reparaciones son realizadas por personal autorizado por el fabricante.

Dado que trabajamos constantemente en el perfeccionamiento de nuestros productos, nos reservamos el derecho a introducir modificaciones técnicas.

### 15. Garantía

El equipo está garantizado por un período de 2 años desde su fecha de entrega. La garantía se refiere únicamente a fallos de material o de fabricación. No se aceptan reclamaciones bajo garantía por desgaste natural, ni por daños causados por el uso incorrecto o indebido, carga excesiva, materiales inadecuados e influencias químicas, electroquímicas o eléctricas no previstas en el contrato. Toda modificación, reparación o labor de mantenimiento indebidamente realizada por el comprador o por terceros, así como posibles desperfectos en los precintos, anulará la validez de la presente garantía.

#### Responsabilidad por defectos

Los derechos de reclamación caducan al transcurrir un año desde la entrega. No se aceptan derechos de reclamación por desgaste natural, ni por daños causados por el uso incorrecto o indebido, uso excesivo, materiales inadecuados e influencias químicas, electroquímicas o eléctricas no previstas en el contrato después de la cesión del riesgo. Toda modificación, reparación o labor de mantenimiento indebidamente realizada por el comprador o por terceros, así como posibles desperfectos en los precintos, anulará la validez de la presente responsabilidad por defectos.

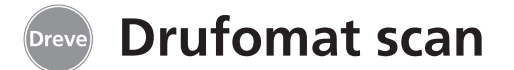

# 16. Solución de problemas

| Fallo                                                                  | Causa                                                       | Solución                                                                               | Fallo                                                                                             | Causa                                                                       | Solución                                                                                                    |
|------------------------------------------------------------------------|-------------------------------------------------------------|----------------------------------------------------------------------------------------|---------------------------------------------------------------------------------------------------|-----------------------------------------------------------------------------|----------------------------------------------------------------------------------------------------|
| El equipo no se enciende                                               | El equipo no está bien<br>conectado a la red                | Compruebe la conexión<br>a la red                                                      | La electrónica se puede<br>ajustar no se inicia el<br>calentamiento                               | El calefactor no está<br>girado correctamente<br>hacia dentro               | Gire el calefactor correcta-<br>mente hacia dentro                                                                       |
|                                                                        | Interruptor principal<br>desconectado                       | Conecte el interruptor<br>principal                                                    |                                                                                                   | Microinterruptor<br>defectuoso                                              | Encargue a un especialista<br>que sustituya el microin-<br>terruptor                                                     |
|                                                                        | Fusible para baja<br>intensidad defectuoso                  | Compruebe el fusible en<br>caso necesario, sustitúyalo                                 | El tiempo de calentamiento                                                                        | Calefactor de cuarzo                                                        | Sustituya el calefactor de                                                                                               |
| Interruptor principal<br>encendido, pero la<br>electrónica no funciona | Electrónica defectuosa                                      | La electrónica debe<br>ser comprobada por<br>un especialista                           | el equipo no calienta                                                                             | Ha saltado el controlador<br>de temperatura                                 | Sustituya el controlador de temperatura                                                                                  |
| No se puede bajar el<br>émbolo                                         | No se ha utilizado el<br>manejo a dos manos                 | Utilice correctamente<br>el manejo a dos manos,<br>véase manual de<br>instrucciones    | El tiempo de calentamiento<br>finaliza, pero la lámina no<br>está suficientemente<br>plastificada | Se ha excedido el tiempo<br>de vida del calefactor de<br>cuarzo             | Sustituya el calefactor de<br>cuarzo                                                                                     |
|                                                                        | El equipo no tiene aire<br>comprimido                       | Compruebe la tubería<br>de presión y, en caso<br>necesario, conéctela                  | plastificada                                                                                      | Tiempo de calentamiento<br>demasiado corto                                  | Prolongue 5–10 segundos<br>el tiempo de calenta-<br>miento                                                               |
|                                                                        |                                                             |                                                                                        | El escáner no se conecta                                                                          | Escáner en fase de reposo                                                   | Pulse cualquier tecla                                                                                                    |
|                                                                        | carrera de calentamiento<br>defectuoso                      | encargue a un especialista<br>que sustituya el interruptor<br>de fin de carrera        |                                                                                                   | Escáner defectuoso o<br>electrónica defectuosa                              | Un especialista debe com-<br>probar la electrónica y, en<br>caso necesario, sustituirla                                  |
|                                                                        | Válvula magnética<br>defectuosa                             | Un especialista debe<br>sustituir la válvula<br>magnética                              | El émbolo baja, pero<br>el equipo vuelve a<br>interrumpir el proceso                              | Pulsador accionado<br>demasiado tiempo                                      | Utilice correctamente el<br>manejo a dos manos, véase<br>manual de instrucciones                                         |
|                                                                        | Pulsador defectuoso                                         | Un especialista debe<br>sustituir el pulsador                                          | El equipo no alcanza la<br>presión previamente<br>ajustada                                        | Presión de la tubería<br>demasiado baja                                     | Aumente la presión de<br>la tubería                                                                                      |
| El émbolo ha bajado, el<br>aparato no mantiene la<br>presión           | No se ha alcanzado la<br>presión mínima de 2 bar            | Mantenga más tiempo<br>el mecanismo de<br>activación, véase manual<br>de instrucciones | El equipo emite<br>chisporroteos durante                                                          | Válvula de ventilación<br>no cerrada                                        | Cierre la válvula de ventilación                                                                                         |
|                                                                        | Electrónica defectuosa                                      | El equipo debe ser<br>comprobado por un                                                | termoadaptación                                                                                   | El anillo tensor no está<br>correctamente colocado<br>en el plato giratorio | Coloque correctamente<br>el anillo tensor                                                                                |
| El émbolo no sube, el<br>equipo no se puede abrir                      | El pulsador no se ha<br>accionado correctamente             | especialista<br>Mantener accionado<br>el pulsador durante                              |                                                                                                   | Fuga en el tubo flexible<br>de conexión entre la<br>válvula y el cilindro   | Un especialista debe<br>comprobar el equipo y,<br>en caso necesario,<br>sustituir el tubo flexible                       |
|                                                                        | Pulsador defectuoso                                         | Encargue a un especialista<br>que sustituya el pulsador                                |                                                                                                   | Juntas de perfil<br>cuadradas secas                                         | Engrasar ligeramente las<br>juntas con grasa de silicona;<br>en caso necesario, un espe-<br>cialista deberá sustituirlas |
|                                                                        | Válvula magnética<br>defectuosa o electrónica<br>defectuosa | El equipo debe ser<br>comprobado por un<br>especialista                                | El pistón no baja o sólo<br>baja muy lentamente                                                   | Cedazo del filtro en la<br>boquilla portatubo está sucio                    | Limpiar el cedazo del filtro                                                                                             |

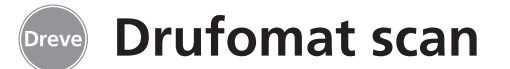

# 17. Listas de recambios

|     |                             |                  | Recamplos sin no de plano            |
|-----|-----------------------------|------------------|--------------------------------------|
| N°  | Denominación                | REF              | Denominación R                       |
| 5   | Mando calefacción           | D6505519         | Cable de alimentación                |
| 6   | Pieza de inserción F        | D6505590         | para Europa 510                      |
| 7   | Cajón de granulado          | 5565             | Cable de alimentación para           |
| 8   | Pulsador                    | D6505528         | Reino Unido 512                      |
| 9   | Boquilla portatubo,         |                  | Cable de alimentación para           |
|     | completa                    | D6505536         | EEUU y Japón 512                     |
| 10  | Mando plato giratorio       | D6505519         | Electrónica                          |
| 11  | Plato giratorio             | D6505512         | incl. pantalla, teclado,             |
| 12  | Válvula de ventilación      | 50761            | cable de conexión, escáner D6505540  |
| 13  | Anillo tensor               | D6505518         | Embolo 513                           |
| 14  | Cristal de cubierta         |                  | Carta de control D6505572            |
|     | escaner                     | 5594             | Luces LED rojas (4 uds.) 5543.       |
| 15  | Escaner D                   | 6505541X1        | Fusible F3,15 AI 513                 |
| 16  | Unidad de valvula           | DCEOFEDE         | Anillo de guia del embolo 513        |
| 47  | magnetica                   | D6505525         | Juego de valvulas empolo D65055      |
| 17  | Carcasa                     |                  | Junta de perfil cuadrada             |
|     | roja                        |                  | grande 510                           |
| 10  | pialeaua<br>Unidad da manda | 00000100         |                                      |
| 10  | colofocción                 | D6505521         | Aro 112 v 3 mm 510                   |
| 10  | Microinterruntor            | 5521             | Aro 16/ v 3 mm 510                   |
| 20  | Carcasa de                  | 5521             | Mazo de cables completo 55           |
| 20  | calentamiento               | D6505513         | Chana de tone calefactor D65055      |
| 21  | Calefactor de cuarzo        | 00000010         | Atornilladura de la                  |
| 21  | de infrarroios              | D6505542         | boguilla portatubo 503               |
| 22  | Protector contra            | 00000012         | Cedazo del filtro, atornillable 570  |
|     | sobretemperatura            | 5542             |                                      |
| 23  | Larguero brazo              |                  |                                      |
|     | calefactor                  | D6505515         |                                      |
| 24  | Fuente de alimentación      | D6505571         |                                      |
| 25  | Válvula magnética           | D6505526         |                                      |
| 26  | Cilindro                    | 51314            |                                      |
| 27  | Lámina adhesiva para        |                  |                                      |
|     | pantalla                    | 5582TEK          |                                      |
| 28  | Chapa de tope plato         |                  |                                      |
|     | giratorio                   | D6555344         |                                      |
| 29  | Soporte plato giratorio     | D6505514         |                                      |
| 30  | Larguero soporte plato      | D.C.E.C.E.E.C. : |                                      |
| 24  | giratorio                   | D6505591         |                                      |
| 31  | Placa de base               | D0505511         |                                      |
| 32  | Soporte del fusible         | 5530             |                                      |
| 33  | Conexion a red/             | EE 34            |                                      |
| -   | interruptor                 | , 2031           |                                      |
| Cua | ando se ordena piez         | as de recai      | nbio, por favor siempre mencionen el |
| nur | nero de serie de la i       | naquına.         |                                      |

| Recambios sin no de plan        | 0              |
|---------------------------------|----------------|
| Denominación                    | REF            |
| Cable de alimentación           |                |
| para Europa                     | 51021          |
| Cable de alimentación para      |                |
| Reino Unido                     | 51284          |
| Cable de alimentación para      |                |
| EEUU y Japón                    | 51283          |
| Electrónica                     |                |
| incl. pantalla, teclado,        |                |
| cable de conexión, escaner D6   | 505540X1       |
| Embolo                          | 51316          |
| Carta de control D6             | 5055/2XI       |
| Luces LED Tojas (4 uus.)        | 5543AI         |
| Apillo do quía dol ámbolo       | 51521<br>E151E |
|                                 | D6505502       |
| Junta de perfil cuadrada        | 00000000       |
| grande                          | 51098          |
| Junta de perfil cuadrada        |                |
| pequeña                         | 51097          |
| Aro 112 x 3 mm                  | 51077          |
| Aro 164 x 3 mm                  | 51099          |
| Mazo de cables, completo        | 5520           |
| Chapa de tope calefactor        | D6505561       |
| Atornilladura de la             |                |
| boquilla portatubo              | 50340          |
| Cedazo del filtro, atornillable | 57030          |

# 18. Despiece

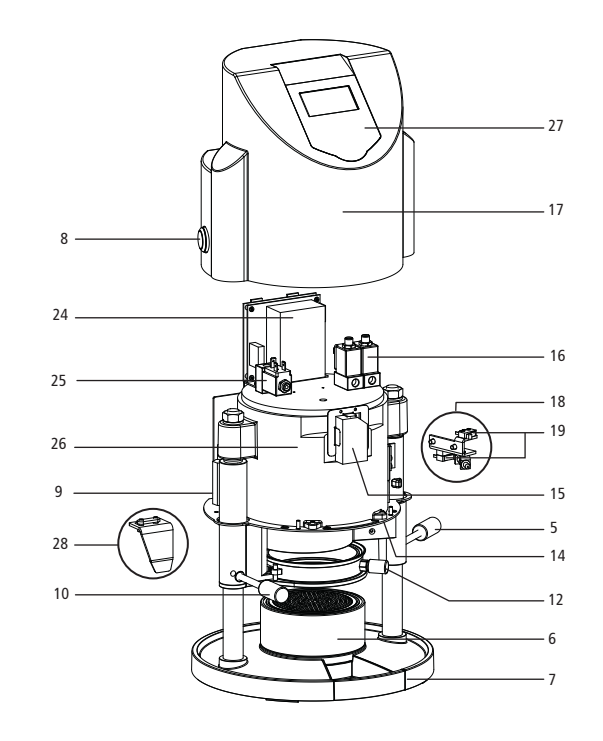

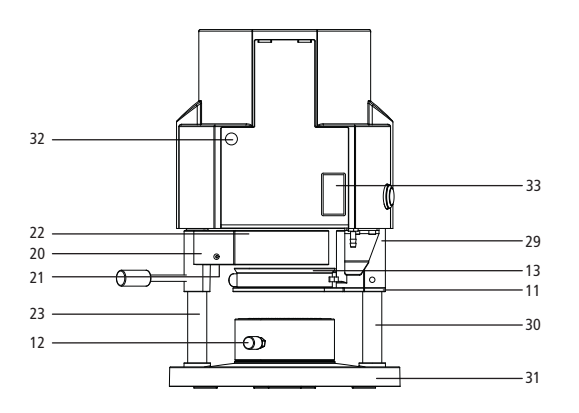

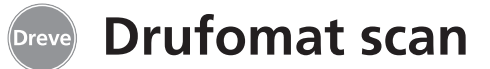

#### 1. Descrizione dell'apparecchio

Drufomat scan è una termostampante multiuso in versione Pressure per l'utilizzo quotidiano in laboratorio odontotecnico. Lo scanner integrato nella termostampante, grazie al codice a barre apposto su ciascuna confezione, permette la lettura di informazioni quali il nome del prodotto, lo spessore della placca nonché i tempi specifici di riscaldamento e raffreddamento.

#### 2. Dati tecnici

Dimensioni (A x L x P): Peso: Tensione di rete: Potenza assorbita max.: Fusibile dell'apparecchio: Pressione di funzionamento: Pressione di funzionamento min.: Pressione max. nel condotto:

2 a 6 bar e il sistema di formatura del foglio in verticale consentono di ottenere risultati estremamente precisi.

La pressione di formatura variabile da

Unitamente agli inserti disponibili opzionalmente, Drufomat scan può essere utilizzato anche come pressa per muffole (inserto P) e come pentola a pressione (inserto D).

460 x 290 x 290 mm 16 kg 100-240 V/50-60 Hz 115V-270 W, 230 V-315 W T 3.15 A 2–6 bar 2 bar 10 bar

#### 3. Dichiarazione di conformità

#### ai sensi della direttiva macchine (2006/42/CE)

Dichiariamo con la presente, che l'apparecchio qui di seguito indicato, in base alla sua concezione e al tipo di costruzione, e nella versione da noi introdotta sul mercato, è conforme ai relativi requisiti fondamentali di sicurezza e di sanità delle direttive CE. In caso di modifica apportate dità. alla

| alla macchina senza il                                                   | nostro consenso, questa dichiarazione perde la sua validità.                                                                                                    |
|--------------------------------------------------------------------------|----------------------------------------------------------------------------------------------------|
| Nome della macchi                                                        | na: Drufomat scan<br>D3300/D3300X1/D3300X2                                                                                                    |
| Tipo di macchina:                                                        | Termostampante a pressione                                                                                                    |
| Direttive CE pertine                                                     | enti:                                                                                                    |
| 2006/42/CE                                                               | Direttiva macchine                                                                                                    |
| 2014/35/CE                                                               | Direttiva basse tensioni                                                                                                    |
| 2014/30/CE                                                               | Direttiva CEM                                                                                                    |
| Norme armonizzate                                                        | applicate:                                                                                                    |
| 2006/42/CE                                                               | Direttiva macchine                                                                                                    |
| EN ISO 12100-1:2010<br>+ Correzione 1;<br>di 12100:2011-03               | Sicurezza del macchinario – Principi generali di progettazione –<br>Valutazione del rischio e riduzione del rischio (EN ISO 12100:2010);<br>versione tedesca EN ISO 12100:2010 + Correzione 1; di 12100:2011-03.                                      |
| EN ISO 13732-1:2008                                                      | Ergonomia degli ambienti termici – Metodi per la valutazione della risposta dell'uomo al contatto con le superfici – Parte 1: Superfici calde (ISO 13732-1:2006); versione tedesca EN ISO 13732-1:2008-12.                                            |
| DIN EN 60204 -1:2006/<br>A1:2009<br>+ Correzione 1;<br>di DIN EN 60204-1 | Sicurezza del macchinario – Attrezzatura elettrica delle macchine; Parte 1:<br>Esigenze generali (IEC 60204-1:2005/A1:2008); versione tedesca<br>EN 60201-1:2006/A1:2009 + Correzione 1 di DIN EN 60204-1; versione<br>tedesca EN 60204-1:2006.       |
| 2014/35/CE                                                               | Direttiva basse tensioni                                                                                                    |
| EN 61010-1:2010                                                          | Prescrizioni di sicurezza per apparecchi elettrici di controllo e per uti-<br>lizzo in laboratorio; Parte 1: Esigenze generali (IEC 61010-1:2010 +<br>Cor.: 2011); versione tedesca EN 61010-1:2010.                                                  |
| 2014/30/CE                                                               | Direttiva CEM                                                                                                    |
| EN 61000-3-2:2014                                                        | Compatibilità elettromagnetica (CEM) – Parte 3-2: Limiti – Limiti di emissione per armoniche di corrente (per apparecchiature con corrente assorbita non superiore a $\leq$ 16 A per fase) (IEC 61000- 3-2:2014); versione tedesca EN 61000-3-2:2014. |
| EN 61000-3-3:2013                                                        | Compatibilità elettromagnetica (CEM) – Parte 3-3: Limiti – Limiti per le fluttuazioni di tensione e il flicker in sistemi di alimentazione in bassa                                                                                                   |

- a <= 16 A e non soggette ad allacciamento su condizione Modifica (IEC 61000-3-3:2013): versione tedesca EN 61000-3-3:2013. EN 61326-1:2013 Apparecchi elettrici di misura, controllo e laboratorio – Prescrizioni di
  - compatibilità elettromagnetica; Parte 1: Prescrizioni generali (IEC 61326-1:2012); versione tedesca EN 61326-1:2013 Emissione di disturbi per ambienti residenziali, commerciali e dell'industria leggera; immunità ai disturbi secondo ambito industriale.

Dreve Dentamid GmbH · Max-Planck-Straße 31 · 59423 Unna / Germany Tel.: +49 2303 8807-40 · dentamid@dreve.de · www.dentamid.dreve.de

tensione per apparecchiature con corrente nominale non superiore

english

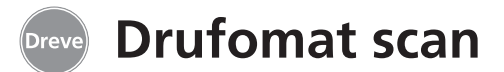

#### 4. Avvertenze di sicurezza

**Attenzione!** Leggere accuratamente queste avvertenze prima del collegamento e della messa in funzione dell'apparecchio. E' possibile garantire la sicurezza di funzionamento e il funzionamento dell'apparecchio solo in caso di rispetto delle prescrizioni generali di sicurezza e di prevenzione antinfortunistica del legislatore, nonché delle avvertenze di sicurezza contenute nelle istruzioni per l'uso.

**1.** L'uso dell'apparecchio è consentito solo in conformità con le presenti istruzioni per l'uso. Decliniamo qualsiasi responsabilità per danni derivanti da uso improprio o da errori di manipolazione.

**2.** Collocare l'apparecchio su una solida base piana, in grado di sopportare un peso di esercizio di circa 20 kg.

**3.** E' opportuno che l'ambiente nel quale si trova l'apparecchio sia asciutto, per evitare che possa penetrarvi acqua (ad es. spruzzi d'acqua).

**4.** Non conservare sostanze facilmente infiammabili in prossimità immediata dell'apparecchio.

**5.** La tensione indicata sulla targhetta deve corrispondere a quella della rete locale.

**6.** Inserire la spina dell'apparecchio solo in una presa con terra. Mai toccare la spina con le mani umide.

**7.** Utente abilitato: il gestore della macchina deve mettere a disposizione dell'utente le istruzioni per l'uso accertandosi che questi le legga e le capisca, altrimenti sarà vietato all'utente l'utilizzo dell'apparecchio.

**8.** Prima di ogni utilizzo dell'apparecchio, verificarne la sicurezza di funzionamento e accertarsi che si trovi in ottimo stato. Qualora lo stato non sia ineccepibile, non utilizzare l'apparecchio e contrassegnarlo in modo adeguato.

**9.** La pressione nel condotto dell'aria compressa non deve superare i 10 bar.

**10.** Non introdurre alcun oggetto nell'apparecchio.

**11.** Non bloccare i comandi dell'apparecchio.

**12.** Non bloccare il pistone in discesa.

**13.** Non mettere le mani sotto il pistone in discesa.

**14.** Il corpo girevole del riscaldatore per irraggiamento raggiunge, durante il funzionamento, temperature elevate e per questa ragione evitare di toccarlo, anche per un istante.

**15.** Staccare l'apparecchio dalla rete elettrica quando non in uso.

**16.** Targhette ed adesivi devono essere sempre leggibili; è proibito rimuoverli.

**17.** Prima di pulire e effettuare manutenzione all'apparecchio, o sostituire parti, staccare sempre la spina dalla presa di corrente.

**18.** Solo personale autorizzato può aprire e riparare l'apparecchio.

**19.** Utilizzare solo accessori e parti di ricambio autorizzati dal costruttore. Decliniamo qualsiasi responsabilità per danni derivanti dall'uso di parti non originali.

## 5. Messa in funzione

Prima della messa in funzione, assicurarsi che la tensione indicata sulla targhetta corrisponda a quella della rete locale.

Collegare l'apparecchio a un compressore pneumatico. Inserire il tubetto per pressione (compreso nella fornitura) nel connettore dell'aria compressa (9) superando una leggera resistenza. Il tubo viene quindi fissato automaticamente. Per togliere il tubetto per pressione spingere l'anello blu dell'attacco rapido verso l'alto e rimuovere il tubetto in basso.

# La pressione nel condotto non deve superare i 10 bar.

Collegare il cavo di alimentazione alla presa sull'apparecchio (32); inserire la spina Euro/USA nella presa di corrente. **20.** Sono vietate, per ragioni di sicurezza, le trasformazioni e le modifiche.

**21.** Rispettare imperativamente le condizioni di utilizzo e manutenzione contenute nelle presenti istruzioni per l'uso. L'uso di Drufomat scan esige anche l'osservanza delle norme per la prevenzione degli infortuni sul lavoro in generale.

**Importante:** prima della prima messa in funzione è indispensabile leggere attentamente le istruzioni per l'uso. Se si ha l'impressione di non capire qualcosa, contattare immediatamente il proprio rivenditore o direttamente l'azienda Dreve Dentamid GmbH.

#### La fornitura comprende

1 Drufomat scan

1 cassetto granulato

- 1 inserto F, includente vaschetta di inserto e disco nodoso
- inserio e disco nodoso
- 1 anello elastico con valvola di scarico
- 1 confezione base di fogli 1 recipiente di granulato
- 1 cavo di alimentazione
- 1 tubo dell'aria compressa, includente
- morsetti per tubi e attacco rapido
- 1 istruzioni d'uso

109

english

español français

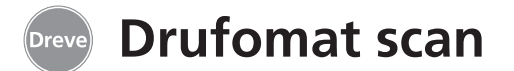

#### 6. Elementi funzionali

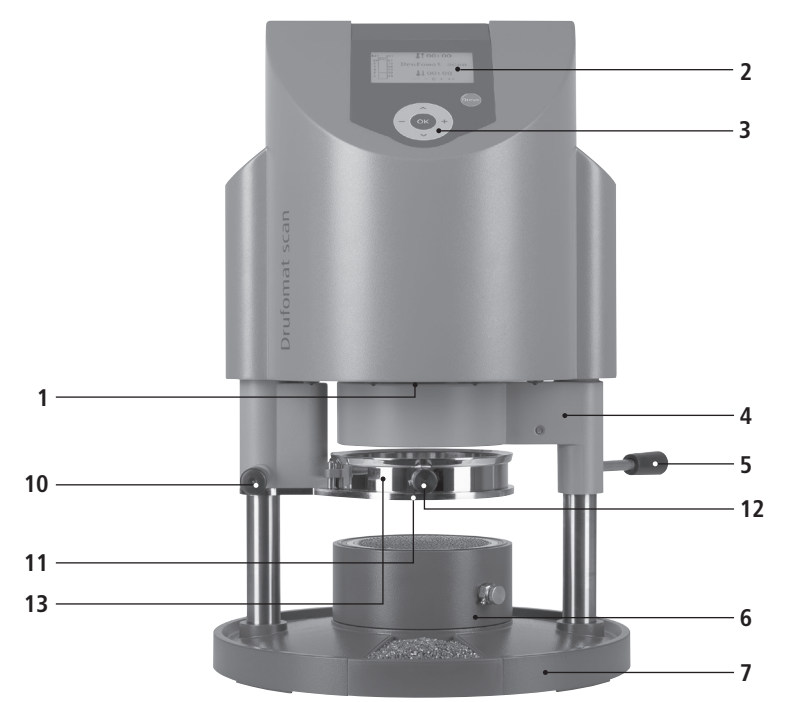

#### Codice Nome

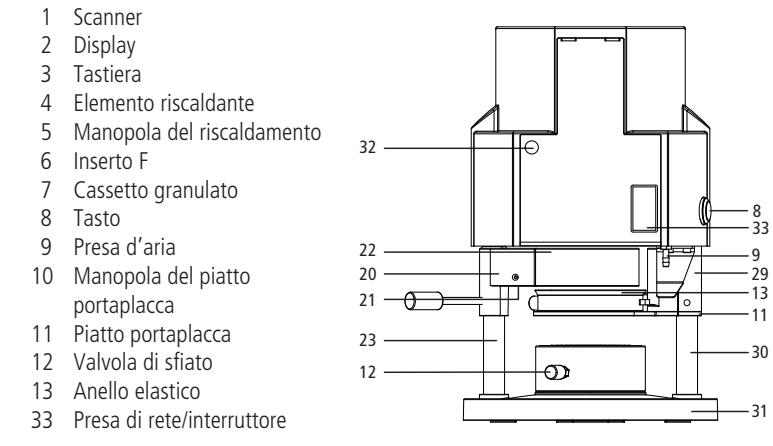

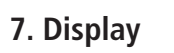

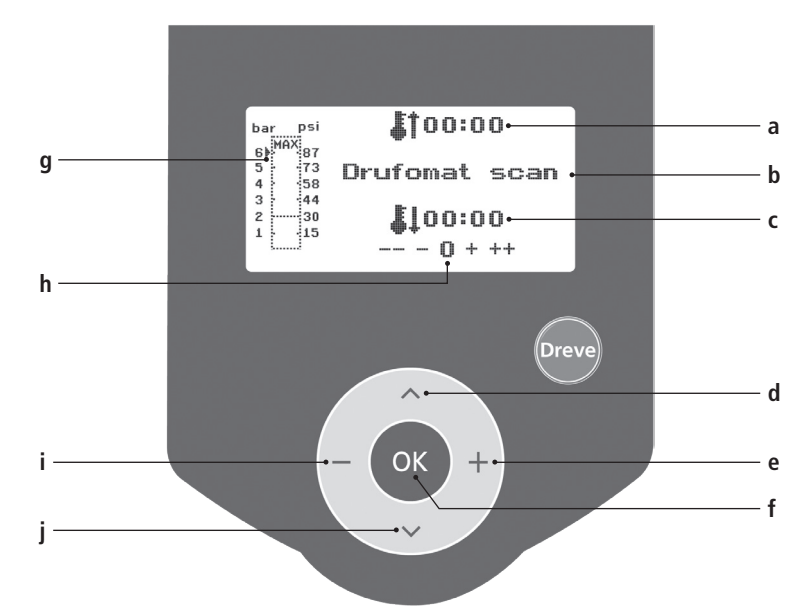

#### No. Descrizione

- a Indicatore del tempo di riscaldamento
- b Indicatore del nome del prodotto e dello spessore del materiale
- c Indicatore del tempo di raffreddamento
- d Sfogliare il menu (indietro)
- e Modifica di tempi e pressione (aumento)
- f Tasto di conferma/tasto di avviamento del riscaldamento
- g Indicatore della pressione interna del pistone
- h Indicatore di controllo delle modifiche specifiche dei tempi
- i Modifica di tempi e pressione (abbassamento)
- j Sfogliare il menu (avanti)

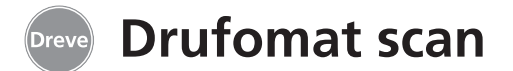

#### 8. Comando

Accendere l'interruttore principale (33) posto sul retro dell'apparecchio; lo scanner (1) al lato frontale situato in basso e il display (2) al lato frontale si attivano. Sul display appare il nome dell'apparecchio Drufomat scan.

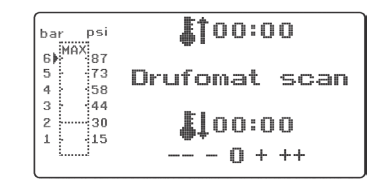

# 8.1 Modalità di scan

Un'etichetta con codice a barre si trova su ogni confezione esterna di fogli per termostampaggio Dreve.

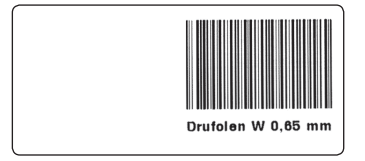

Il codice a barre contiene, in forma cifrata, informazioni quali il nome del prodotto, lo spessore del materiale nonché i tempi specifici di riscaldamento e raffreddamento.

Per scansire i dati del materiale con Drufomat scan, il codice a barre deve essere posizionato il più possibile al centro e diritto sotto all'area di scansione (1).

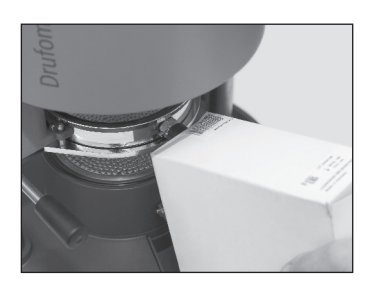

Un segnale acustico conferma l'avvenuta registrazione dei dati, e sul display appaiono tutti i dati necessari.

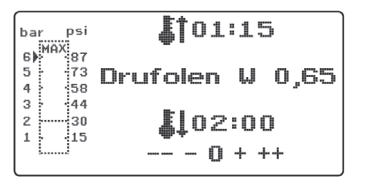

#### Info

La luce emessa dallo scanner è innocua. Anche in caso di diretto contatto visivo con questa luce non c'è nulla da temere! Lo scanner si spegne automaticamente dopo 15 minuti di inattività. Basta premere un qualsiasi tasto dell'apparecchio per riattivarlo.

Lo scanner è disattivato quando è in corso il processo di termostampaggio. Una volta terminato il processo, lo scanner si riattiva automaticamente.

#### 8.2 Impostazione della pressione

Il comando della pressione di Drufomat scan è digitale. La pressione può essere regolata in continuo tra 2 e 6 bar in funzione del foglio da formare. Il diagramma a barre (g) sul display permette il controllo e la modifica della pressione impostata, della pressione effettiva durante il processo di termostampaggio, nonché dell'impostazione della pressione.

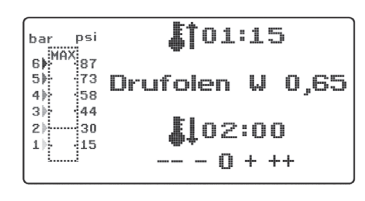

# 8.3 Avvio del programma

Per avviare il programma selezionato, porre sul piatto portaplacca (11) un foglio in funzione del codice a barre o del programma, quindi fissare il foglio con l'anello elastico (13). Il modello è fissato, a scelta, o sul disco nodoso dell'inserto F (6) o, estraendo il disco nodoso e la vaschetta dell'inserto, direttamente nell'inserto F per mezzo del granulato.

#### Info

Al fine di realizzare un adattamento ottimale del foglio al modello, fissare i modelli con i denti frontali rivolti sempre verso il centro del foglio. La freccia a sinistra del diagramma a barre indica l'intensità di pressione momentaneamente impostata. I tasti +/- (e/i) consentono di spostare la freccia su e giù lungo l'asse. La pressione può essere modificata sempre, anche nel corso del termostampaggio!

# Info

La pressione di funzionamento minima è pari a 2 bar (30 psi). In caso di interruzione del processo di termostampaggio prima di aver raggiunto il segno indicante 2 bar (30 psi) (diagramma a barre (g) visualizzato sul display), il pistone sfiata di nuovo e torna in posizione di riposo.

Quando si usano fogli di termostampaggio duri, si consiglia il collocamento in granulato. L'altezza massima dei modelli da fissare sul disco nodoso non deve superare i 23 mm.

Girare il piatto portaplacca tramite l'impugnatura (10) fino all'arresto meccanico situato al centro sotto l'apparecchio. Girare anche l'elemento riscaldante (4) tramite l'impugnatura (5) fino all'arresto situato al centro sotto l'apparecchio. Chiudere le valvole di sfiato dell'anello elastico (12) e dell'inserto F (6). Premere il tasto OK (f). A conferma dell'attivazione del riscaldamento, è udibile un segnale acustico l'unità di scansione si spegne e il display mostra il countdown del tempo di riscaldamento preimpostato. Quattro LED posti in basso sul davanti dell'apparecchio sono accesi per indicare che il riscaldamento è acceso e funziona in modo sicuro.

#### Info

per ragioni di sicurezza, il radiatore al quarzo è dotato di finecorsa e funziona unicamente se girato in dentro dopo avvio di un programma.

Nel caso in cui il radiatore al quarzo sia girato in fuori durante la fase attiva di riscaldamento, il processo di riscaldamento si interrompe automaticamente. L'indicatore sul display (a) si ferma allora sul valore restante. Una volta il radiatore al quarzo nuovamente girato in dentro, il programma si riattiva. Attenzione! Il corpo girevole dell'elemento riscaldante raggiunge temperature elevate e per questa ragione evitare di toccarlo, anche per un istante.

Alla fine del tempo impostato, l'indicatore (a) sul display lampeggia e conta il tempo dal momento in cui è spirato il tempo di riscaldamento. Questo processo può essere interrotto agendo sul tasto 8 (tenerlo premuto per un certo tempo) o con l'avvio del termostampaggio descritto qui appresso.

| bar psi              | <b>J</b> 100:00- |
|----------------------|------------------|
| 5 73<br>4 58         | Drufolen W 0,65  |
| 3 44<br>2 30<br>1 15 | <b>\$</b> 102:00 |
| [                    |                  |

#### 8.4 Termostampaggio

Un segnale acustico è udibile alla fine del tempo di riscaldamento. L'indicatore del tempo di riscaldamento indicherà sul display 00:00. Il riscaldamento e l'illuminazione a LED si spengono automaticamente. Con la mano destra agire sulla manopola (5) per portare l'elemento riscaldante (4) fino all'arresto situato in avanti. Non rilasciare la tensione. Poi, con la mano sinistra, premere il tasto (8) posto sul lato sinistro dell'apparecchio. Il pistone, scendendo, chiude la camera di pressione. E' udibile un segnale acustico.

#### Info

la pressione di chiusura del pistone in discesa è sempre superiore alla pressione di stampaggio! La protezione elettronica del pistone in discesa è doppia. Solo agendo simultaneamente con entrambe le mani sull'apparecchio, è possibile attivare il pistone (Dispositivo di controllo a due mani). Prestare sempre attenzione che, alla chiusura del pistone, nessun oggetto venga a trovarsi nella zona di contatto tra il pistone e l'inserto F!

Mantenere le mani in posizione finché la barra della pressione sul display (g) raggiunge il minimo impostato pari a 2 bar (30 psi). Successivamente, rilasciare prima il tasto (8) poi la manopola del riscaldamento (5). Una volta raggiunto il limite dei 2 bar (30spi), la pressione aumenta automaticamente per portarsi sul valore preimpostato.

#### Info

Per evitare la discesa accidentale del pistone o l'arresto del meccanismo di scatto, l'elettronica può interrompere l'operazione nei seguenti casi:

a) L'operazione destinata a far scendere il pistone è eseguita troppo lentamente (non devono trascorrere più di 3 sec. fra l'operazione compiuta con la mano destra e quella compiuta con la sinistra), o:

b) Le operazioni da eseguire a due mani non sono completate, per cui la pressione minima non è raggiunta.

In entrambi i casi sono udibili consecutivamente 5 brevi segnali acustici. Il pistone sfiata di nuovo e torna in posizione di riposo. Sul display compaiono i valori memorizzati per ultimi. E' possibile riavviare il termostampaggio ripetendo il processo come descritto nel presente capitolo.

L'elettronica controlla la pressione impostata e, qualora necessario, la aggiusta. L'indicatore sul display indica il tempo di raffreddamento (c) previsto e conta alla rovescia fino al raggiungimento di 00:00.

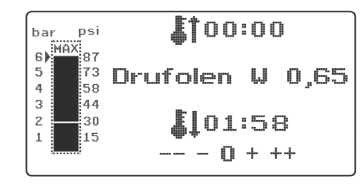

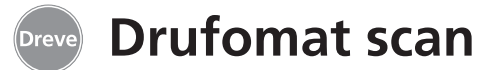

#### 8.5 Apertura della camera di pressione

Per il raffreddamento completo del foglio di termostampaggio, aprire leggermente la valvola agendo sull'anello elastico (12) una volta trascorsi 2/3 del tempo di raffreddamento definito. Ne consegue l'espulsione dell'aria calda dal pistone, e la sostituzione della stessa con aria fredda grazie all'intervento pressostatico dell'elettronica. Un segnale acustico è udibile alla fine del tempo di raffreddamento (l'indicatore sul display (c) lampeggia).

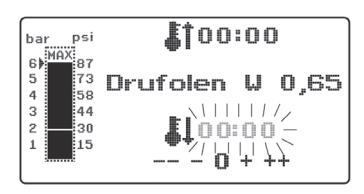

Immediatamente prima di scaricare la pressione dal pistone, aprire la valvola di sfiato dell'inserto F (6). Premere il tasto (8) per ca. 2 sec. per scaricare la pressione dal pistone. Al termine dello sfiato completo della pressione, il pistone torna automaticamente in posizione di riposo. Spostare in avanti il piatto portaplacca (11) agendo sulla manopola (10). Estrarre l'anello elastico e il risultato del termostampaggio.

Sul display (2) compare l'indicazione del programma utilizzato per ultimo. L'unità di scansione (1) è pronta per un nuovo processo di termostampaggio.

# 9. Eccezioni alla regola

#### 9.1 Modifica dei tempi previsti

E' possibile, all'occorrenza, prolungare o accorciare i tempi scansiti.

#### Info

Le prestazioni del riscaldamento possono calare leggermente dopo 1000 ore di funzionamento. Prolungare i tempi di riscaldamento (da 5 a 10 sec.) per ottenere nuovamente risultati di termostampaggio ottimali. I tempi previsti contenuti nel codice a barre sono valori medi, adatti per un uso generico.In presenza di ampie zone di sottosquadro o qualora l'altezza dei modelli sia molto elevata, prolungare i tempi di riscaldamento può consentire di ottimizzare i risultati.

Dopo la scansione dei parametri previsti relativi ai materiali (vedi paragrafo 8.1), è possibile selezionare il tempo di riscaldamento (1 x) o raffreddamento (2 x) premendo il tasto di menu (j). Sul display appare una freccia davanti al tempo impostato. Il tempo di riscaldamento può essere prolungato o accorciato a steps di 5 secondi agendo sul tasto di menu corrispondente (tasti e/i). Lo scarto massimo dal tempo di scansione è pari a 35 secondi.

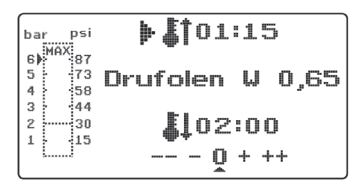

Procedere analogamente per modificare il tempo di raffreddamento a steps di 10 secondi. Il range massimo è di 70 secondi.

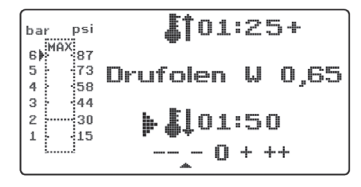

Sul display il parametro modificato è seguito da un segno + o - che ne segnala l'avvenuta modifica. L'intensità di variazione è misurata su una scala visualizzata sul bordo inferiore del display. Premere il tasto OK (f) per confermare i valori modificati.

Eseguire il resto della procedura come descritto in 8.2 e sgg.

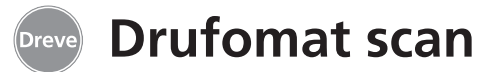

#### 9.2 Creazione e salvataggio manuale di programmi dei tempi

E' possibile immettere e salvare massimo tre programmi dei tempi specifici per fogli di termostampaggio sprovvisti di codice a barre.

Accendere l'apparecchio. Sul display compare la schermata iniziale. Premendo una sola volta il tasto di menu (j) compare sul display in posizione b-----.

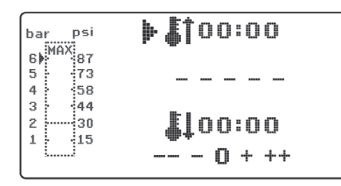

Come descritto al punto 9.2, premere il tasto di menu (j) e, agendo sui tasti di menu +/- (e/i), immettere il valore desiderato per il tempo di riscaldamento. Premere poi nuovamente il tasto di menu (j) per impostare il tempo di raffreddamento.

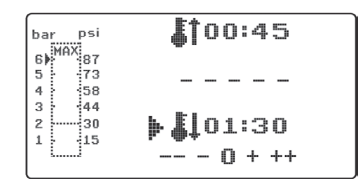

Nel caso in cui i due valori immessi siano destinati ad essere usati una sola volta, premere il tasto OK (f) per confermarli entrambi. Continuare come descritto ai punti 8.2 e sgg.

Qualora il programma dei tempi sia destinato ad essere usato più volte, salvarlo in una delle tre posizioni di memoria (F1-F3) disponibili. Non confermare il programma dei tempi creato (vedi sopra) con il tasto OK, ma premendo di nuovo il tasto di menu (j). Sul display appare F1 in posizione b, i tempi immessi sono salvati. Per attivare la posizione di memoria F2 o F3 premere, a seconda della posizione desiderata, 2 o 3 volte il tasto di menu (j). Premere poi il tasto OK (f) per salvare i tempi nella posizione di memoria attivata. Continuare come descritto ai punti 8.2 e sqq.

# 9.3 Richiamo di programmi dei tempi specifici

Accendere l'apparecchio. Sul display compare la schermata iniziale. Premere più volte consecutivamente il tasto di menu (j) per selezionare:

a) la modalità di immissione b) F1 c) F2 d) F3

I tasti di menu (d/j) consentono di navigare liberamente fra le opzioni disponibili di cui sopra. Confermare l'opzione selezionata agendo sul tasto OK (f).

| bar psi | <b>(</b> 100:45 |
|---------|-----------------|
| 6 87    |                 |
| 5 73    | <b>F</b> 1      |
| 4 58    | U               |
| 3 44    |                 |
| 2       | El01:30         |
| 1 15    |                 |
| LJ      | N + ++          |
|         | 0               |

Continuare come descritto ai punti 8.2 e sgg.

#### 9.4 Stampaggio di fogli con tempo di riscaldamento non noto

Creare un programma dei tempi specifico con elevati tempi di riscaldamento e raffreddamento (vedi punto 9.2). Avviare il programma (vedi punto 8.2). Determinare il grado di plastificazione del foglio con uno strumento metallico non aguzzo (ad es. un coltello per cera).

#### Info

La malleabilità reale del foglio può essere determinata unicamente sul bordo, in quanto è proprio sul bordo che il calore defluisce a seguito del contatto con il metallo. La flessibilità richiesta si ottiene solo alla fine!

Una volta raggiunta la necessaria flessibilità avviare il processo di termostampaggio (vedi punto 8.4). Il tempo restante di riscaldamento è cancellato dal display (a), il tempo di raffreddamento impostato è contato alla rovescia (c). La fase di raffreddamento può essere interrotta in qualsiasi momento agendo sul tasto (8).

#### 9.5 Interruzione/fine del programma

Drufomat scan consente di interrompere o terminare tutte le operazioni mediante azionamento del tasto (8) posto sul lato sinistro dell'apparecchio (tenere premuto per ca. 2 sec.!).

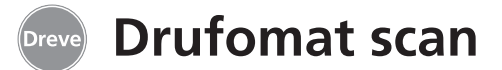

# 9.6 Superamento dei tempi impostati di riscaldamento e raffreddamento

Un segnale acustico è udibile alla fine dei tempi regolarmente impostati (posizioni sul display a/c). Il meccanismo di controllo consiste nella visualizzazione lampeggiante sul display del tempo superato.

# 9.7 Immissione di un codice a barre errato

In caso di scansione di un codice a barre non noto a Drufomat scan, sono udibili quattro brevi segnali d'allarme mentre sul display appare la parola ERROR (errore) in posizione b. E' possibile continuare come descritto ai punti 8.0 e sgg. previa scansione del codice a barre giusto.

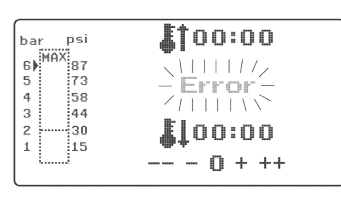

# 10. Funzioni opzionali

#### 10.1 Polimerizzazione a pressione

Drufomat scan, in combinazione con l'inserto D (disponibile in opzione), può essere utilizzato anche per la riparazione di resine mediante polimerizzazione a pressione, o come compressore per gessi, rivestimenti e siliconi.

Accendere l'apparecchio. Spostare completamente in avanti il piatto portaplacca (11) e l'elemento riscaldante (4) agendo sulle manopole di comando (10/5). Estrarre l'inserto F (6) dal disco di base. Inserire il materiale da comprimere (ad es. muffola e materiale per la duplicazione ecc.) nell'inserto D.

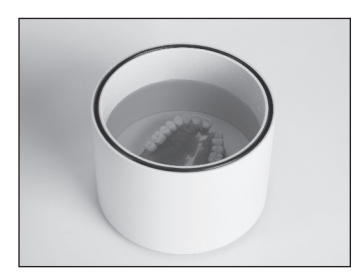

Prima di poter procedere alla polimerizzazione di resine acriliche, riempire l'inserto D con acqua calda (come da istruzioni del fabbricante di resine acriliche).

Fissare l'inserto D nel disco di base. A seguito della discesa del pistone, l'inserto D si chiude, mentre all'interno la pressione si porta sul valore preimpostato.

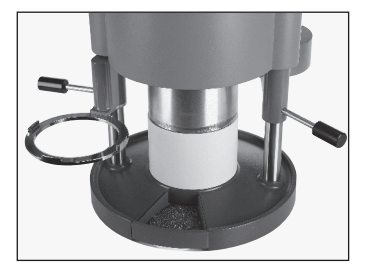

Continuare dunque come descritto ai punti 8.4 e sgg.wss

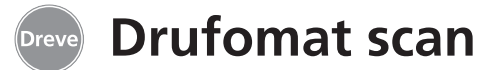

#### 10.2 Pressa per muffole

L'inserto P (disponibile in opzione) consente di trasformare Drufomat scan anche in una pressa per muffole. E' possibile, a scelta, pressare simultaneamente 1 o 2 muffole.

Accendere l'apparecchio. Spostare completamente in avanti il piatto portaplacca (11) e l'elemento riscaldante (4) agendo sulle manopole di comando (10/5). Estrarre l'inserto F (6) dal disco di base. Inserire l'inserto P, da sotto, nella camera di pressione.

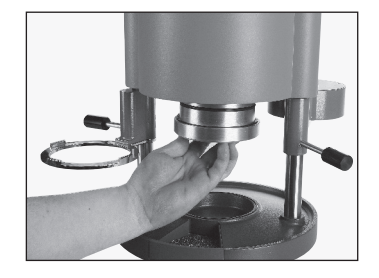

Per una muffola: rimettere l'inserto F (6) nel disco di base. Per due muffole: estrarre il disco nodoso e la vaschetta dell'inserto dall'inserto F e inserirli nel disco di base.

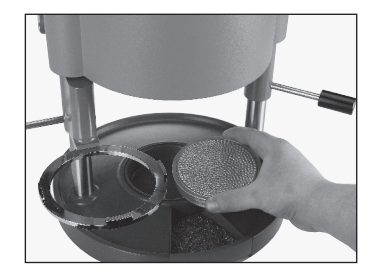

Mettere la muffola/le muffole sul disco nodoso. A seguito della discesa del pistone con l'inserto P inserito, la pressione necessaria è esercitata sulla muffola / le muffole.

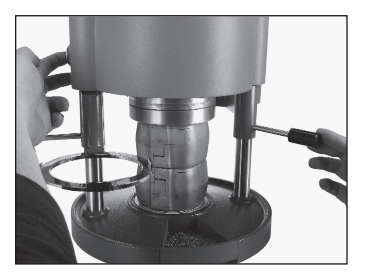

Continuare dunque come descritto ai punti 8.4 e sgg.

#### Info

Per ottenere una distribuzione omogenea del materiale da comprimere nella muffola si consiglia una compressione iniziale pari a 2 bar (30 psi), che può essere aumentata a piacere fino a 6 bar (87 psi) nel corso della compressione.

## 10.3 Produzione di cappette

L'inserto K-7 permette il termostampaggio simultaneo di massimo 7 cappette di plastica per corone e ponti. Per mezzo di un materiale bloccante flessibile (ad es. Fillin), fissare i singoli monconi negli incavi dell'inserto K-7 previsti a questo scopo. Estrarre il disco nodoso dall'inserto F (6) e sostituire con inserto K-7.

Eseguire il resto della procedura come descritto ai punti 8.1 e sgg.

#### 11. Cura e manutenzione

Prima delle operazioni di cura e manutenzione staccare sempre la spina dalla presa di corrente.

Pulire, preferibilmente senza bagnare, con un panno morbido o, al limite, con una spugna leggermente inumidita con un detergente delicato. Acqua e detergenti non devono penetrare all'interno dell'apparecchio.

Periodicamente lubrificare leggermente gli o-ring con grasso siliconico.

#### Rimuovere e pulire il filtro

Staccare la spina dalla presa di corrente e spegnere l' aria compressa. Spingere l'anello blu del connettore dell'aria compressa verso l'alto e staccare il tubetto per pressione dall'apparecchiatura tirandolo in basso. Svitare l'attacco con uno strumento idoneo. Rimuovere il filtro con attenzione in senso antiorario a mezzo di un cacciavite largo per viti a taglio. Pulire con aria compressa e reinstallare tutto nell'ordine inverso.

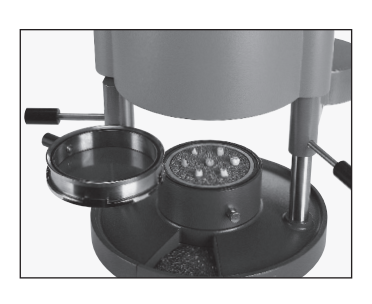

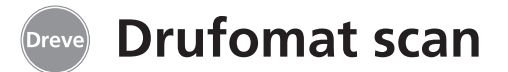

# 12. Sostituzione dei fusibili dell'apparecchio

Staccare il cavo di alimentazione dalla rete. La scatola dei fusibili si trova sul retro a sinistra dell'apparecchio.

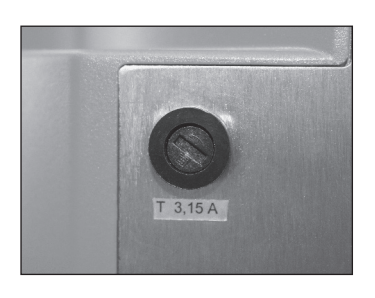

Per cambiare il fusibile premere leggermente verso l'interno la chiusura e poi girarla verso sinistra seguendo il senso della freccia.

Estrarre il portafusibili. Rimuovere dalla sua sede il fusibile guasto tirando leggermente, e sostituirlo con un nuovo.

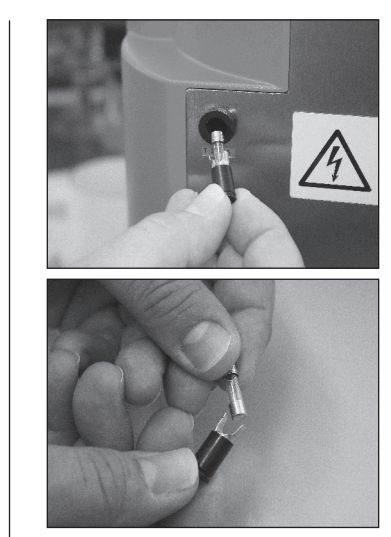

Attenzione: utilizzare solo fusibili il cui amperaggio corrisponda alle indicazioni sul retro dell' apparecchio.

Inserire nuovamente il portafusibili nell'apparecchio; fissare girando verso destra esercitando una leggera pressione.

# 13. Accessori

#### Inserto tavola formatrice F PEF D6505590 · Inserto F con dischetti conici

- Vaschetta inserto
- Disco nodoso
- Contenitore di scarico

(Per svuotare l'inserto F pieno di granulato lo si mette sul contenitore di scarico; il granulato defluisce automaticamente attraverso il foro inferiore dell'inserto F.)

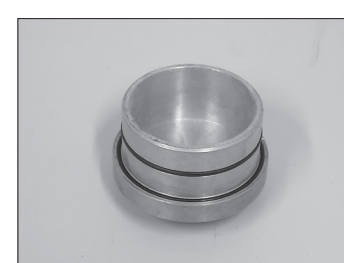

Inserto P REF D3211 Inserto a pressione per pressione con coppetta

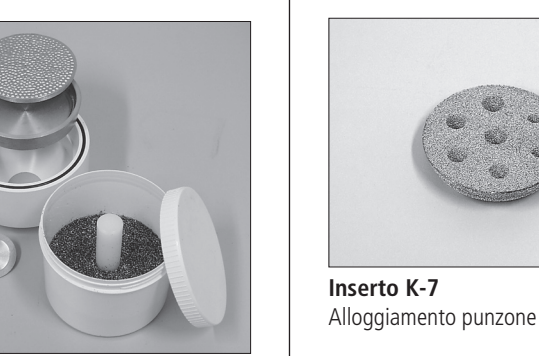

#### La confezione non comprende:

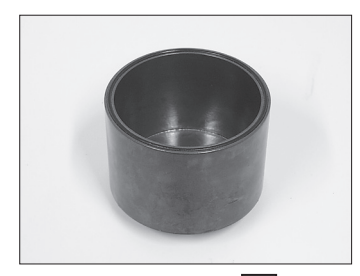

Inserto D REF D3227 Inserto per polimerizzazione a pressione

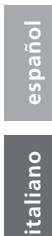

REF D3228

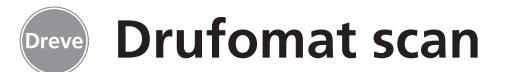

#### 14. Avvertenze generali

Solo specialisti sono abilitati a eseguire interventi di riparazione su Drufomat scan. L'alimentazione di corrente verso l'apparecchio va in ogni caso interrotta. L'azienda Dreve è responsabile della sicurezza, affidabilità e delle prestazioni dell'apparecchio solo se:

 l'apparecchio viene impiegato solo conformemente alla sua destinazione;
 l'apparecchio viene messo in funzione solo da personale specializzato appositamente istruito;

- l'apparecchio viene impiegato conformemente alle istruzioni per l'uso;
- aggiunte, nuove impostazioni, modifiche o riparazioni vengono eseguite da persone autorizzate da Dreve.

Ci riserviamo di apportare modifiche di carattere tecnico, perché siamo costantemente impegnati nell'evoluzione dei nostri prodotti.

# 15. Garanzia

La garanzia ha una durata di 2 anni dalla data di consegna. La garanzia vale solo per difetti del materiale o di fabbricazione. Il diritto alla garanzia non copre l'usura naturale, né i danni causati da uso errato o non conforme a destinazione, sforzo eccessivo, materiali inadeguati, né influssi di natura chimica, elettrochimica o elettrica non contemplati dal contratto. La garanzia perde validità in caso di modifiche o operazioni di manutenzione e riparazione eseguiti in modo non idoneo dall'acquirente o da terzi.

#### Responsabilità per vizi

Il diritto alla garanzia per vizi cade in prescrizione dopo 1 anno a partire dalla consegna. Il diritto alla garanzia per vizi non copre l'usura naturale, né i danni causati da uso errato o non conforme a destinazione, sforzo eccessivo, materiali inadeguati, né influssi di natura chimica, elettrochimica o elettrica non contemplati dal contratto. La garanzia per vizi perde validità in caso di modifiche o operazioni di manutenzione e riparazione eseguiti in modo non idoneo dall'acquirente o da terzi. english

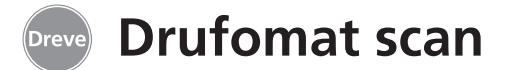

# 16. Eliminazione di guasti

| Guasto                                                               | Causa                                                                                                    | Eliminazione<br>del guasto                                                          | Guasto                                                                                          | Causa                                                                   | Eliminazione<br>del guasto                                                          |
|----------------------------------------------------------------------|----------------------------------------------------------------------------------------------------|-------------------------------------------------------------------------------------|-------------------------------------------------------------------------------------------------|-------------------------------------------------------------------------|-------------------------------------------------------------------------------------|
| L'apparecchio non<br>funziona                                        | Collegamento a rete non corretto                                                                                                    | Controllare il<br>collegamento a rete                                               | E' possibile impostare<br>l'elettronica, il<br>riscaldamento non si avvia                       | Riscaldatore per<br>irraggiamento non girato<br>correttamente in dentro | Girare il riscaldatore per<br>irraggiamento<br>correttamente in dentro              |
|                                                                      | Interruttore principale<br>spento                                                                                                    | Accendere l'interruttore principale                                                 |                                                                                                 | Microinterruttore guasto                                                | Il microinterruttore va sostituito da un tecnico                                    |
|                                                                      | Fusibile per correnti deboli<br>guasto                                                                                                    | Controllare ed<br>eventualmente sostituire il<br>fusibile per correnti deboli       | Il tempo di riscaldamento                                                                       | Radiatore al quarzo guasto                                              | specializzato<br>Sostituire il radiatore al                                         |
| L'interruttore principale<br>è acceso, l'elettronica non             | Elettronica guasta                                                                                                    | L'elettronica va controllata<br>da un tecnico specializzato                         | è in corso, ma T<br>l'apparecchio non riscalda                                                  | Termostato scattato<br>Attraversato il radiatore al                     | quarzo<br>Sostituire il termostato                                                  |
| funziona                                                             |                                                                                                    |                                                                                     |                                                                                                 | quarzo vita                                                             |                                                                                     |
| Il pistone non scende                                                | Dispositivo di controllo<br>a due mani non in<br>funzione                                                                                                    | Operare correttamente il<br>dispositivo di controllo a<br>due mani: vedi istruzioni | Tempo di riscaldamento<br>trascorso; il foglio, però,<br>non è sufficientemente<br>plastificato | Durata di vita radiatore al<br>quarzo superata                          | Sostituire il radiatore al<br>quarzo                                                |
|                                                                      | Apparecchio senza aria                                                                                                    | Controllare la presa d'aria<br>compressa; eventualmente<br>collegare Lo             |                                                                                                 | Tempo di riscaldamento<br>troppo breve                                  | Prolungare il tempo di<br>riscaldamento di 5–10 sec.                                |
|                                                                      | compressa                                                                                                    |                                                                                     | Lo scanner non si accende                                                                       | Scanner in fase di riposo                                               | Premere un tasto a piacere                                                          |
|                                                                      | Finecorsa riscaldamento<br>guasto                                                                                                    | ll finecorsa va sostituito<br>da un tecnico specializzato                           |                                                                                                 | Scanner o elettronica guasti                                            | L'elettronica va controllata<br>ed eventualmente                                    |
|                                                                      | Elettrovalvola guasta L'elettrovalvola va<br>sostituita da un tecnico<br>specializzato                                                                                                    | L'elettrovalvola va                                                                 |                                                                                                 |                                                                         | specializzato                                                                       |
|                                                                      |                                                                                                    | specializzato                                                                       | Il pistone scende,<br>l'apparecchio interrompe<br>di nuovo l'operazione                         | Tasto tenuto premuto<br>troppo a lungo                                  | Operare correttamente il<br>dispositivo di controllo a<br>due mani; vedi istruzioni |
|                                                                      | Tasto guasto                                                                                                    | ll tasto va sostituito da un<br>tecnico specializzato                               |                                                                                                 |                                                                         |                                                                                     |
| Il pistone è sceso,<br>l'apparecchio non va in<br>arresto automatico | Pressione minima di 2 bar<br>non raggiunta                                                                                                    | Azionare più a lungo il<br>meccanismo di scatto;<br>vedi istruzioni                 | L'apparecchio non<br>raggiunge la pressione<br>preimpostata                                     | Pressione nel condotto<br>troppo bassa                                  | Aumentare la pressione<br>nel condotto                                              |
|                                                                      | Elettronica guasta     L'apparecchio va<br>controllato da un     L'apparecchio emette<br>un rumore stridente     Valvole       Elettronica guasta     L'apparecchio va<br>controllato da un     durante il processo di<br>termostampaggio     Anello | Valvole di sfiato non chiuse                                                        | Chiudere le valvole di sfiato                                                                   |                                                                         |                                                                                     |
|                                                                      |                                                                                                    | controllato da un<br>tecnico specializzato                                          | durante il processo di<br>termostampaggio                                                       | Anello elastico inserito<br>male nella sede della<br>placca             | Posizionare correttamente<br>l'anello elastico                                      |
| Il pistone non sale;<br>impossibile aprire<br>l'apparecchio          | Tasto azionato in modo<br>sbagliato                                                                                                    | Mantenere premuto il tasto per ca. 2 sec.                                           |                                                                                                 | Il tubetto di collegamento                                              | L'apparecchio va controllato                                                        |
|                                                                      | Tasto guasto                                                                                                    | Il tasto va sostituito da un<br>tecnico specializzato                               |                                                                                                 | non tiene                                                               | eventualmente sostituire<br>il tubetto                                              |
|                                                                      | Elettrovalvola o elettronica<br>guaste                                                                                                    | L'apparecchio va<br>controllato da un<br>tecnico specializzato                      |                                                                                                 | Tenute Quad-ring secche                                                 | Lubrificare le tenute<br>con grasso siliconico,<br>eventualmente vanno              |
| Il pistone non scende o<br>scende molto lentamente                   | Il filtro alla presa d´aria<br>è sporco                                                                                                    | Pulire il filtro                                                                    |                                                                                                 |                                                                         | sostituite da un tecnico<br>specializzato                                           |

# Drufomat scan

# 17. Elenco delle parti di ricambio

|     |                         |           | Parti di ricambio senza codice |         |  |
|-----|-------------------------|-----------|--------------------------------|---------|--|
| No. | Nome                    | REF       | Nome                           | REF     |  |
| 5   | Manopola del            |           | Cavo di alimentazione          |         |  |
|     | riscaldamento           | D6505519  | Europa                         | 51021   |  |
| 6   | Inserto F               | D6505590  | Cavo di alimentazione          |         |  |
| 7   | Cassetto granulato      | 5565      | Inghilterra                    | 51284   |  |
| 8   | Tasto                   | D6505528  | Cavo di alimentazione          |         |  |
| 9   | Presa d' aria completa  | D6505536  | USA/Giappone                   | 51283   |  |
| 10  | Manopola del piatto     |           | Elettronica                    |         |  |
|     | portaplacca             | D6505519  | includente display, tastiera,  |         |  |
| 11  | Piatto portaplacca      | D6505512  | cavo di collegamento           |         |  |
| 12  | Valvola di sfiato       | 50761     | per scanner D65                | 05540X1 |  |
| 13  | Anello elastico         | D6505518  | Pistone                        | 51316   |  |
| 14  | Copertura in vetro      |           | Scheda di controllo D65        | 05572X1 |  |
|     | scanner                 | 5594      | 4 LED rossi                    | 5543X1  |  |
| 15  | Scanner D               | 6505541X1 | Fusibile F3,15 AT              | 51321   |  |
| 16  | Unità elettrovalvole    | D6505525  | Anello guida del pistone       | 51315   |  |
| 17  | Corpo                   |           | Set di valvole pistone D       | 6505592 |  |
|     | rosso                   | D655510R  | Tenuta Quad-ring grande        | 51098   |  |
|     | argento                 | D655510S  | Tenuta Quad-ring piccola       | 51097   |  |
| 18  | Unità di controllo      |           | O-ring 112 x 3 mm              | 51077   |  |
|     | riscaldamento           | D6505521  | O-ring 164 x 3 mm              | 51099   |  |
| 19  | Microinterruttore       | 5521      | Gruppo cavetti elettrici       |         |  |
| 20  | Corpo del radiatore     | D6505513  | completo                       | 5520    |  |
| 21  | Riscaldatore al quarzo  |           | Lamiera di arresto             |         |  |
|     | a raggi infrarossi      | D6505542  | riscaldamento D                | 6505561 |  |
| 22  | Termofusibile           | 5542      | Connettore dell' aria          |         |  |
| 23  | Asta braccio del        |           | compressa                      | 50340   |  |
|     | radiatore               | D6505515  | Filtro a vite                  | 57030   |  |
| 24  | Alimentatore            | D6505571  |                                |         |  |
| 25  | Elettrovalvola          | D6505526  |                                |         |  |
| 26  | Cilindro                | 51314     |                                |         |  |
| 27  | Film adesivo di         |           |                                |         |  |
|     | protezione del display  | 5582TEK   |                                |         |  |
| 28  | Lamiera di arresto      |           |                                |         |  |
|     | piatto portaplacca      | D6555344  |                                |         |  |
| 29  | Sostegno piatto         |           |                                |         |  |
|     | portaplacca             | D6505514  |                                |         |  |
| 30  | Asta piatto portaplacca |           |                                |         |  |
|     | sostegno                | D6505591  |                                |         |  |
| 31  | Disco di base           | D6505511  |                                |         |  |
| 32  | Portafusibili           | 5530      |                                |         |  |
| 33  | Presa di rete/          |           |                                |         |  |
|     | interruttore            | 5531      |                                |         |  |

Per ordini di parti di ricambio si prega di indicare il numero di serie dell'apparecchio.

# 18. Vista esplosa

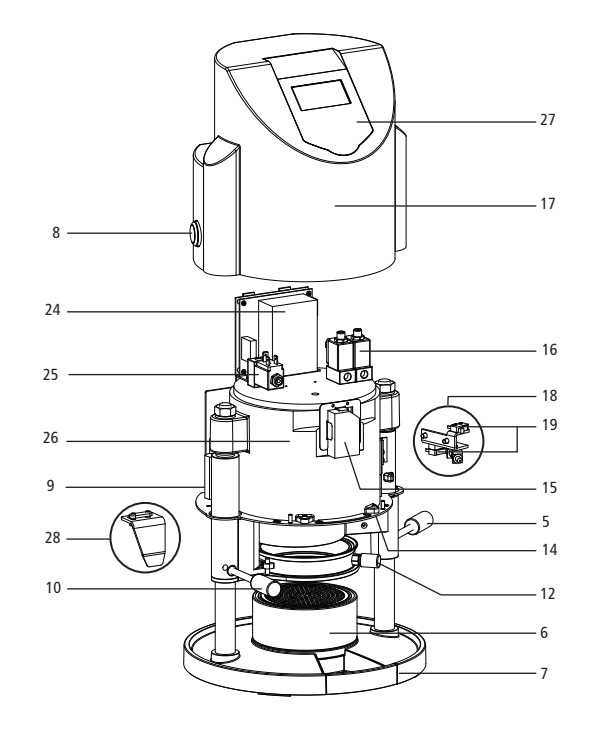

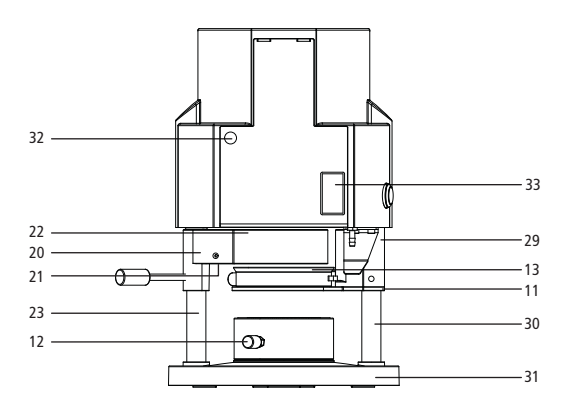

english

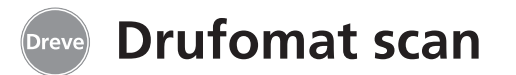

19. Wirkschaltplan / Operating diagram / Diagramme / Plano de circuitos detallado / Schema elettrico

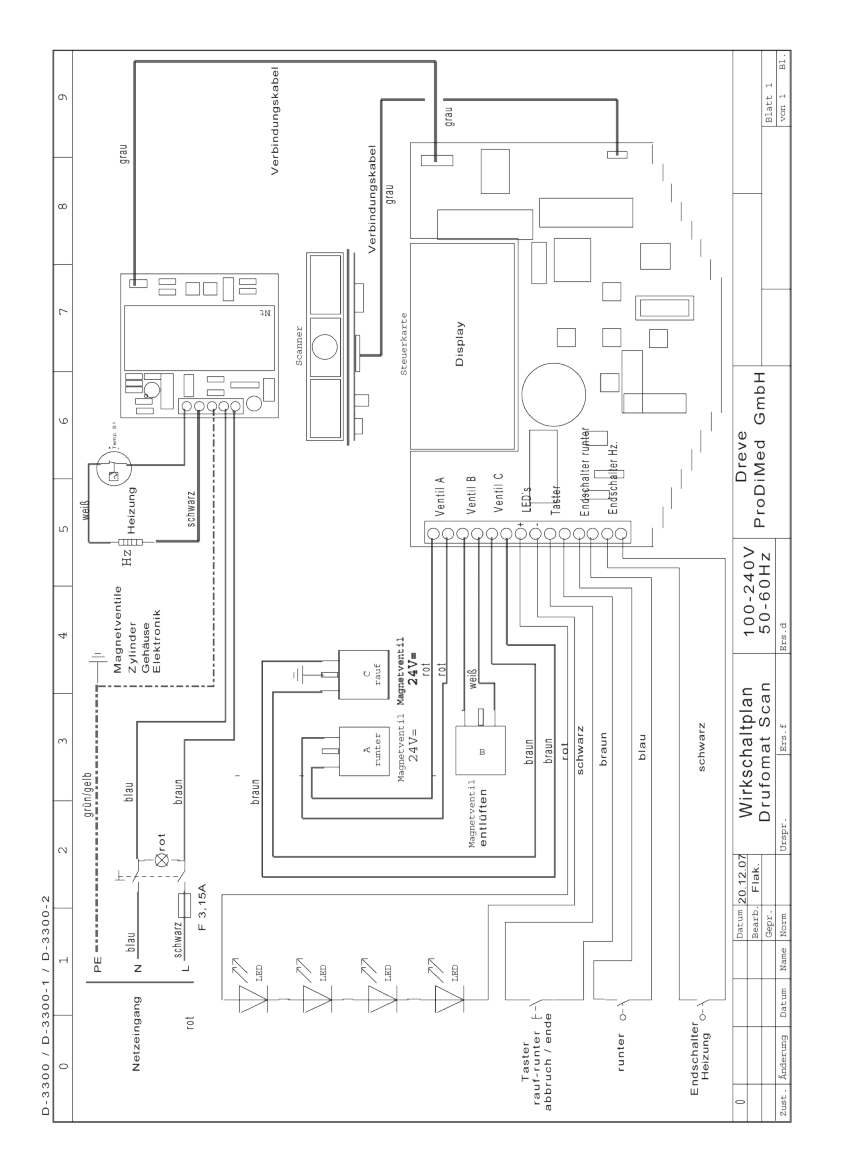

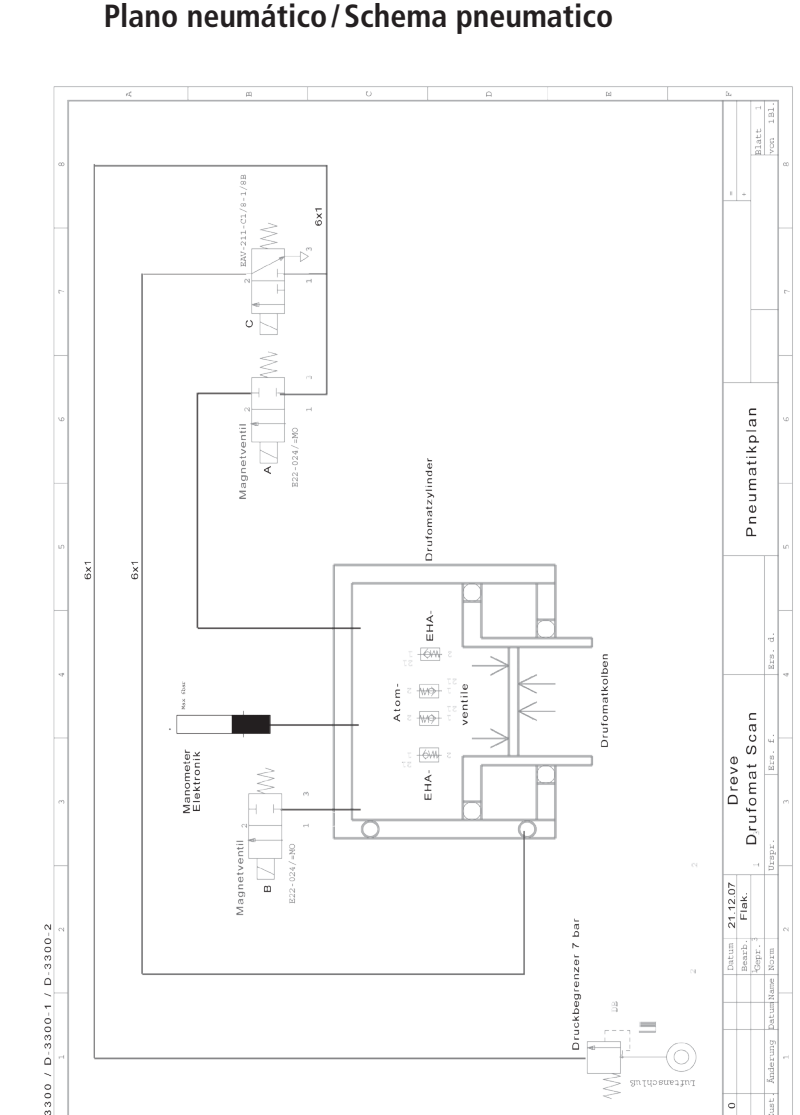

# 20. Pneumatikplan/Pneumatic plan/Plan pneumatique/ Plano neumático/Schema pneumatico

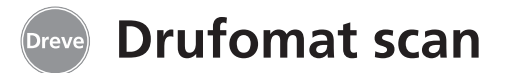

21. Barcodes/Codes barrés/Código de barras/ Codici a barra

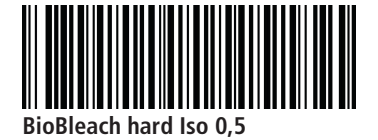

**BioBleach soft 1,0** 

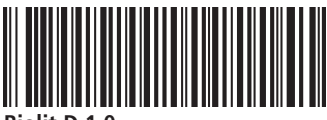

Biolit D 1.0

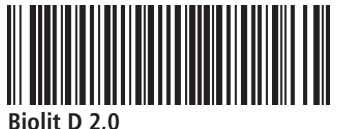

Biolit D 2.0

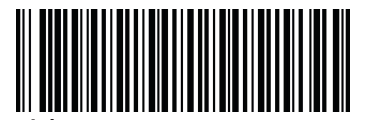

**Biolon Iso 0,5** 

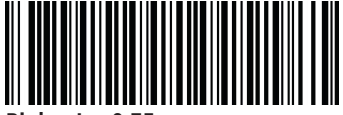

**Biolon Iso 0,75** 

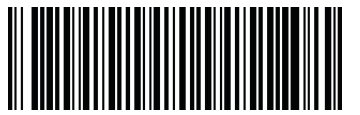

Biolon Iso 1.0

134

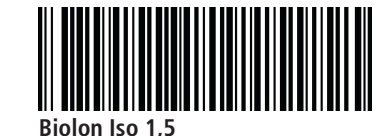

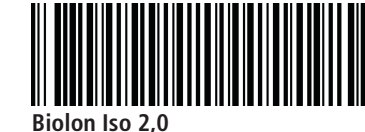

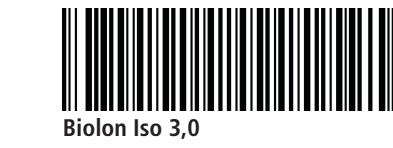

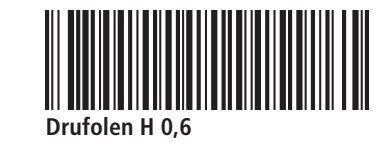

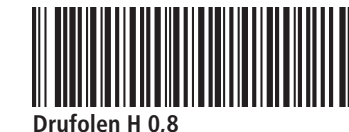

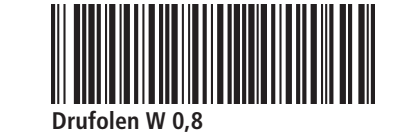

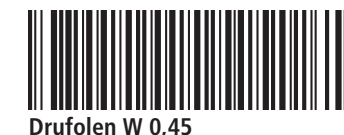

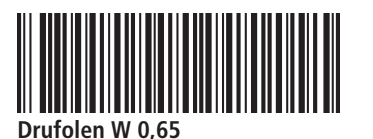

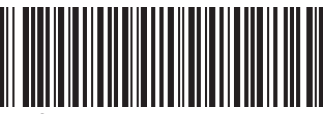

Drufolen W 1.0

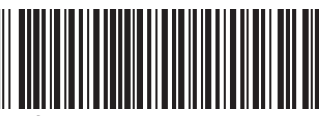

Drufoplast rosa 2,0

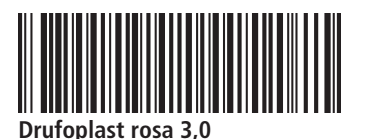

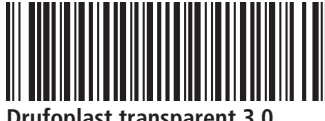

Drufoplast transparent 3,0

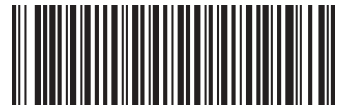

Drufosoft 1,0

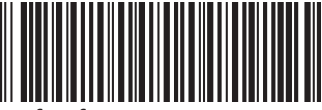

Drufosoft 1,5

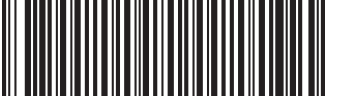

Drufosoft 2.0

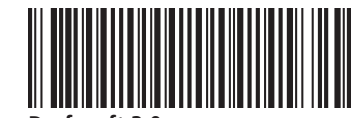

Drufosoft 3.0

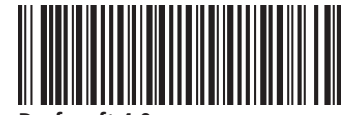

Drufosoft 4,0

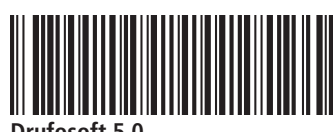

Drufosoft 5,0

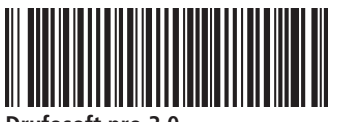

Drufosoft pro 3,0

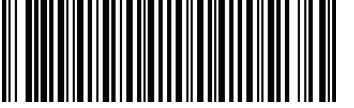

Kombiplast Iso 2.0

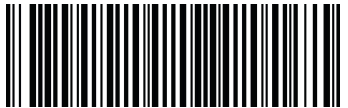

Kombiplast Iso 3,0

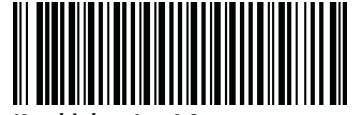

Kombiplast Iso 4.0

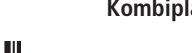

Dreve Dentamid GmbH Max-Planck-Straße 31 · 59423 Unna/Germany Tel +49 2303 8807-0 · Fax: +49 2303 8807-55 dentamid@dreve.de · www.dentamid.dreve.de

4 #